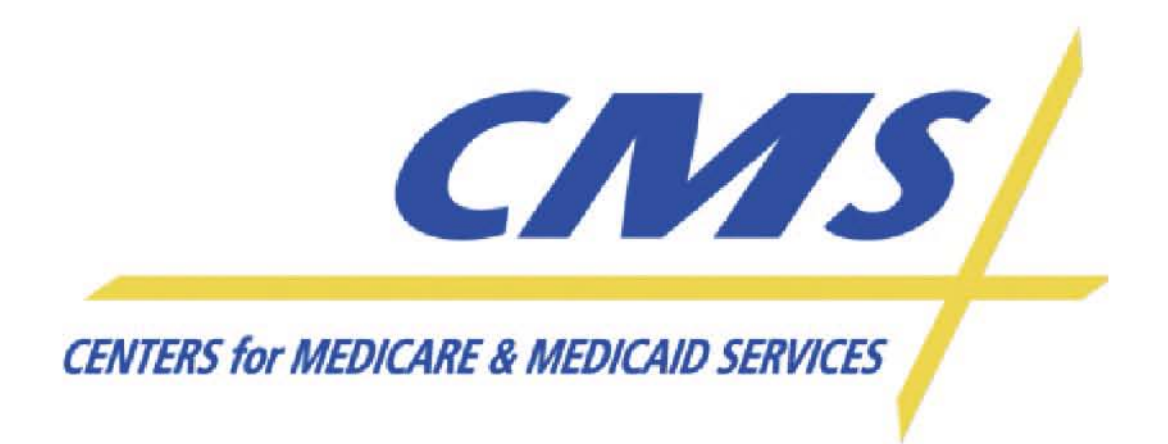

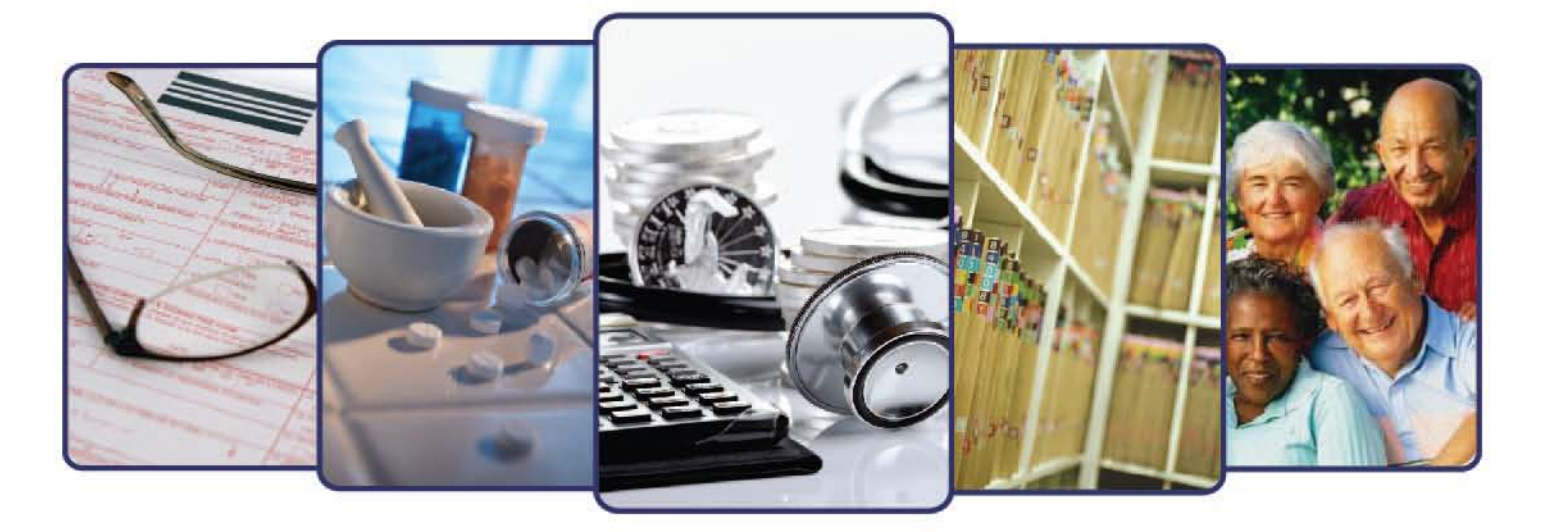

# Payment Slide Presentations

# 2011 Regional IT Technical Assistance

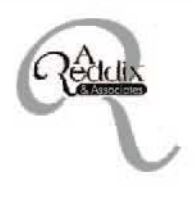

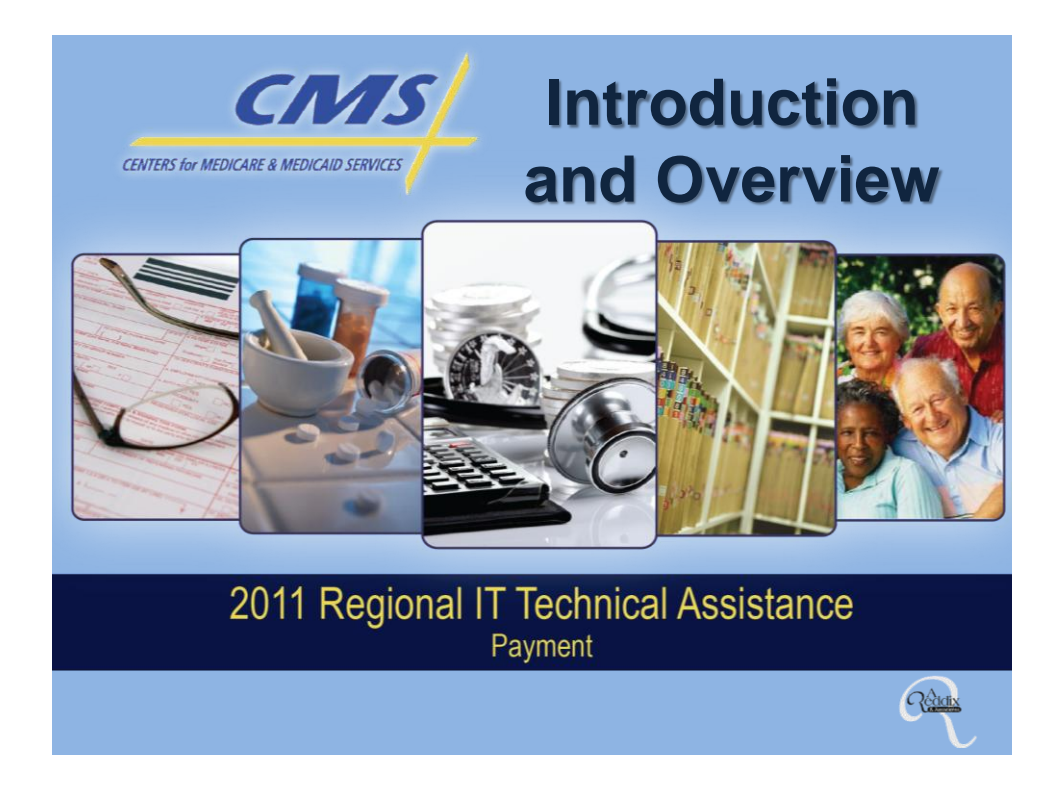

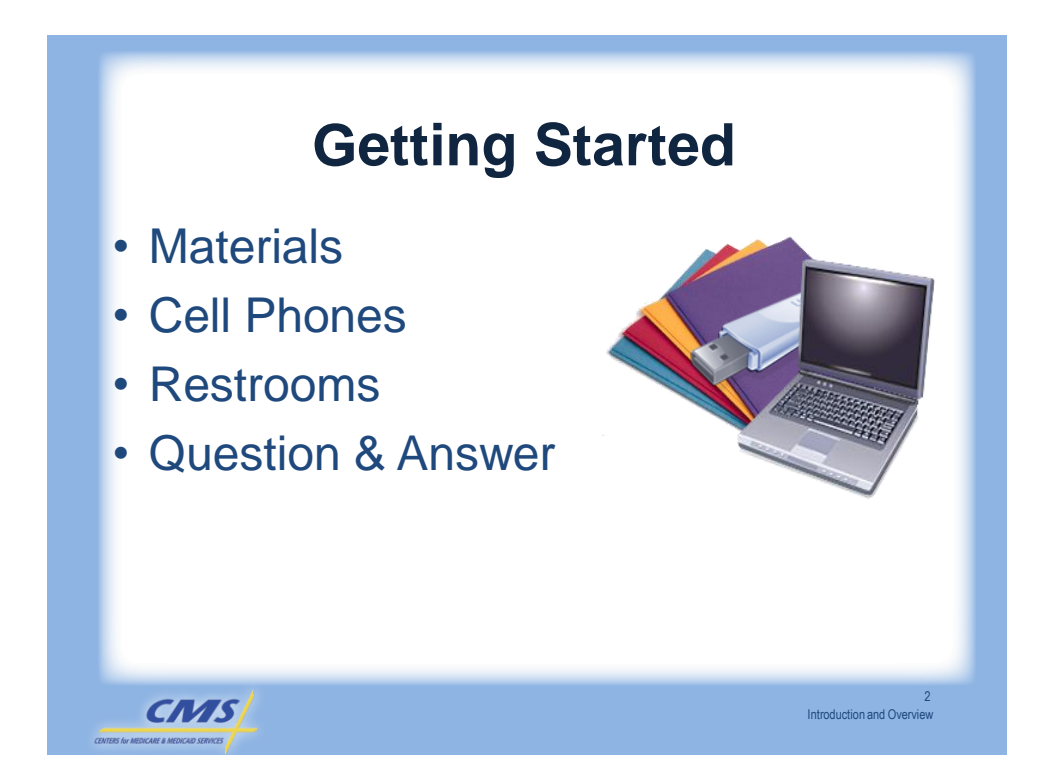

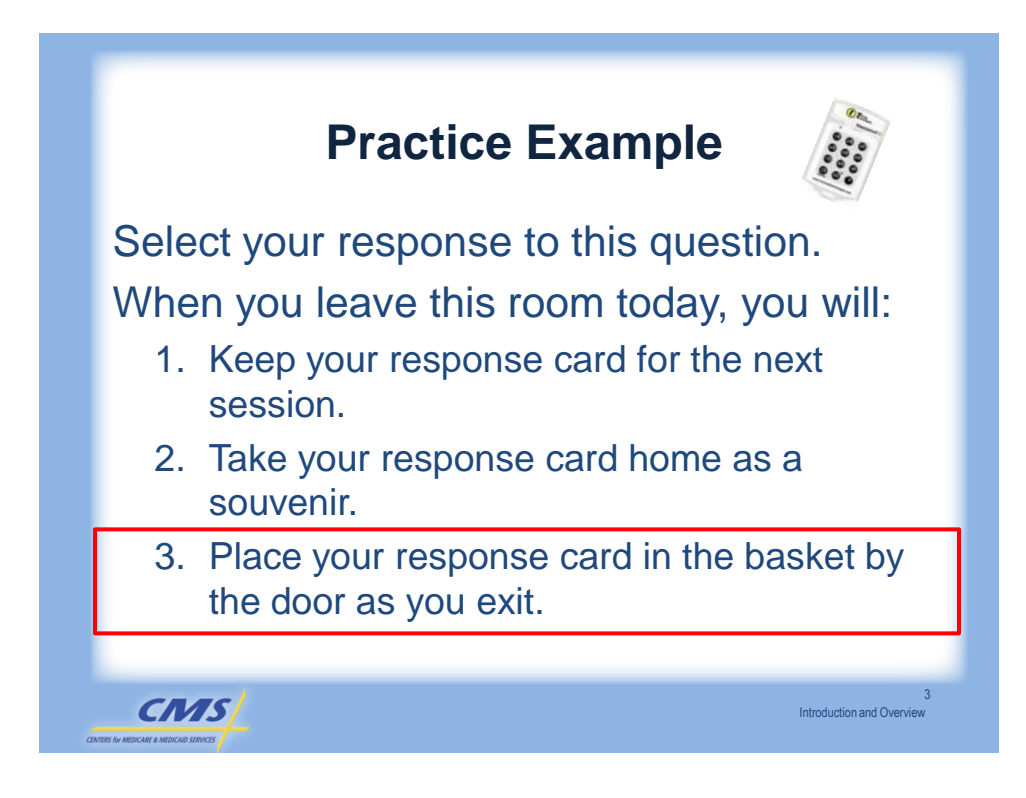

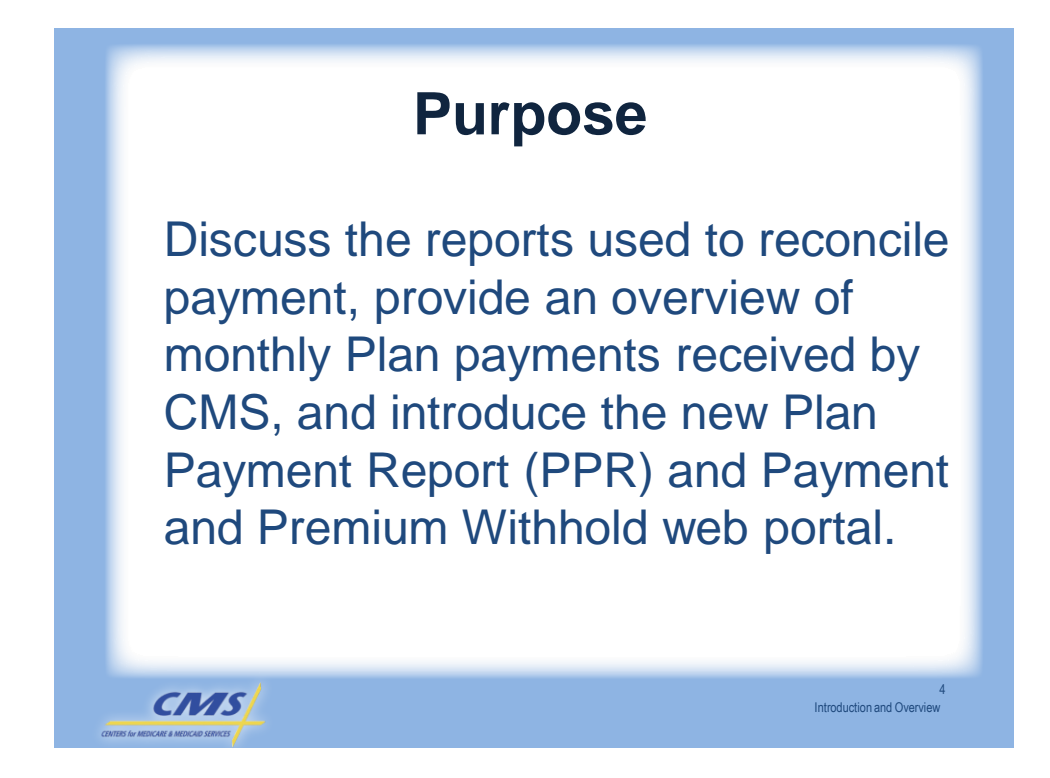

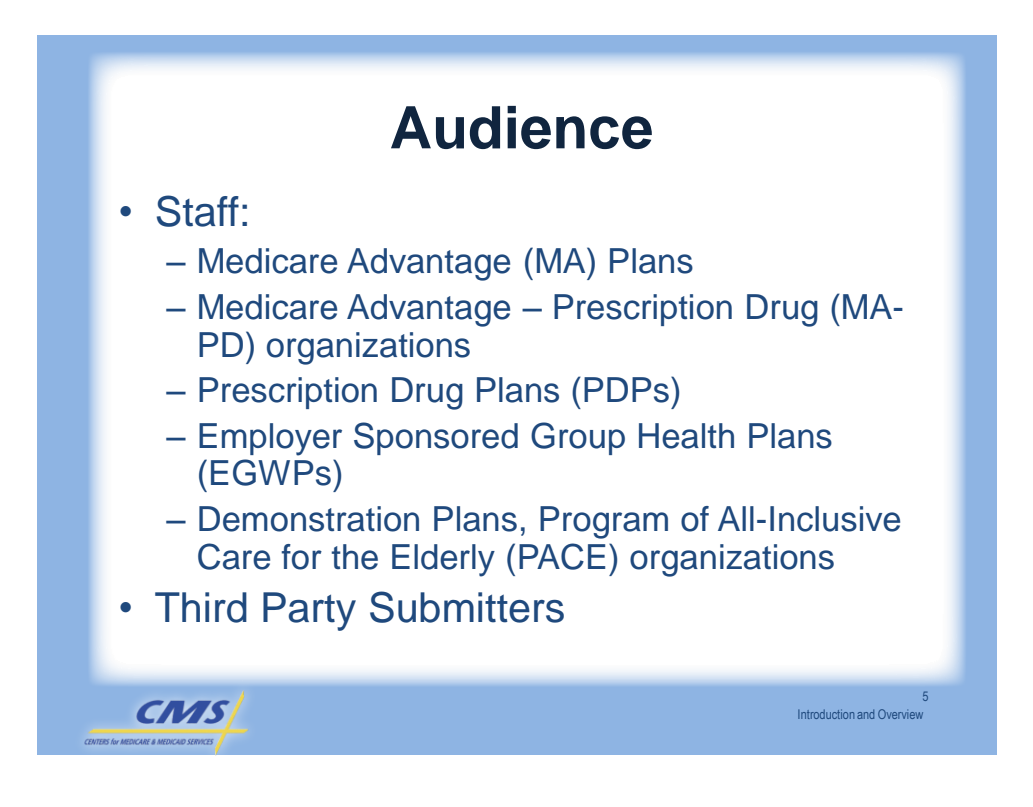

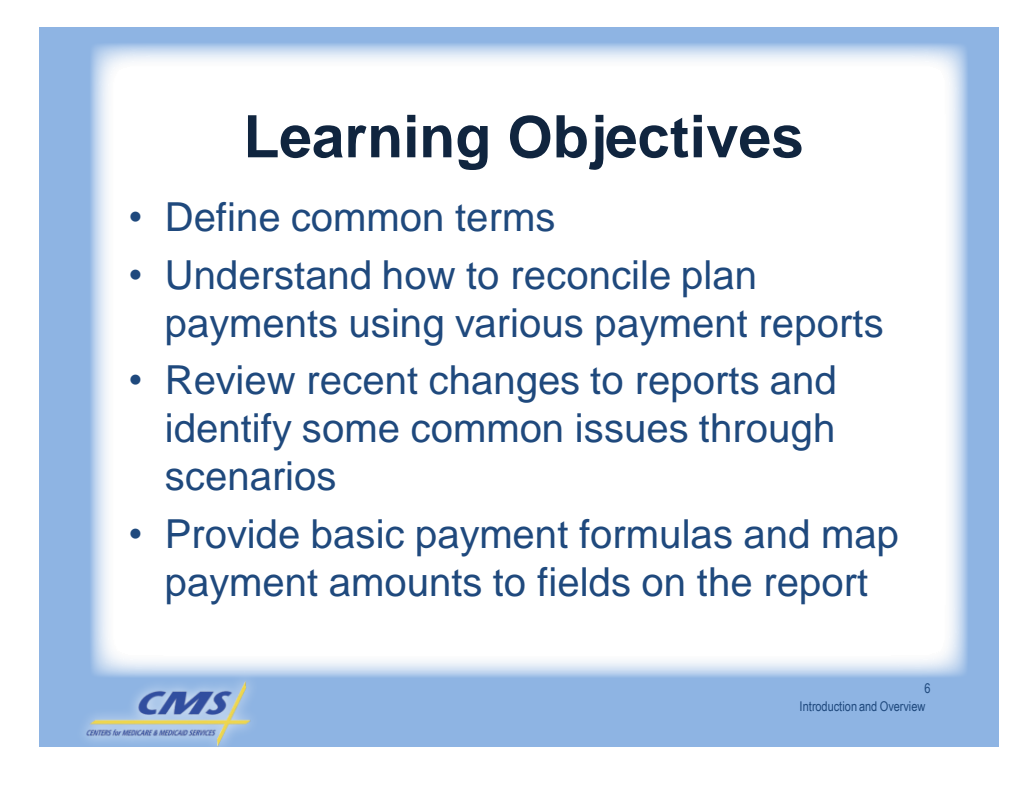

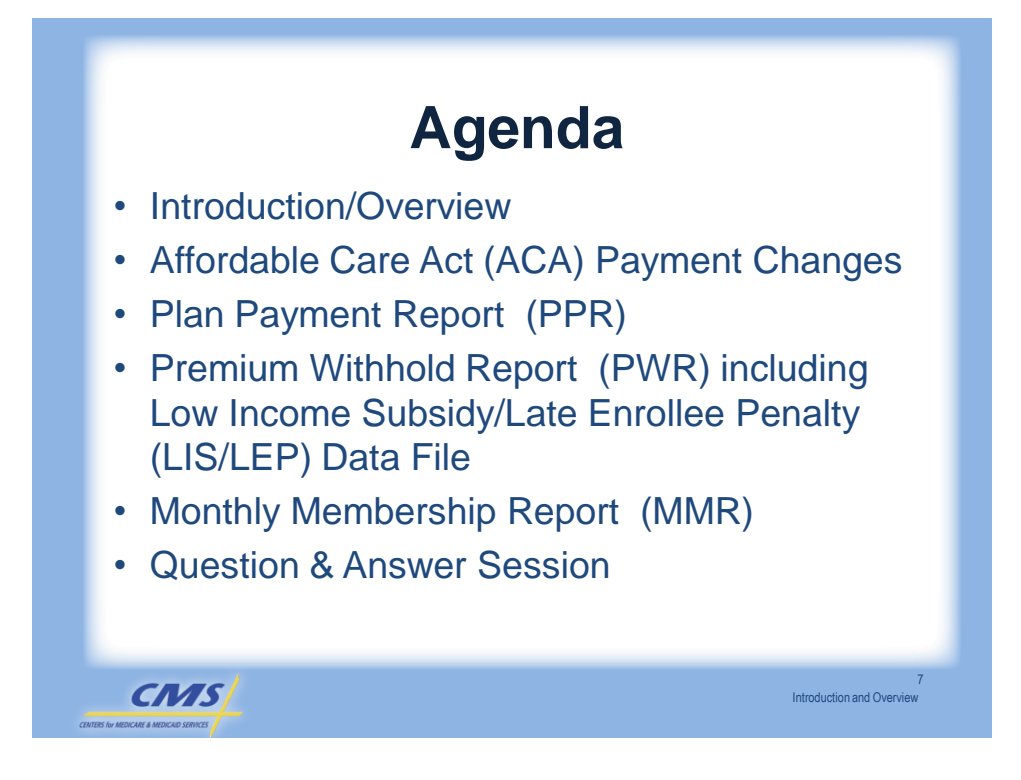

|      | Key Terms                                      |
|------|------------------------------------------------|
| Term | Description                                    |
| MARx | Medicare Advantage Prescription Drug<br>System |
| HPMS | Health Plan Management System                  |
| PWS  | Premium Withhold System                        |
| APPS | Automated Plan Payment System                  |
|      |                                                |
|      | Introduction and Overvi                        |

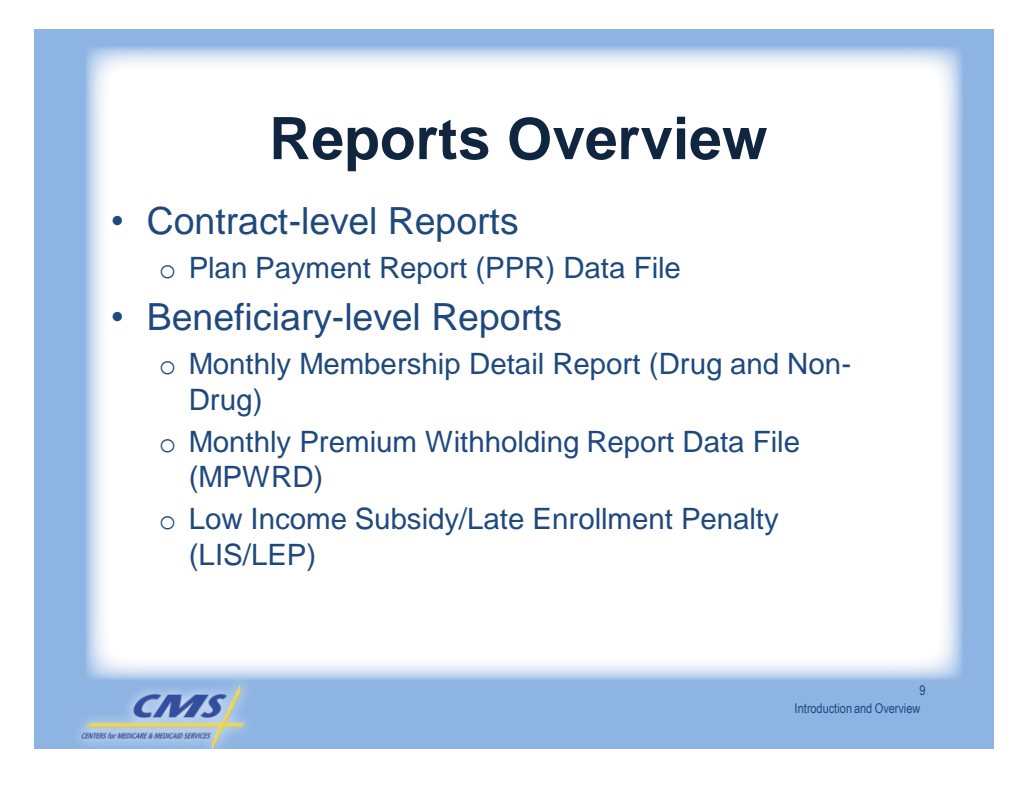

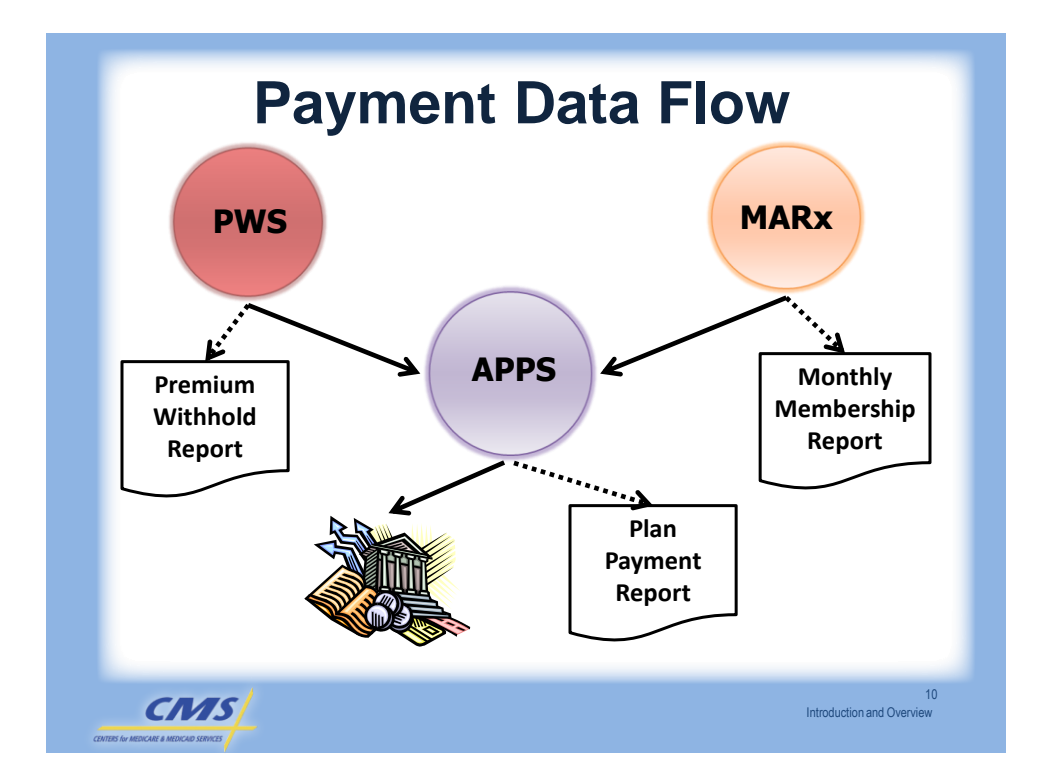

### **Technical Assistance Tools**

| HPMS Help Desk                                                 | HPMS@cms.hhs.gov                                             |
|----------------------------------------------------------------|--------------------------------------------------------------|
| MAPD Helpdesk                                                  | http://www.cms.gov/mapdhelp<br>desk/<br>mapdhelp@cms.hhs.gov |
| Technical Assistance<br>Registration Service Center<br>(TARSC) | www.tarsc.info                                               |
| FAQ Payment & Premium<br>Portal (PWSOPS)                       | www.pwsops.com                                               |
| Customer Service and<br>Support Center (CSSC)                  | www.csscoperations.com                                       |
| CMS                                                            | 11<br>Introduction and Overview                              |

| DPO Contacts   |                  |                |                              |  |
|----------------|------------------|----------------|------------------------------|--|
| Region         | Contact          | Phone Number   | Email Address                |  |
| Boston         | Terry Williams   | (410) 786-0705 | Terry.Williams@cms.hhs.gov   |  |
| New York       | William Bucksten | (410) 786-7477 | William.Bucksten@cms.hhs.gov |  |
| Philadelphia   | James Krall      | (410) 786-6999 | James.Krall@cms.hhs.gov      |  |
| Atlanta        | Louise Matthews  | (410) 786-6903 | Louise.Matthews@cms.hhs.gov  |  |
| Chicago        | Janice Bailey    | (410) 786-7603 | Janice.Bailey@cms.hhs.gov    |  |
| Dallas         | Mary Stojak      | (410) 786-6939 | Mary.Stojak@cms.hhs.gov      |  |
| Kansas City    | Terry Williams   | (410) 786-0705 | Terry.Williams@cms.hhs.gov   |  |
| Denver         | Kim Miegel       | (410) 786-3311 | Kim.Miegel@cms.hhs.gov       |  |
| San Francisco  | Kim Miegel       | (410) 786-3311 | Kim.Miegel@cms.hhs.gov       |  |
| Seattle        | Shawanda Perkins | (410) 786-7412 | Shawanda.Perkins@cms.hhs.go  |  |
| PACE           | William Bucksten | (410) 786-7477 | William.Bucksten@cms.hhs.gov |  |
| Demonstrations | Mary Stojak      | (410) 786-6939 | Mary.Stojak@cms.hhs.gov      |  |

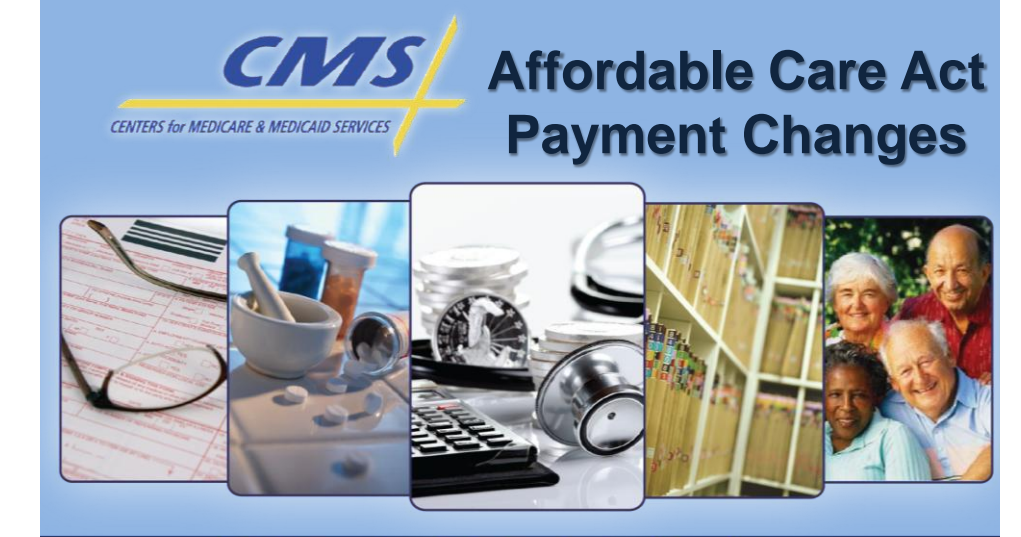

### 2011 Regional IT Technical Assistance Payment

Réddio

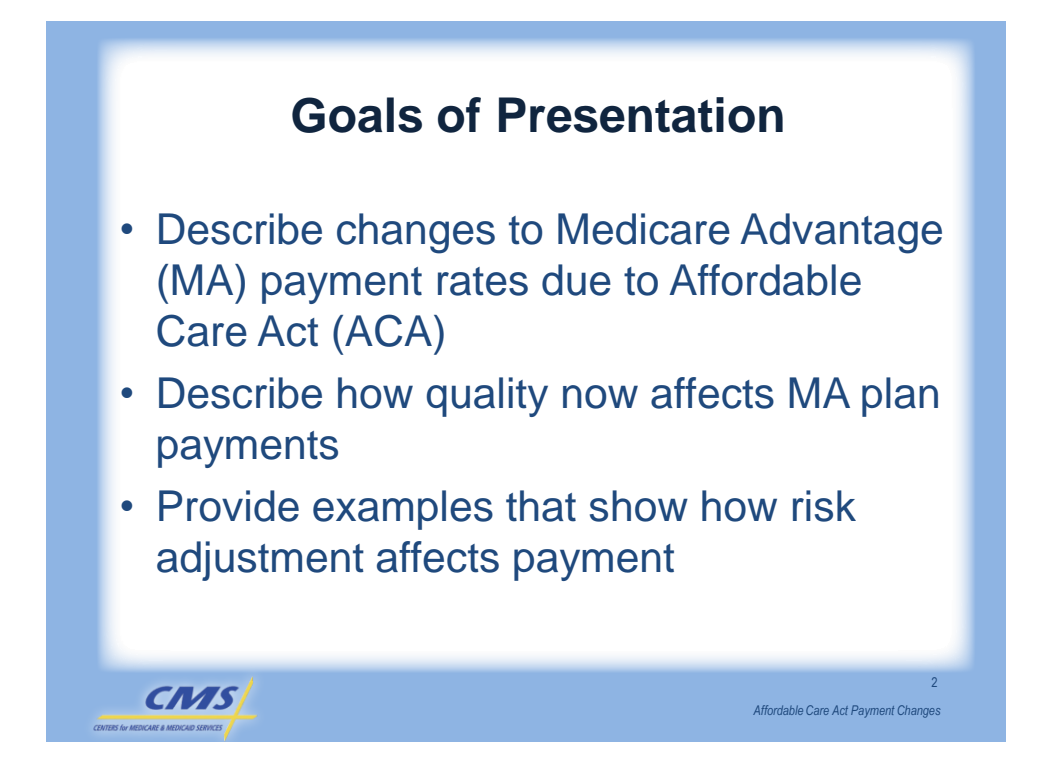

### Introduction to Affordable Care Act Payment Changes

| Feature                 | Pre ACA                          | ACA                                           |
|-------------------------|----------------------------------|-----------------------------------------------|
| Quality<br>Adjustment   | County rate not quality adjusted | County rate is adjusted for quality           |
| Relationship<br>to FFS  | Not always based on FFS          | Based to FFS Rates                            |
| Rebate<br>Percentage    | 75% of savings                   | Depends on quality of plan,<br>maximum is 70% |
| Level of<br>County Rate | No restriction                   | Cannot exceed pre-ACA rate                    |
|                         |                                  |                                               |
| CMS                     |                                  | 3<br>Affordable Care Act Payment Changes      |

### Medicare Advantage Payment Rates (1982 – 2011)

| Date         | Rules                                                                                                    |
|--------------|----------------------------------------------------------------------------------------------------|
| 1982 to 1997 | MA county rates equal 95% of county FFS costs                                                                                                    |
| 1998 to 2000 | Balanced Budget Act of 1997 (BBA)<br>FFS costs no longer determine MA rates. MA county rates equal the highest of 3<br>rate calculations (floor, minimum of 2%, and blend of local and national rates).                                                                  |
| 2001 to 2003 | Benefit Improvement Act of 2000 (BIPA)<br>Increased floor county rates                                                                                                    |
| 2004 to 2010 | <ul> <li>Medicare Prescription Drug Improvement and Modernization Act of 2003 (MMA)</li> <li>MA county rates increased by the higher of:</li> <li>Previous year's county rate plus the National MA growth rate</li> <li>FFS county rate (rebasing years only)</li> </ul> |
| 2011         | Affordable Care Act of 2010 (ACA)<br>Rates frozen at 2010 levels                                                                                                    |
|              |                                                                                                    |
| CMS          | 4<br>Affordable Care Act Payment Changes                                                                                                    |

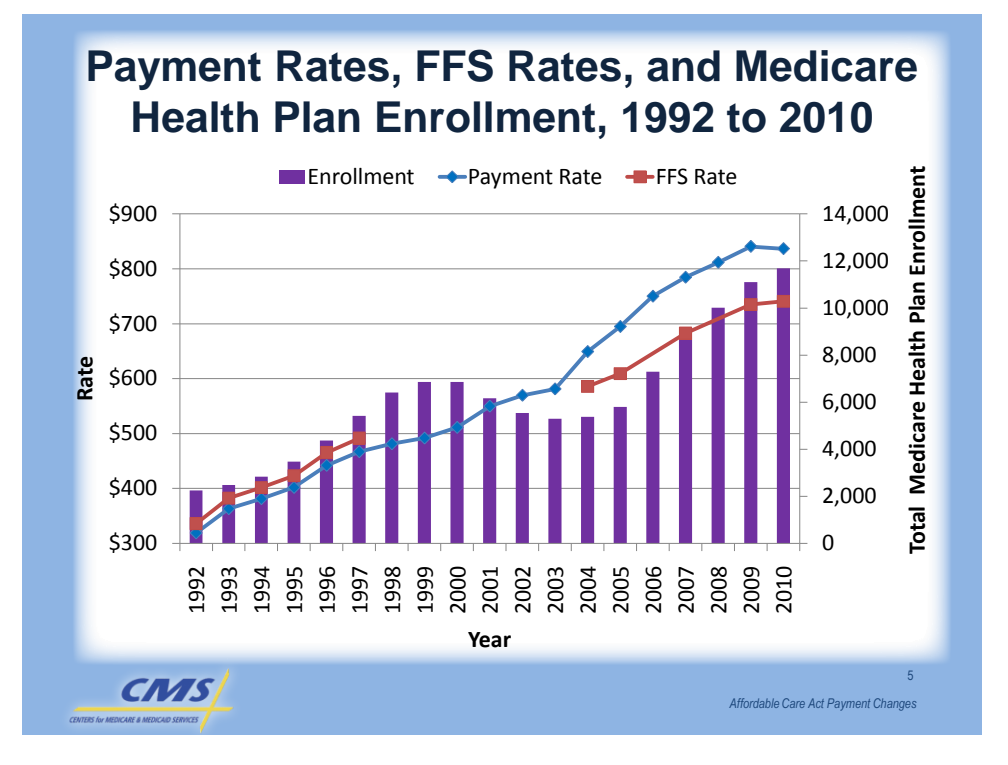

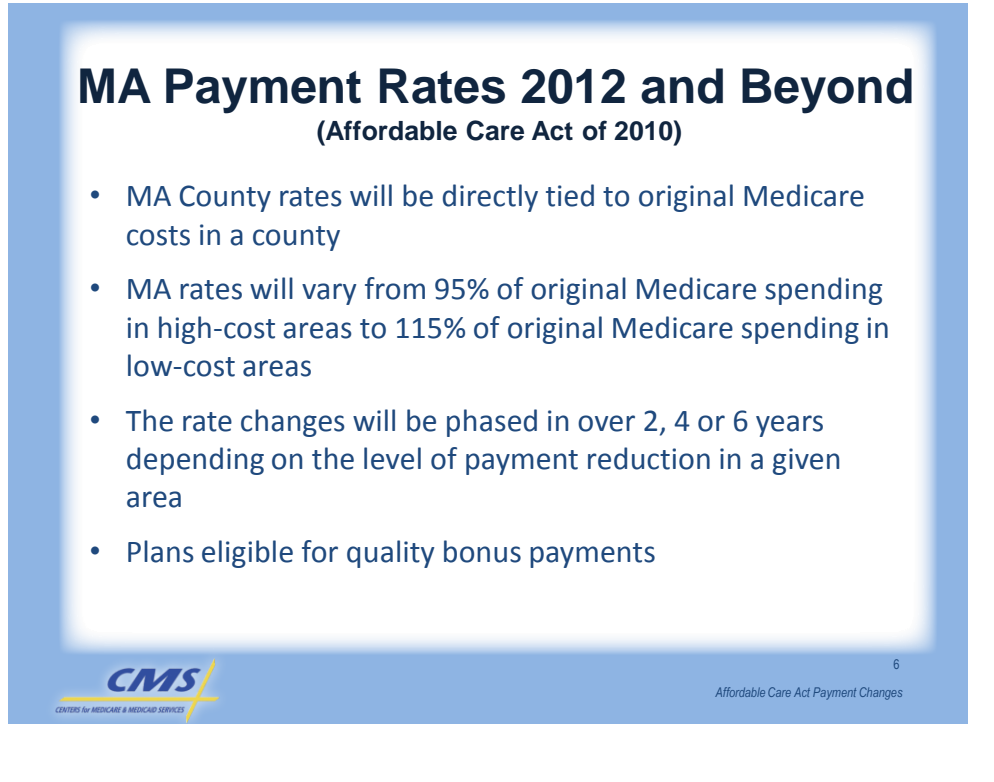

### Quality Bonus Payment Demonstration

- The blended rate for plans with three (3) or more stars will not be capped at the level of the pre-Affordable Care Act rate
- The quality bonus payment percentage for plans with three
   (3) or more stars will be applied to each part of the blended benchmark
- Plans with less than three stars will not be eligible to receive any quality bonus payments under the demonstration

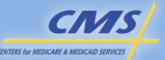

CMS

### Quality Bonus Payment (QBP) Demonstration and ACA

| Contract Star<br>Rating | 2012 QBP %<br>under<br>Demonstration | QBP %<br>Under<br>ACA |
|-------------------------|--------------------------------------|-----------------------|
| Less than 3 Stars       | None                                 | None                  |
| 3 Stars                 | 3%                                   | None                  |
| 3.5 Stars               | 3.5%                                 | None                  |
| 4 Stars                 | 4%                                   | 1.5%                  |
| 4.5 Stars               | 4%                                   | 1.5%                  |
| 5 Stars                 | 5%                                   | 1.5%                  |

- Key Features of Demonstration:
- QBP % applied to both portions of rate, not just FFS rate

Affordable Care Act Payment Changes

 Sliding scale to provide incentives for quality improvement

Affordable Care Act Payment Changes

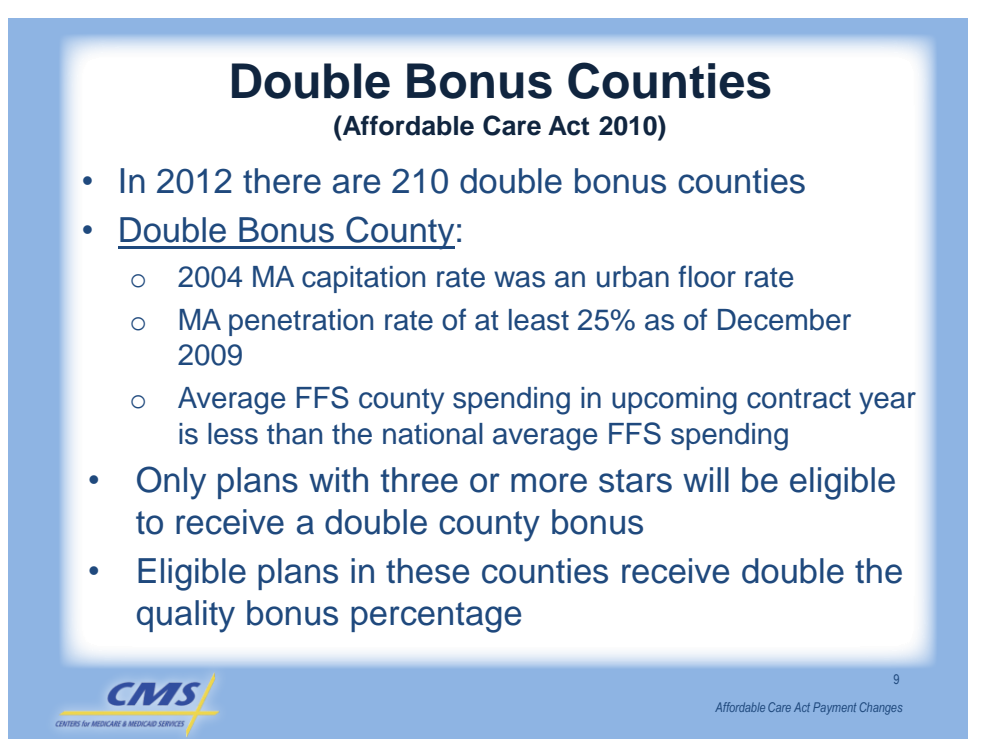

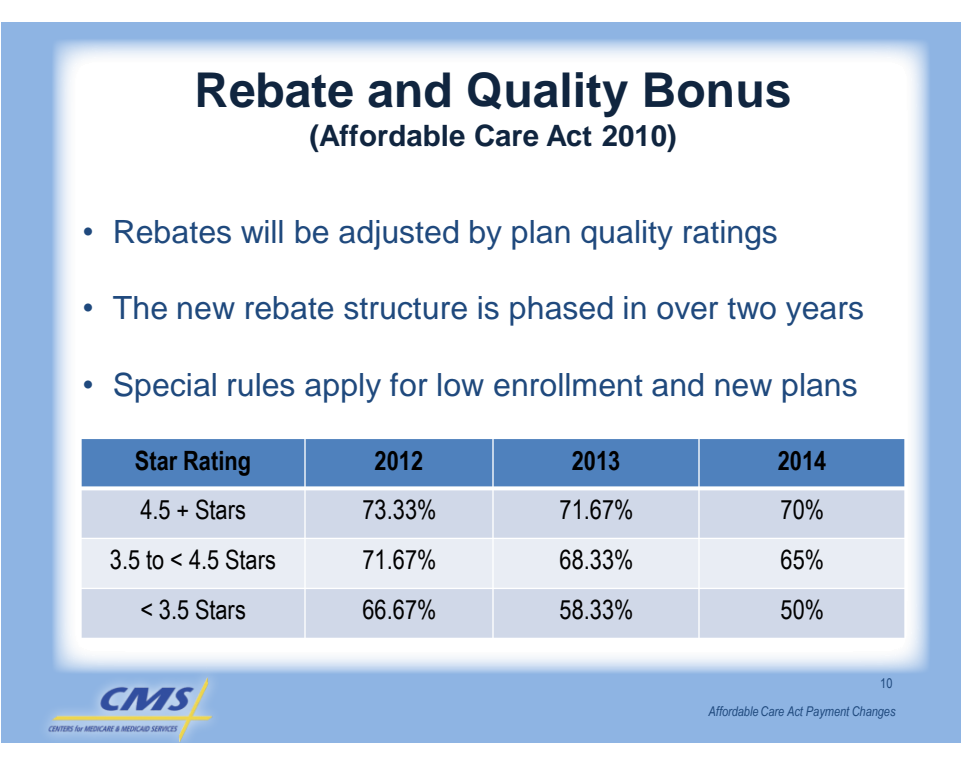

### **Relationship to Payment**

- A plan's payment depends on:
  - The beneficiary's risk score, and
  - The relationship between the bid amount and the MA benchmark (rate\*risk score)

11

Affordable Care Act Payment Changes

- Bid > Benchmark
  - CMS payment = benchmark
  - Beneficiary premium = difference
- Bid < Benchmark
  - CMS payment = Bid + MA Rebate
  - MA Rebate = X% of (Benchmark bid)

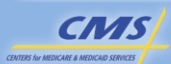

| <b>Example for 2012</b><br>(Los Angeles – 4 Year Transition County) |            |            |            |            |                     |            |
|---------------------------------------------------------------------|------------|------------|------------|------------|---------------------|------------|
|                                                                     | 5 Star     | 4.5 Star   | 4 Star     | 3.5 Star   | 3 Star              | < 3 Star   |
| County Rate                                                         | \$969.32   | \$959.99   | \$959.99   | \$955.32   | \$950.65            | \$922.65   |
| Plan Average Risk<br>Score                                          | 1.2        | 1.2        | 1.2        | 1.2        | 1.2                 | 1.2        |
| Benchmark                                                           | \$1,163.18 | \$1,151.99 | \$1,151.99 | \$1,146.38 | \$1,140.78          | \$1,107.18 |
| Example Plan Bid                                                    | \$1,000.00 | \$1,000.00 | \$1,000.00 | \$1,000.00 | \$1,000.00          | \$1,000.00 |
| Rebate<br>Percentage                                                | 73.33%     | 73.33%     | 71.67%     | 71.67%     | 66.67%              | 66.67%     |
| Savings                                                             | \$163.18   | \$151.99   | \$151.99   | \$146.38   | \$140.78            | \$107.18   |
| Plan Rebate<br>Amount                                               | \$119.66   | \$111.45   | \$108.93   | \$104.91   | \$93.86             | \$71.46    |
|                                                                     |            |            |            |            |                     |            |
| CMS                                                                 |            |            |            |            | Affordable Core Art | 12         |

| (Monroe, NY                | Exa<br>4 Year | ample<br>Transition | e for    | 2012<br>– Double | e Bonus ( | County)  |
|----------------------------|---------------|---------------------|----------|------------------|-----------|----------|
|                            | 5 Star        | 4.5 Star            | 4 Star   | 3.5 Star         | 3 Star    | < 3 Star |
| County Rate                | \$830.63      | \$815.53            | \$815.53 | \$807.98         | \$800.43  | \$755.12 |
| Plan Average Risk<br>Score | 1.2           | 1.2                 | 1.2      | 1.2              | 1.2       | 1.2      |
| Benchmark                  | \$996.76      | \$978.64            | \$978.63 | \$969.58         | \$960.52  | \$906.14 |
| Example Plan Bid           | \$900.00      | \$900.00            | \$900.00 | \$900.00         | \$900.00  | \$900.00 |
| Rebate<br>Percentage       | 73.33%        | 73.33%              | 71.67%   | 71.67%           | 66.67%    | 66.67%   |
| Savings                    | \$96.76       | \$78.64             | \$78.63  | \$69.58          | \$60.52   | \$6.14   |
| Plan Rebate<br>Amount      | \$70.95       | \$57.67             | \$56.35  | \$49.87          | \$40.35   | \$4.09   |
|                            |               |                     |          |                  |           |          |
| CMS                        |               |                     |          |                  |           | 13       |

## **Evaluation**

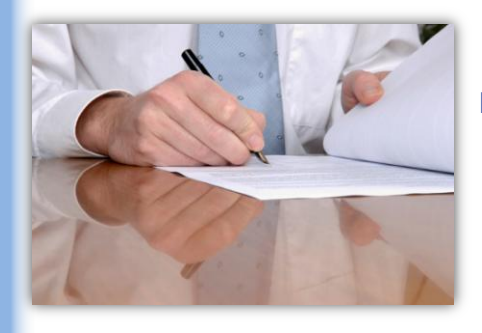

CMS

Please take a moment to complete the evaluation form for the Affordable Care Act Payment Changes module.

14

Affordable Care Act Payment Changes

Your Feedback is Important! Thank you!

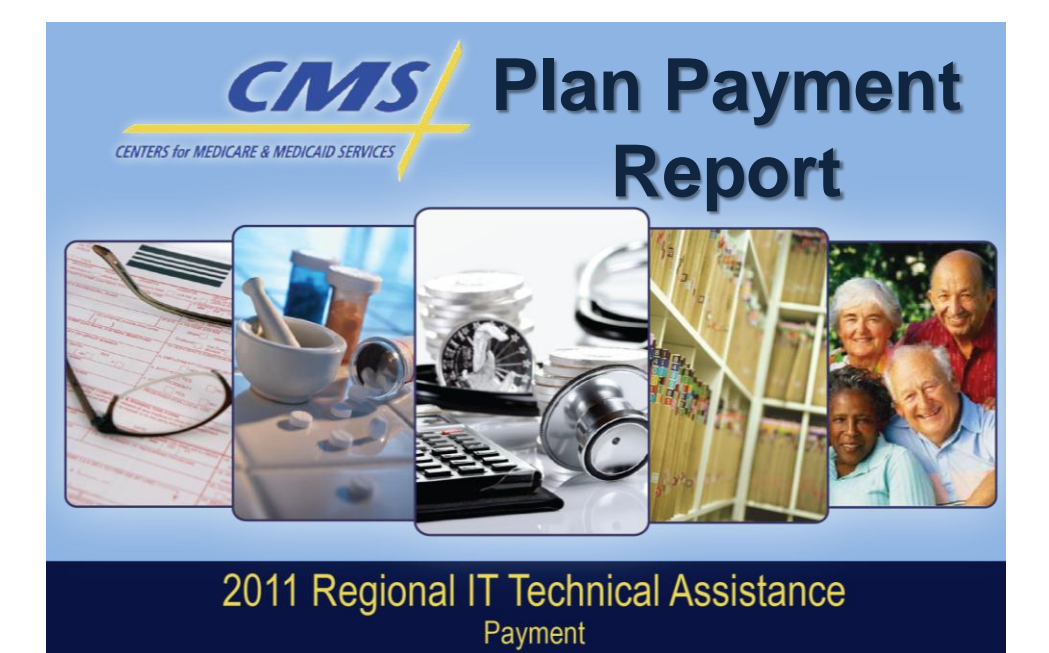

Reddix

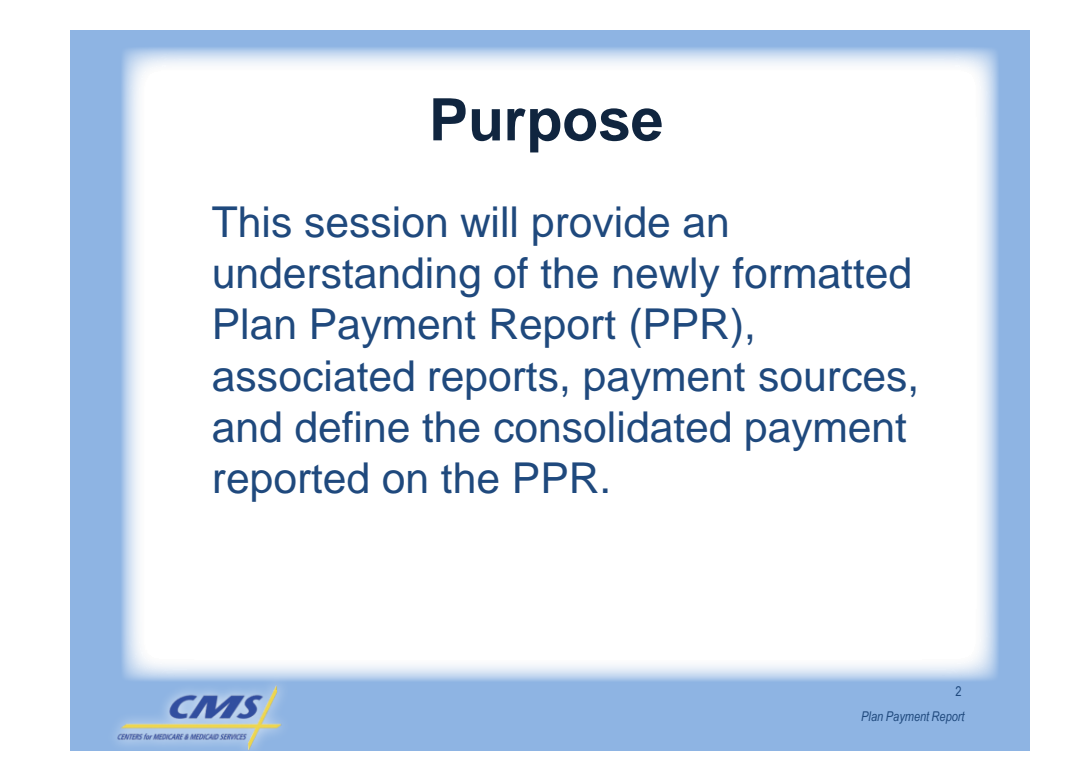

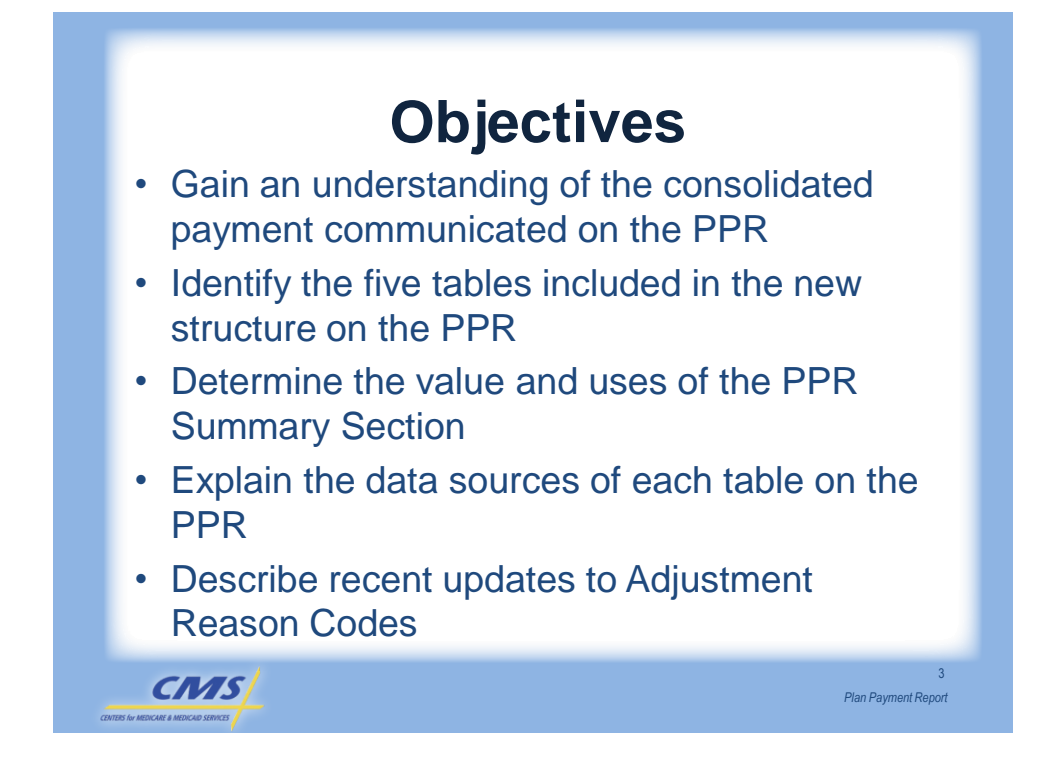

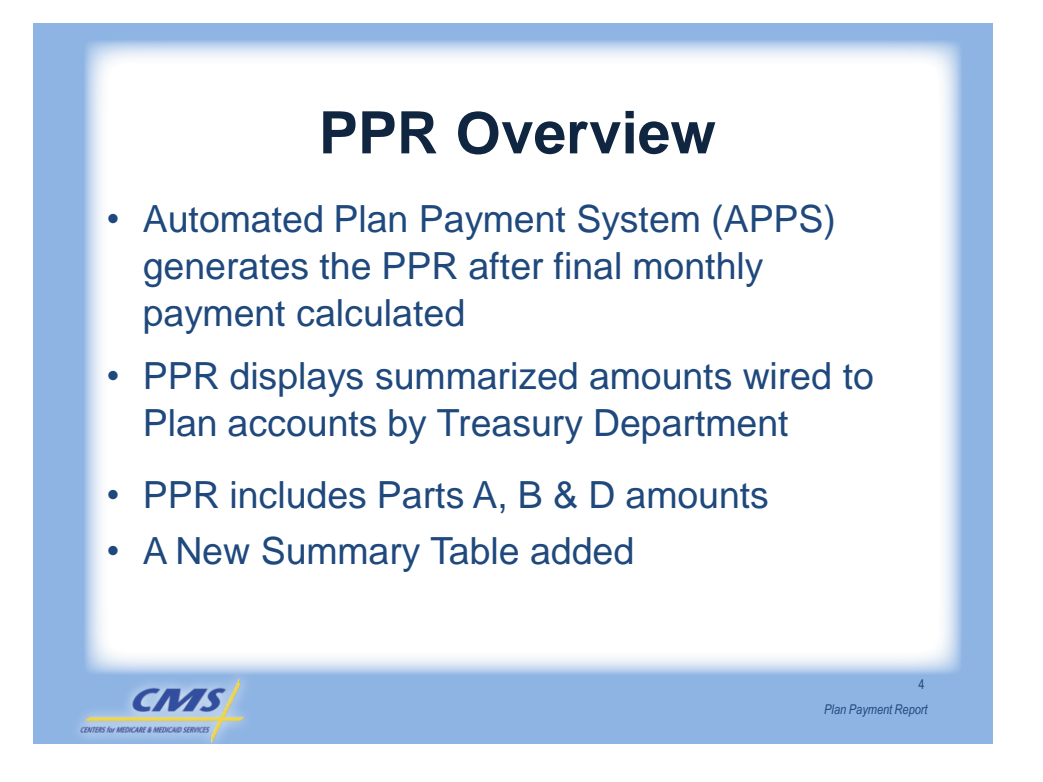

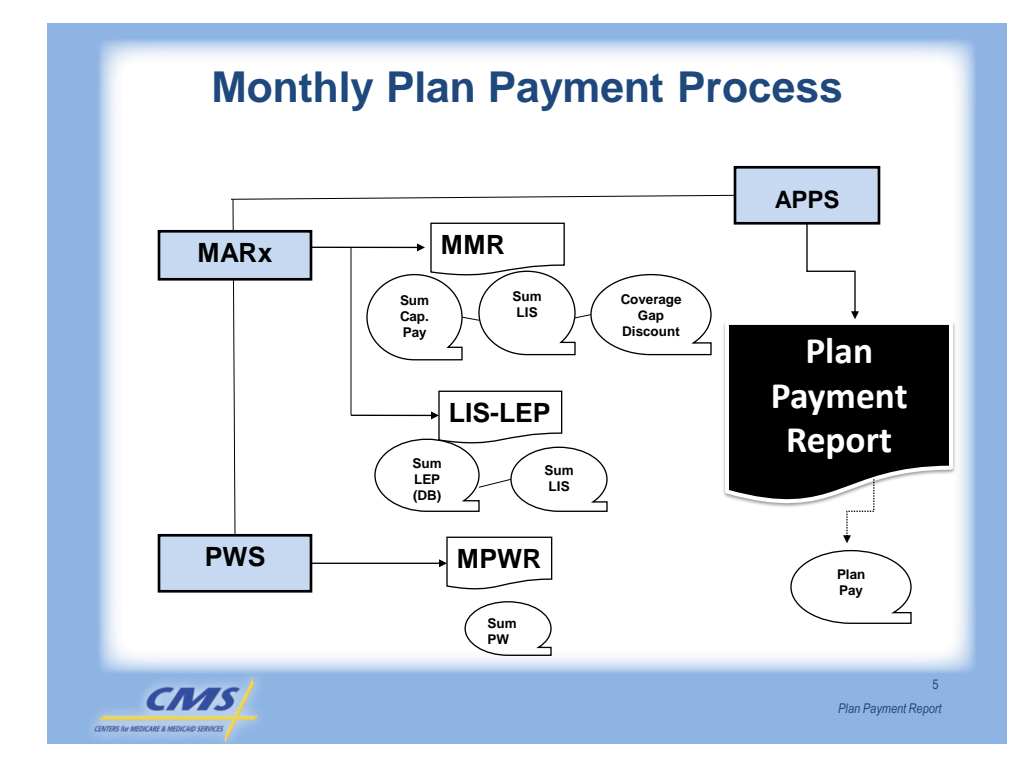

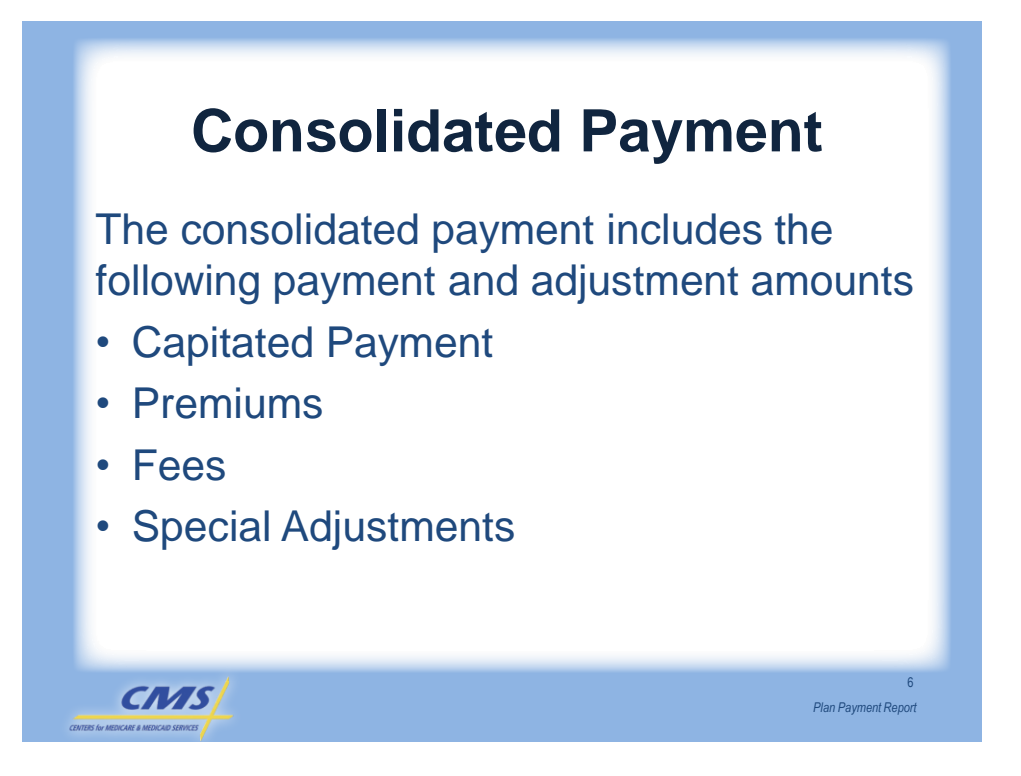

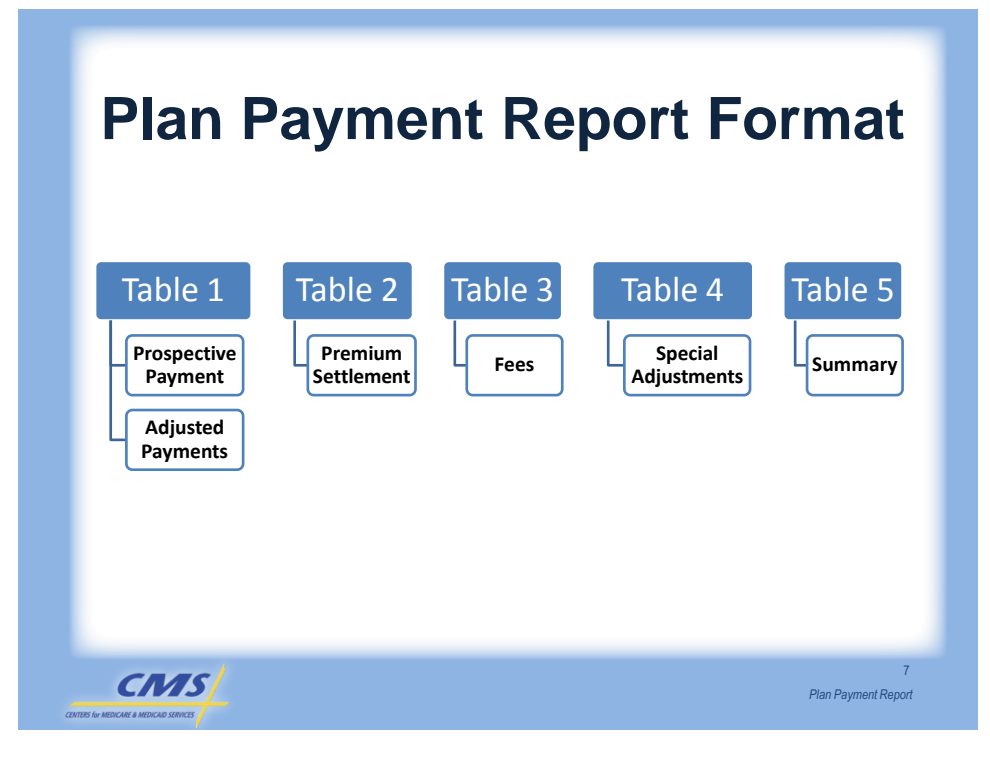

### **PPR Table 1 - Capitated Payment**

| Section Within Table                                        | Description                                                                                                    |
|-------------------------------------------------------------|----------------------------------------------------------------------------------------------------|
| Prospective Payments                                        | Provides base payment                                                                                                    |
| Adjusted Payments:                                          | Provides adjustments to prior months<br>affecting Parts A, B & D payments                                                                                                    |
| Prior months affecting     A/B & D payments                 | <ul> <li>Provides number of months or enrollees<br/>affected by payment</li> </ul>                                                                                                    |
| <ul> <li>Prior months affecting<br/>A/B payments</li> </ul> | <ul> <li>Defines adjustment with Adjustment Reason<br/>Codes (ARCs)</li> </ul>                                                                                                    |
| <ul> <li>Prior Months affecting<br/>D payments</li> </ul>   | <ul> <li>Summarized from MARx/MMR adjustment records</li> </ul>                                                                                                    |
| Coverage Gap Discounts                                      | • Provides summary of prospective and<br>adjusted CGD amounts included in the Part<br>D payments in Table 1. These payments are<br>based upon estimates using Bid data. Also<br>reported on MMR on beneficiary level. |

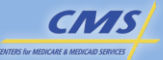

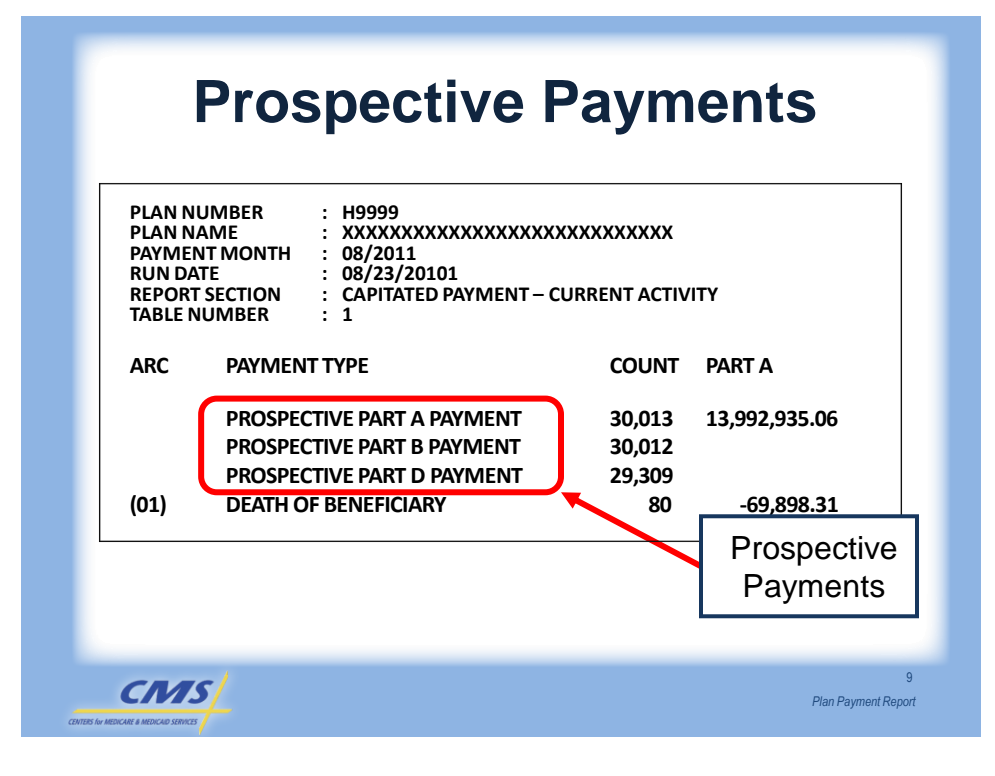

| ARC  | PAYMENT TYPE                                                  | COUNT        | PART A                 |
|------|---------------------------------------------------------------|--------------|------------------------|
|      | PROSPECTIVE PART A PAYMENT                                    | 30,013       | 13,992,935.06          |
|      | PROSPECTIVE PART B PAYMENT                                    | 30,012       |                        |
|      | PROSPECTIVE PART D PAYMENT                                    | 29.309       |                        |
| (01) | DEATH OF BENEFICIARY                                          | 80           | -69,898.31             |
| 02)  | RETROACTIVE ACCRETION                                         | 527          | 229,997.69             |
| 03)  | RETROACTIVE DELETION                                          | 273          | -151,632.43            |
| Wha  | at should the plan do regarding t<br>Consult the MMR to recon | this negativ | e adjustment?<br>ount. |

### **Changes Resulting in Adjustments**

|            | Enrollment period changes                             |
|------------|-------------------------------------------------------|
| Enrollment | Voluntary disenrollments                              |
|            | <ul> <li>Involuntary disenrollments</li> </ul>        |
|            | Beneficiary / health status changes                   |
| Statua     | <ul> <li>Plan status changes</li> </ul>               |
| Status     | <ul> <li>Beneficiary's risk factor updates</li> </ul> |
|            | <ul> <li>ESRD reclassification</li> </ul>             |
|            |                                                       |
|            |                                                       |
|            |                                                       |

### Adjustment Reason Codes (ARCs)

| ARC  | PAYMENT TYPE                                         |
|------|------------------------------------------------------|
| (01) | DEATH OF BENEFICIARY                                 |
| (02) | RETROACTIVE ENROLLMENT (appears as accretion on PPR) |
| (03) | RETROACTIVE DISENROLLMENT                            |
| (06) | CORRECTION TO PART A ENTITLEMENT                     |
| (07) | RETROACTIVE HOSPICE STATUS                           |
| (08) | RETROACTIVE ESRD STATUS                              |
| (09) | RETROACTIVE INSTITUTIONAL STATUS                     |
| (10) | RETROACTIVE MEDICAID STATUS                          |
| (11) | RETROACTIVE CHANGE TO STATE COUNTY CODE              |
| (12) | DATE OF DEATH CORRECTION                             |
| (13) | DATE OF BIRTH CORRECTION                             |
|      |                                                      |
|      |                                                      |
| CMS/ | 1:<br>Plan Payment Repo                              |

### **ARC Example 1**

Plan Express is diligent in reconciling their monthly reports. Plan Express reviewed both the PPR and the MMR for ARCs and adjustment amounts for August 2010. Plan Express's PPR communicated a count of 535 members with a ARC of 03 (retroactive disenrollment). The dollars associated are reported on the PPR as (-)\$750,000 to Part D payment adjustment amount.

CMS

13

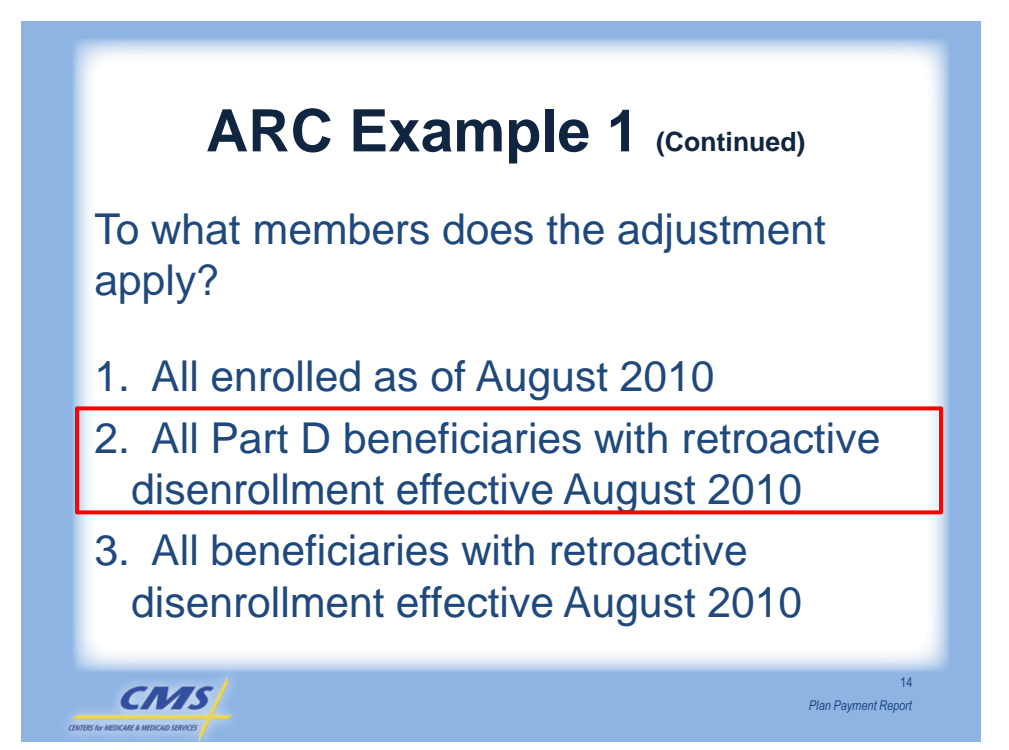

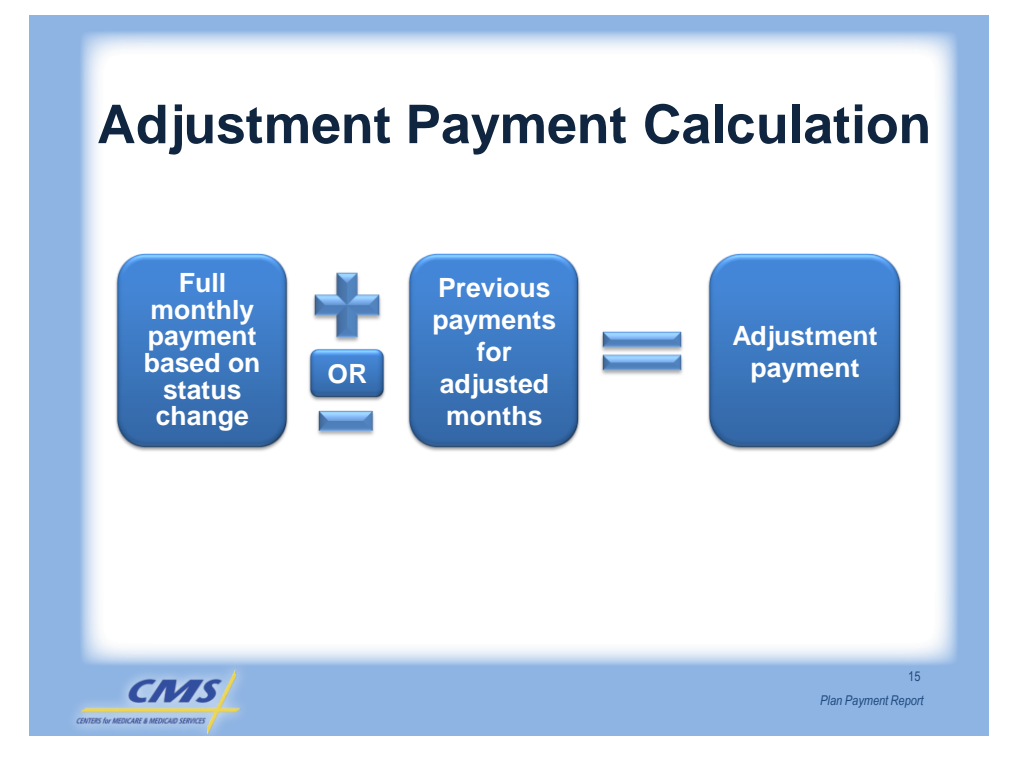

### New Adjustment Reason Codes

| ARC | Adjustment Name                                                           |
|-----|---------------------------------------------------------------------------|
| 44  | Retroactive Correction of<br>Previously Failed Payment                    |
| 50  | Adjustment Due to Beneficiary Merge                                       |
| 94  | ARCs Uniquely Assigned to Identify<br>Payment Adjustments due to Cleanups |

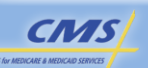

16

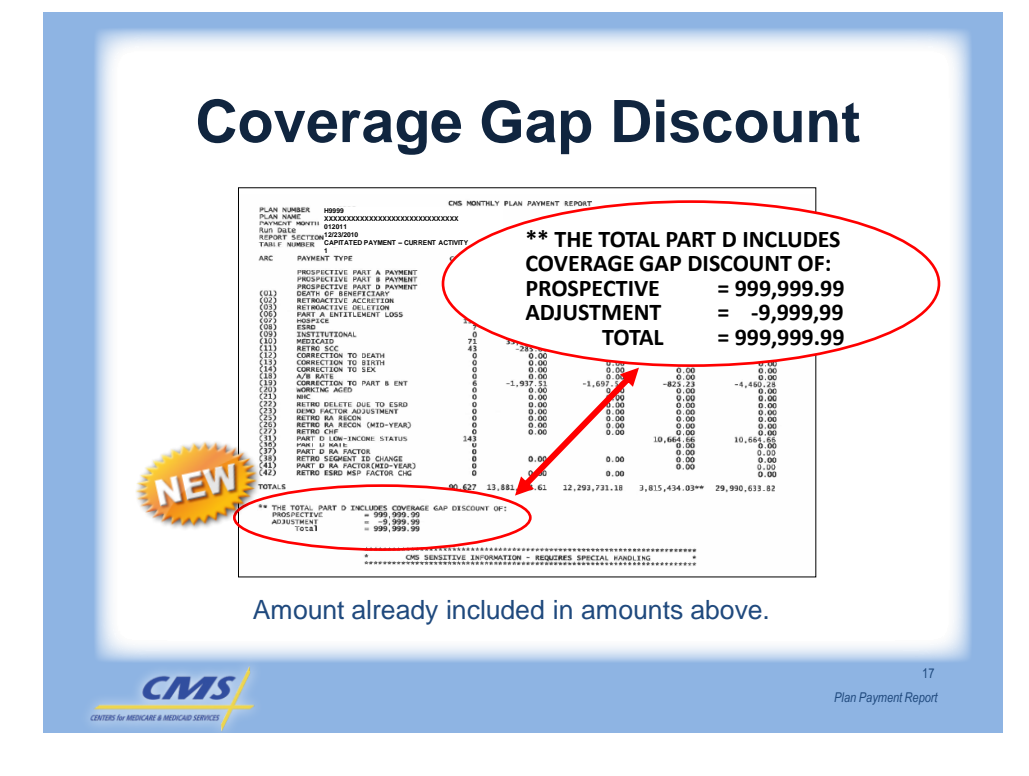

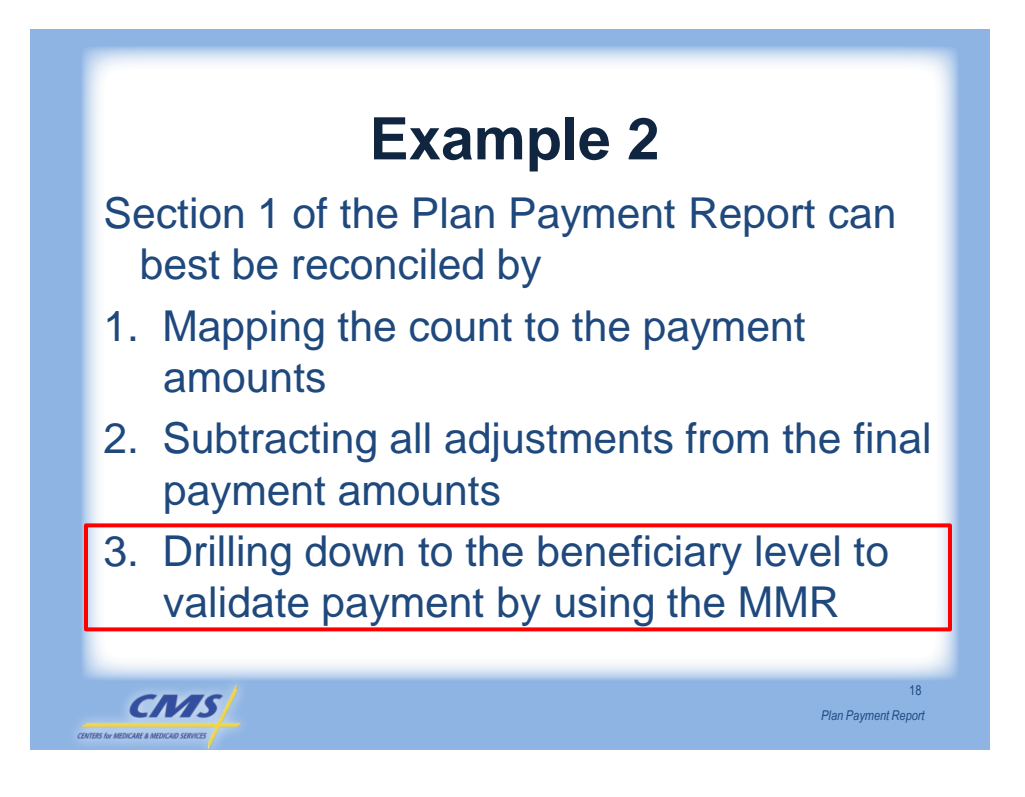

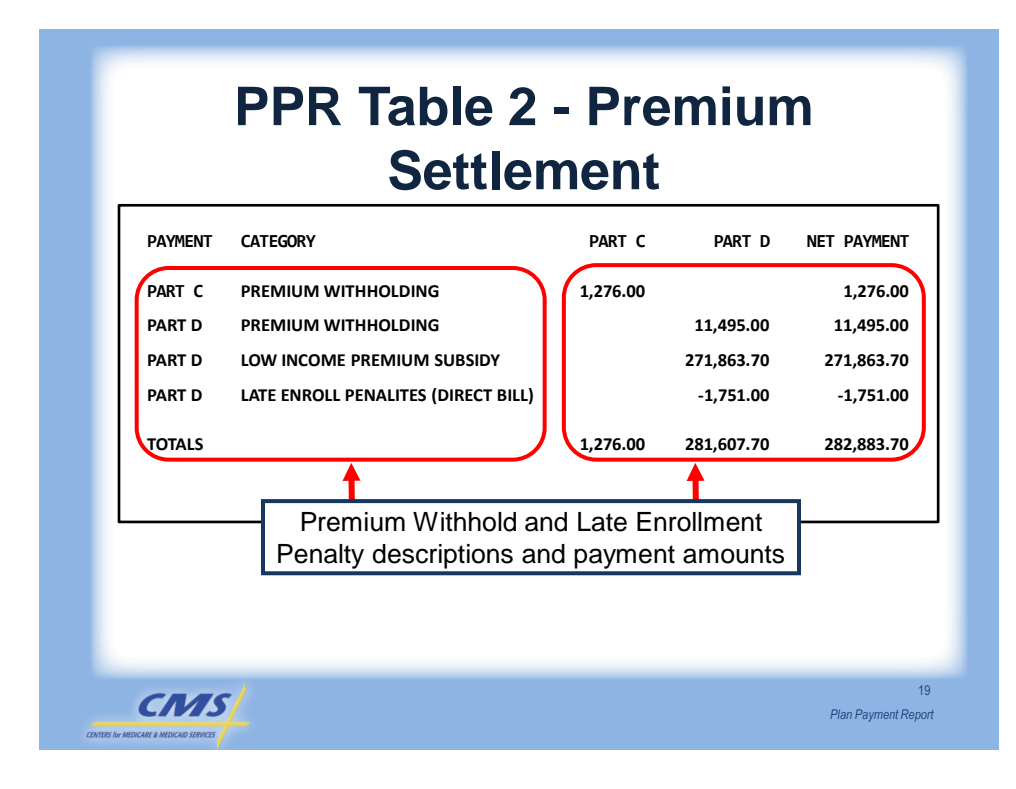

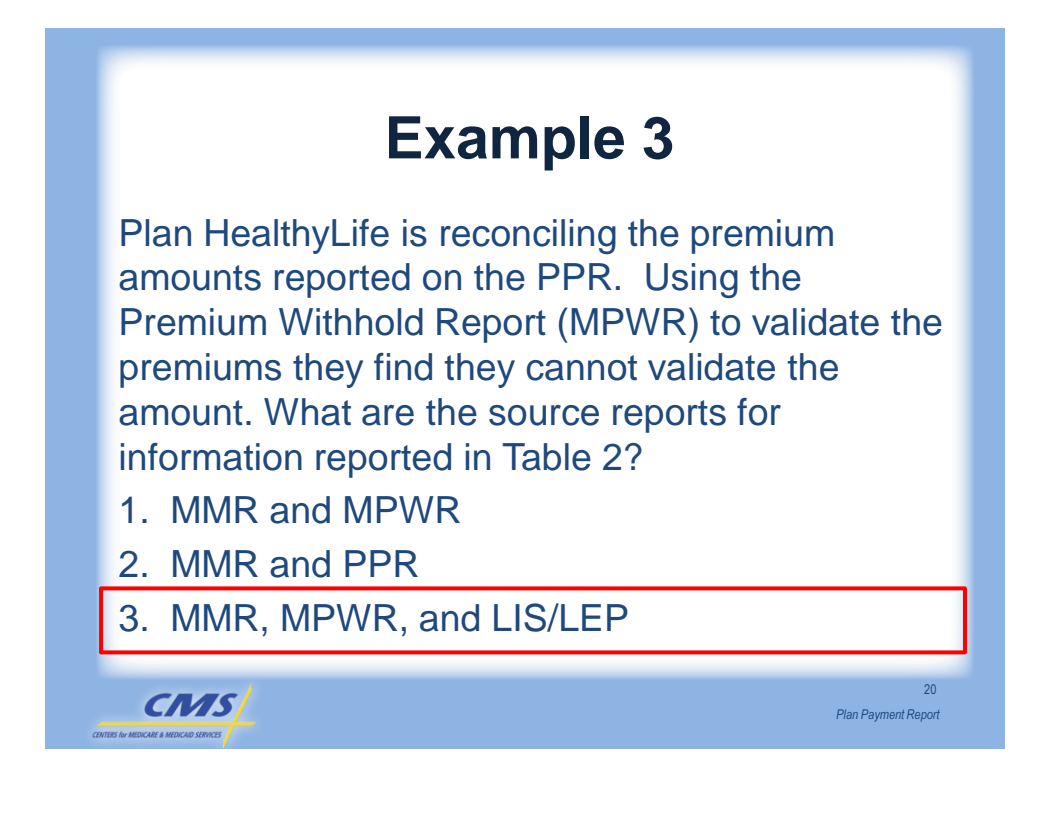

### **PPR Table 3 – User Fees**

| Plan-Level<br>Adjustment Type | Description                                           |  |  |  |  |  |
|-------------------------------|-------------------------------------------------------|--|--|--|--|--|
|                               | •Different rates by Plan type                         |  |  |  |  |  |
| Education                     | <ul> <li>Applied first nine months of year</li> </ul> |  |  |  |  |  |
| User Fees                     | •Fee based on prospective payment                     |  |  |  |  |  |
|                               | •Part C and D                                         |  |  |  |  |  |
|                               | •Rates                                                |  |  |  |  |  |
| Coordination of               | <ul> <li>Applied first nine months of year</li> </ul> |  |  |  |  |  |
| Benefits (COB)<br>User Fees   | •Enrollment count is base for<br>calculation          |  |  |  |  |  |
|                               | •Part D                                               |  |  |  |  |  |
| CMS                           | 2<br>Plan Payment Repc                                |  |  |  |  |  |
| MEDICARE & MEDICAID SERVICES  | тап аулелскерс                                        |  |  |  |  |  |

### **PPR Table 3 – User Fees** INPUTS DESCRIPTION PART A PART B PART D NET PAYMENT EDUCATION USER FEE: \$13,907,129.63 1) PART A AMT SUBJECT TO FEE 2) X FEE RATE 0.00054 -7,509.85 -7,509.85 3) PART B AMT SUBJECT TO FEE \$12,300,444.44 4) X FEE RATE 0.00054 -6,642.24 -6,642.24 5) PART AMT SUBJECT TO FEE \$4,058,351.85 6) X FEE RATE 0.00054 2,191.51 -2,191.51 TOTAL -16,343.6 COB USER FEE: 1) PROSP D MEMBERS 29,309 User Fee amounts 2) X FEE RATE \$0.28 displayed by TOTAL \$ -7,509.85 Part A, B and D 22 CMS Plan Payment Report

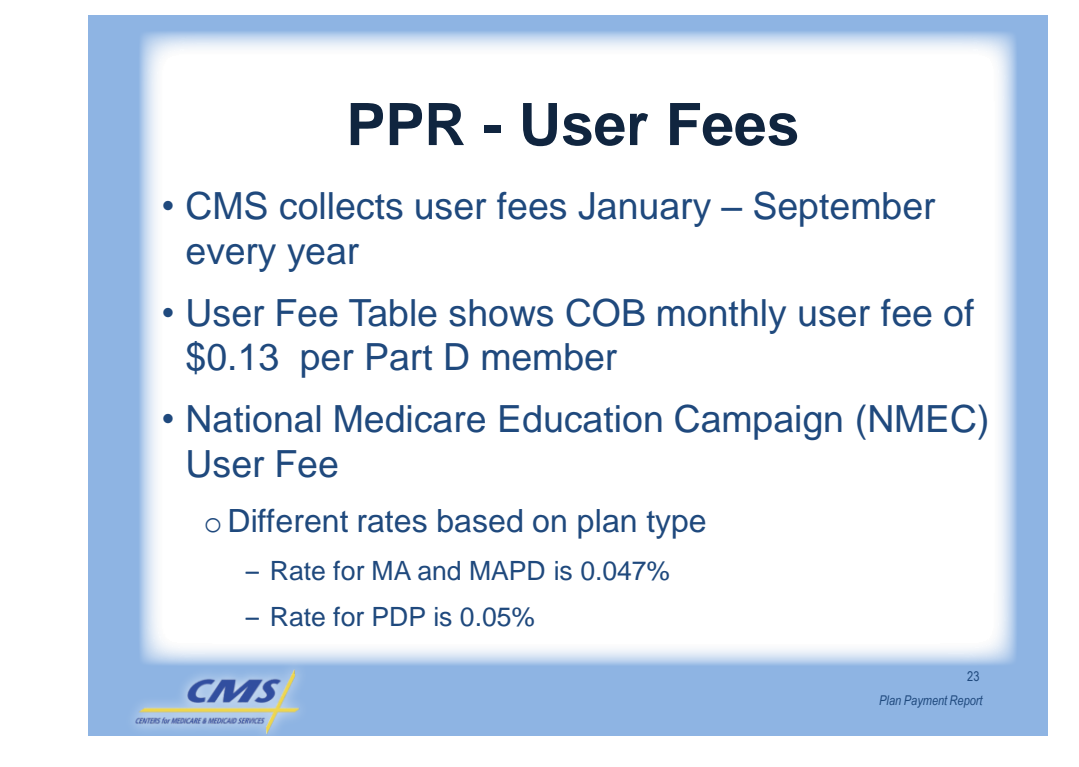

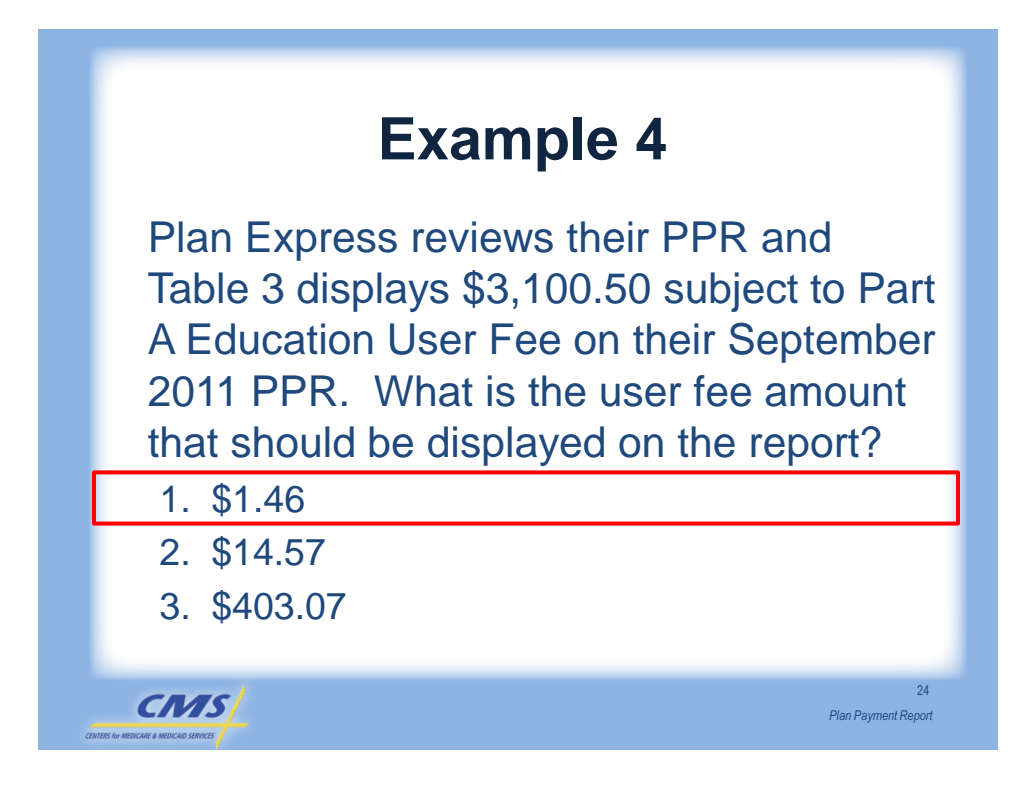

### PPR Table 4 – Special Adjustments (Contract-Level Adjustments)

- CMS advanced payments
- CMS offset of advanced payments
- CMS payments and offset
- Annual Part D reconciliation
- Temporary advances against system problems
- Settlements of past payments issued
- Coverage Gap offsets

CMS

### **Special Adjustments Example**

25

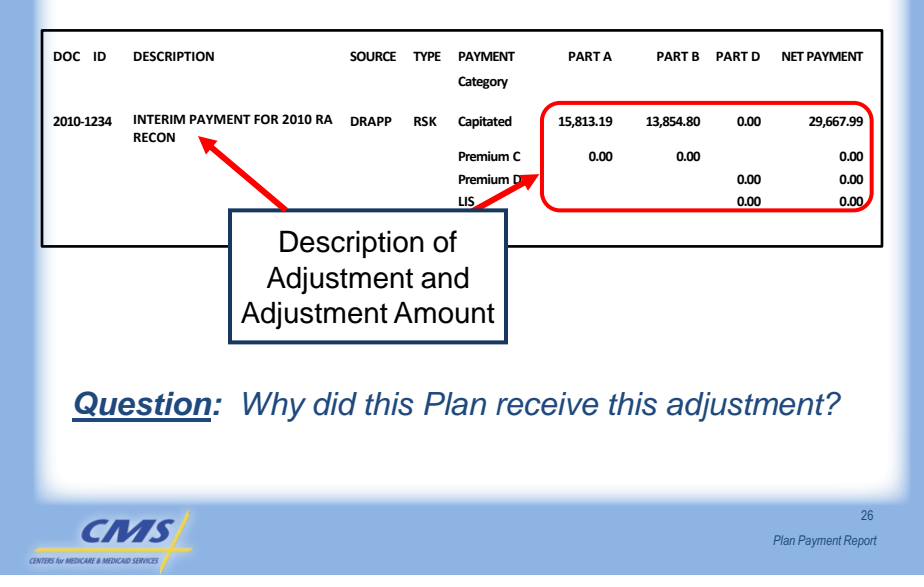

### **Special Adjustment Codes**

- CGD Invoice for Coverage Gap Discount
- CMP Civil Monetary Penalty
- CST Cost Plan Adjustment
- PTD Annual Part D Reconciliation
- OTH Other-Non specific adjustment group

27

Plan Payment Report

• RSK – Risk Adjustment

CMS

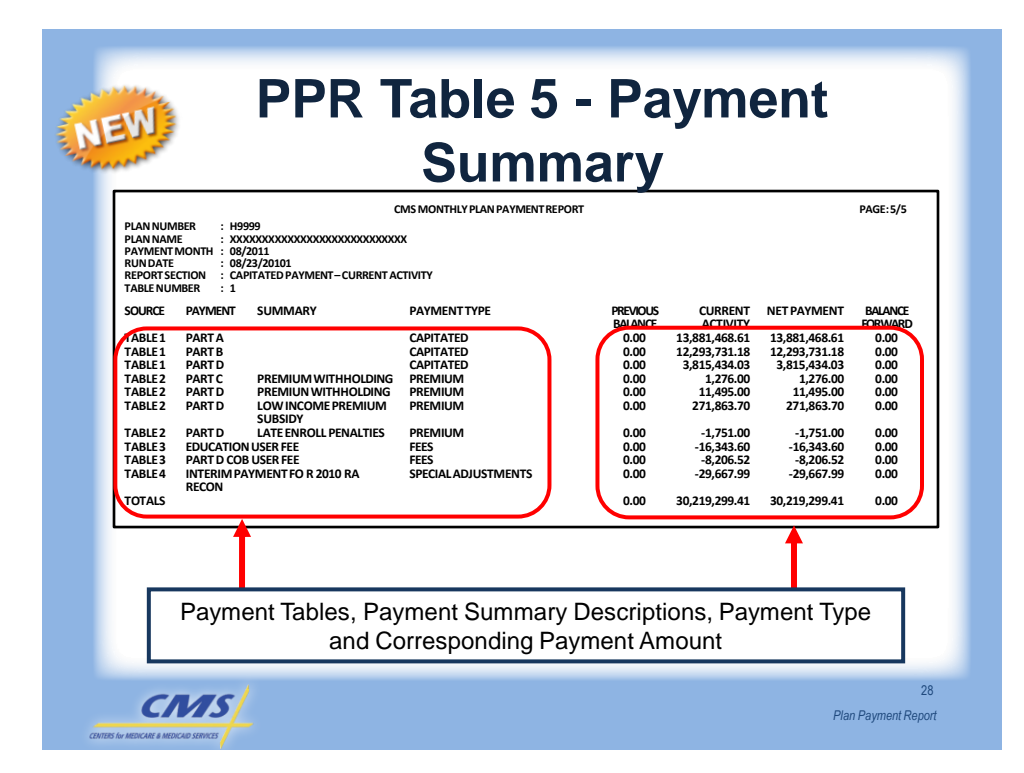

| PLAN NUN<br>PLAN NAN<br>PAYMENT                                                                                                    | 1BER : H99<br>1E : XXX                                                                                                    | C<br>2999<br>XXXXXXXXXXXXXXXXXXXXXXXXXXXXXXXXX                                                                                                    | MS MONTHLY PLAN PAYMEN                                                                                            | TREPORT                                                 |                                                                                           |                                                                                                    | PAGE:5/5                                     |
|----------------------------------------------------------------------------------------------------|----------------------------------------------------------------------------------------------------|----------------------------------------------------------------------------------------------------|----------------------------------------------------------------------------------------------------|---------------------------------------------------------|-------------------------------------------------------------------------------------------|----------------------------------------------------------------------------------------------------|----------------------------------------------|
| TABLE NUI<br>SOURCE<br>TABLE 1<br>TABLE 1<br>TABLE 2<br>TABLE 2<br>TABLE 2<br>TABLE 2<br>TABLE 2<br>TABLE 3<br>TABLE 3<br>TABLE 3<br>TABLE 4<br>TOTALS | MBER : 1<br>PAYMENT<br>PART A<br>PART B<br>PART D<br>PART D<br>PART D<br>PART D<br>PART D<br>PART D<br>COLUCATION<br>PART D COE<br>INTERIM PA<br>RECON | SUMMARY<br>PREMIUM WITHHOLDING<br>PREMIUN WITHHOLDING<br>LOW INCOME PREMIUM<br>SUBSIDY<br>LATE ENROLL PENALTIES<br>LUSER FEE<br>SUSER FEE<br>SUSER FEE<br>SUSER FEE | PAYMENT TYPE<br>CAPITATED<br>CAPITATED<br>PREMIUM<br>PREMIUM<br>PREMIUM<br>PREMIUM<br>FEES<br>SPECIAL ADJUSTMENTS | This secti<br>all payme<br>Table als<br>the pay<br>paym | on provid<br>ents receiv<br>o provide<br>ment and<br>ent type.<br>all table<br>-23,667.99 | es a sum<br>ved by pa<br>s a sum<br>d identifie:<br>Summariz<br>totals.<br>-29,667.99<br>30,219,299.41 | mary of<br>lyment<br>nary of<br>s the<br>zes |

|                                                                                                    | (                                                                                                    | CMS MONTHLY PLAN PAYMENT REPO                             | RT                                                                                |                                                                                                    |                                                                                                    | PAGE:5/5                                                                         |
|----------------------------------------------------------------------------------------------------|----------------------------------------------------------------------------------------------------|-----------------------------------------------------------|-----------------------------------------------------------------------------------|----------------------------------------------------------------------------------------------------|----------------------------------------------------------------------------------------------------|----------------------------------------------------------------------------------|
| AAYMENT MOD<br>RENORT SECTION<br>TABLE NUMBE<br>IN Addition<br>Drovide<br>Would<br>Curren<br>TABLES FI<br>TABLES FI | ATT : 08/2011<br>: 08/2010<br>: 08/2010<br>: 08/20 | this section<br>ance (which<br>ve amount),<br>ace forward | PREVIOUS<br>BALANCE<br>0.00<br>0.00<br>0.00<br>0.00<br>0.00<br>0.00<br>0.00<br>0. | CURRENT<br>ACTIVITY<br>13,881,468.61<br>12,293,731.18<br>3,815,434.03<br>1,276.00<br>11,495.00<br>271,863.70<br>-1,751.00<br>-16,343.60<br>-8,206.52<br>-29,667.99 | NET PAYMENT<br>13,881,468.61<br>12,293,731.18<br>3,815,434.03<br>1,276.00<br>11,495.00<br>271,863.70<br>-1,751.00<br>-16,343.60<br>-8,206.52<br>-29,667.99 | BALANCE<br>FORWARD<br>0.00<br>0.00<br>0.00<br>0.00<br>0.00<br>0.00<br>0.00<br>0. |
| R                                                                                                    | ECON                                                                                                    |                                                           | 0.00                                                                              | 30 219 299 41                                                                                                    | 30 219 299 41                                                                                                    | 0.00                                                                             |

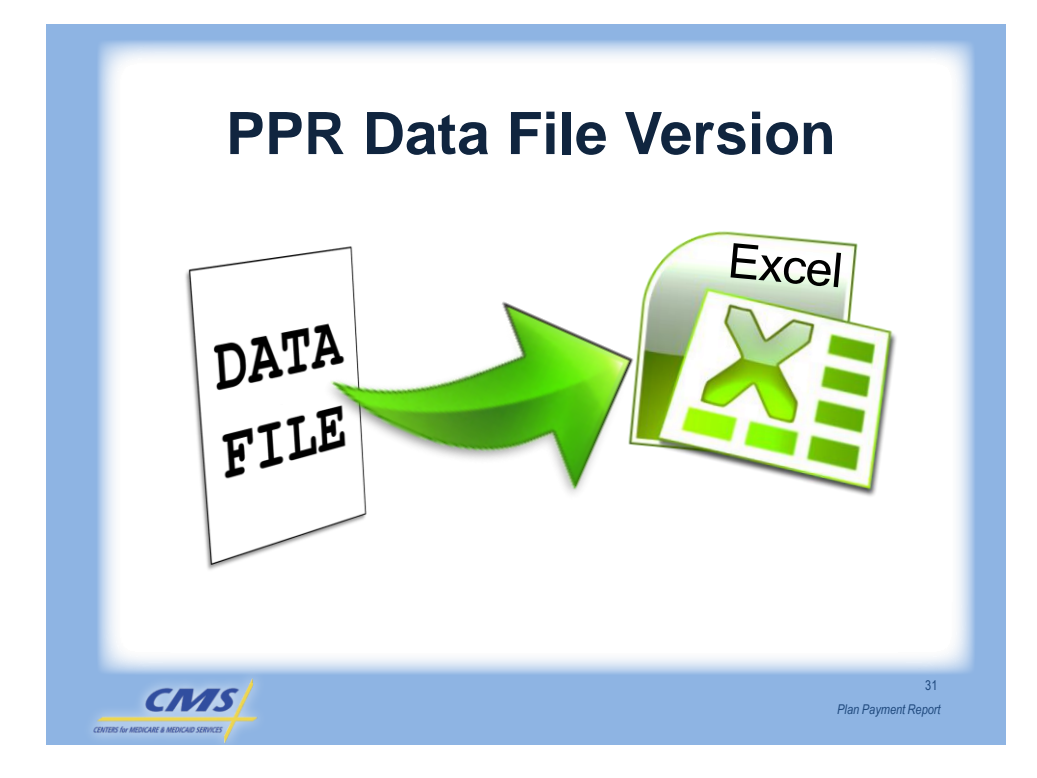

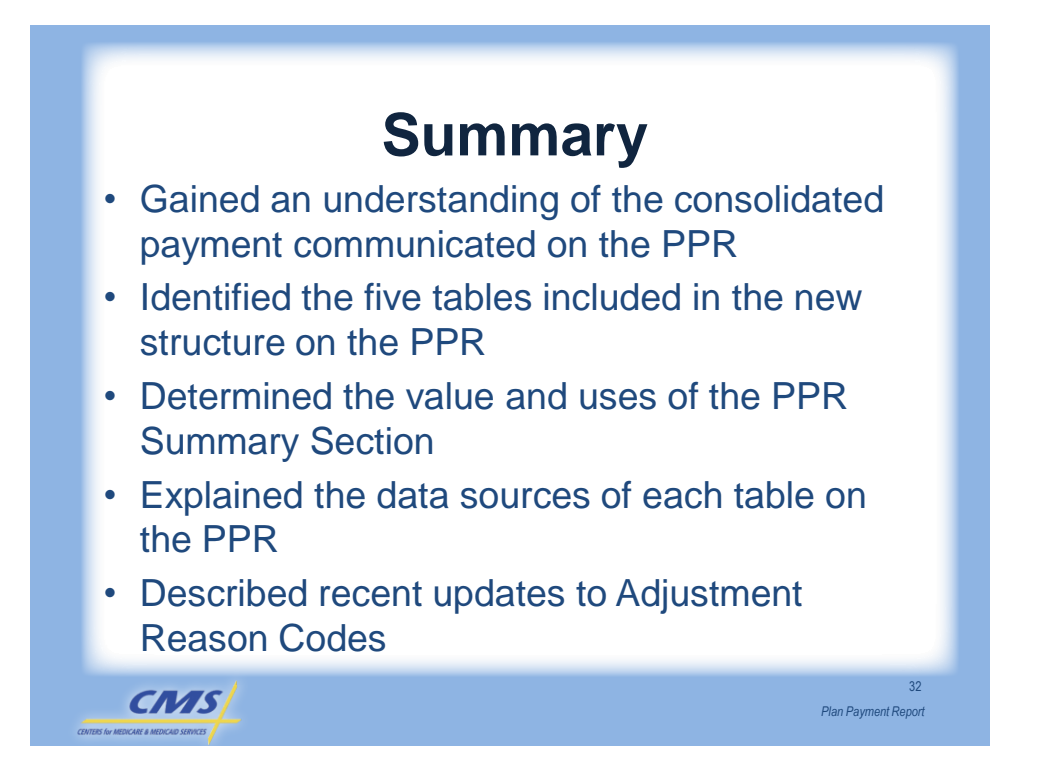

# Evaluation

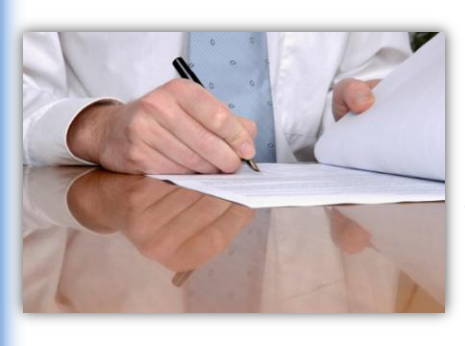

Please take a moment to complete the evaluation form for the Plan Payment Report module.

Your Feedback is Important! Thank you!

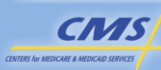

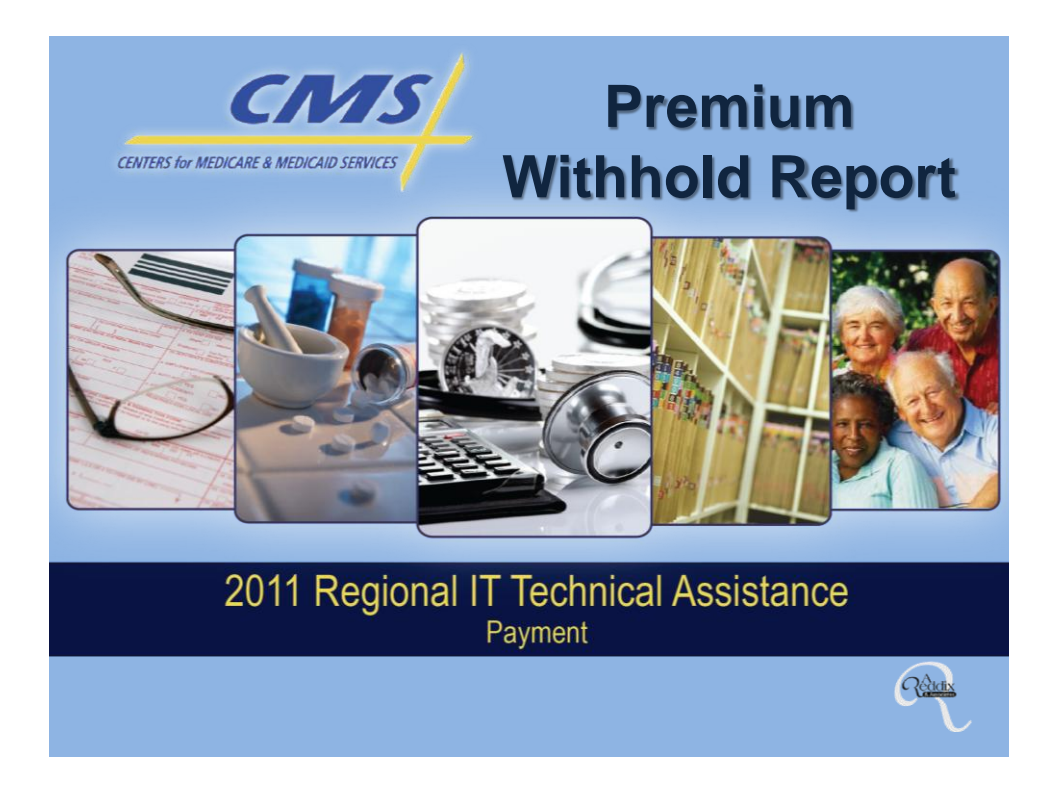

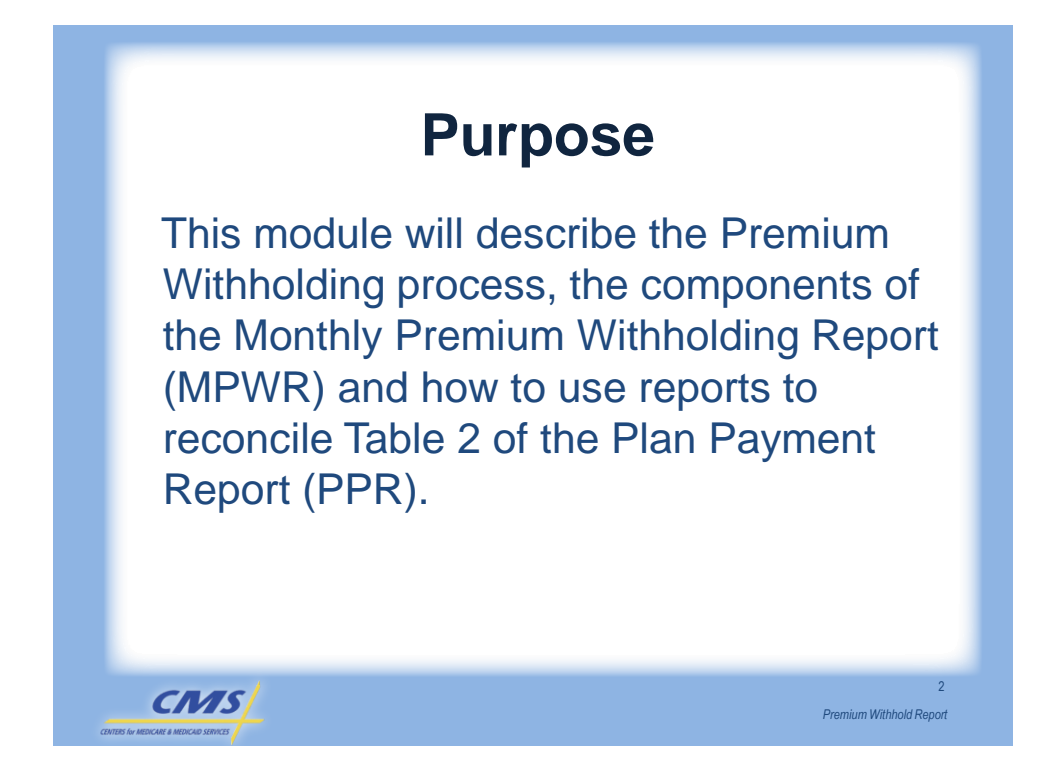

# <section-header><list-item><list-item><list-item><list-item><list-item><list-item><list-item>

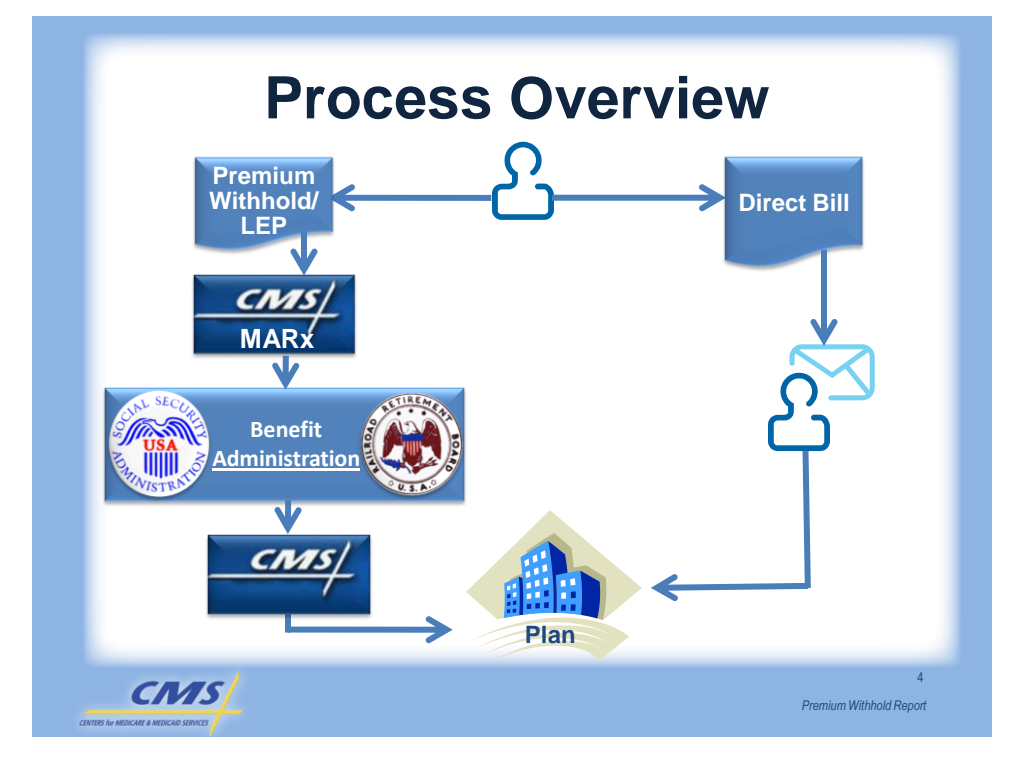

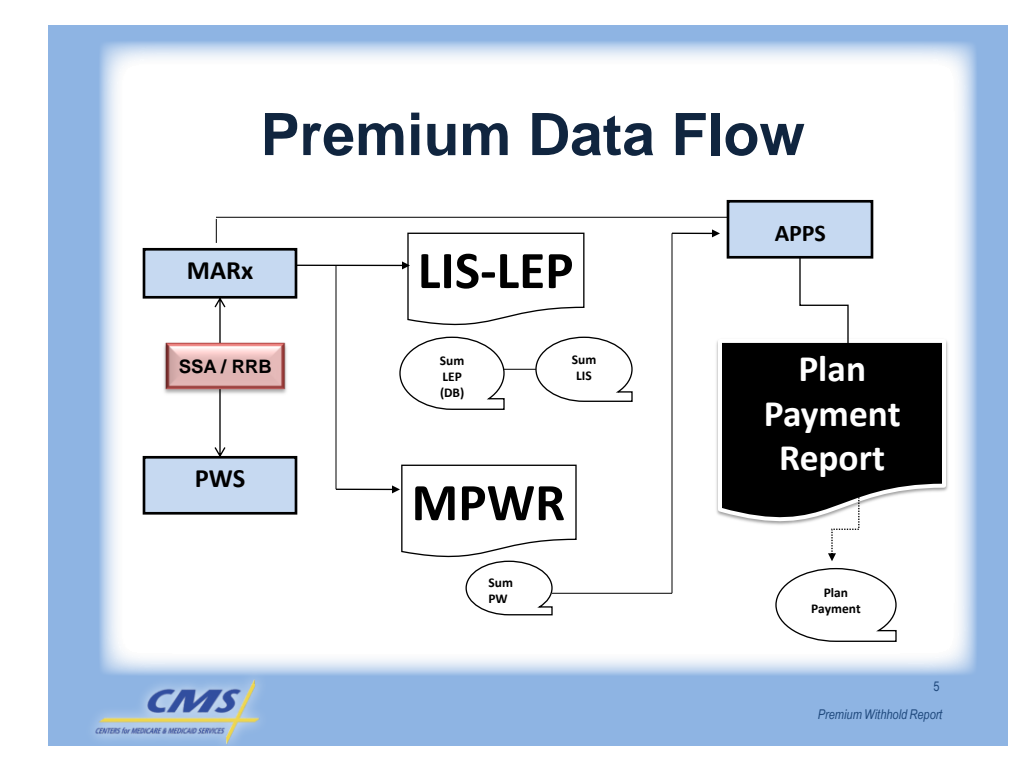

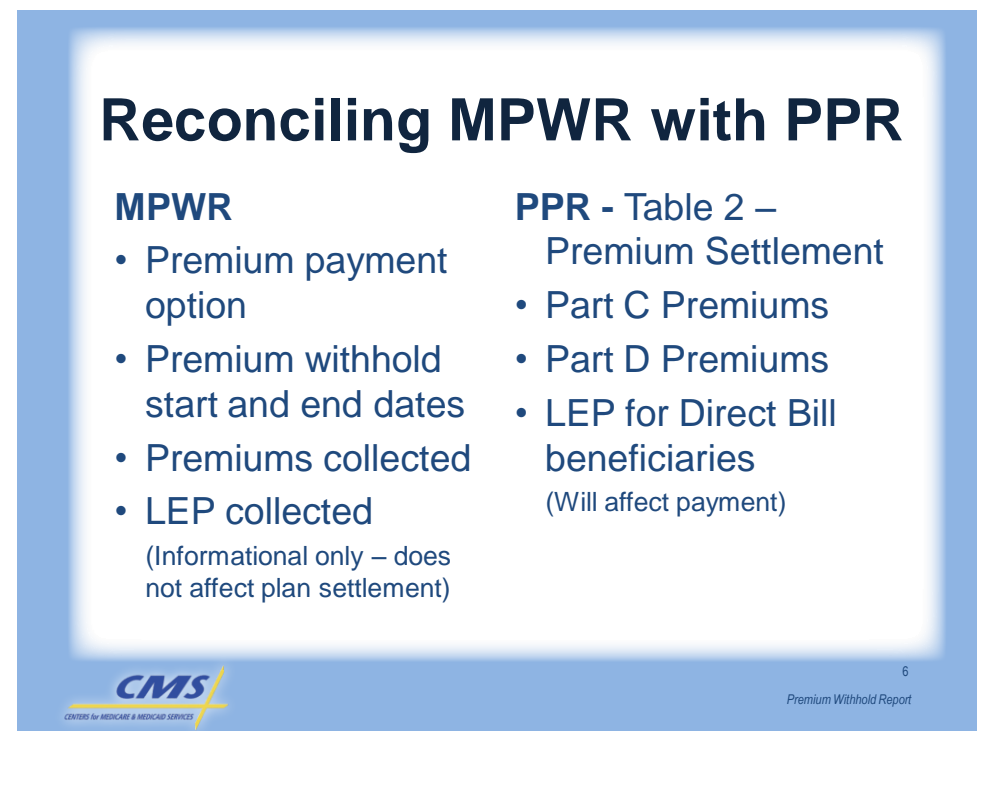

### Mapping Premium Amount Fields

| Field | MPWR                         | Field | PPR Data File                        |
|-------|------------------------------|-------|--------------------------------------|
| 15    | Part C Premiums<br>Collected | 23    | Part C Premium Withholding Amount    |
| 16    | Part D Premiums<br>Collected | 24    | Part D Premium Withholding<br>Amount |

The premium amounts reported on the MPWR are beneficiary-level and the PPR reports contract-level information.

CMS

7

Premium Withhold Report

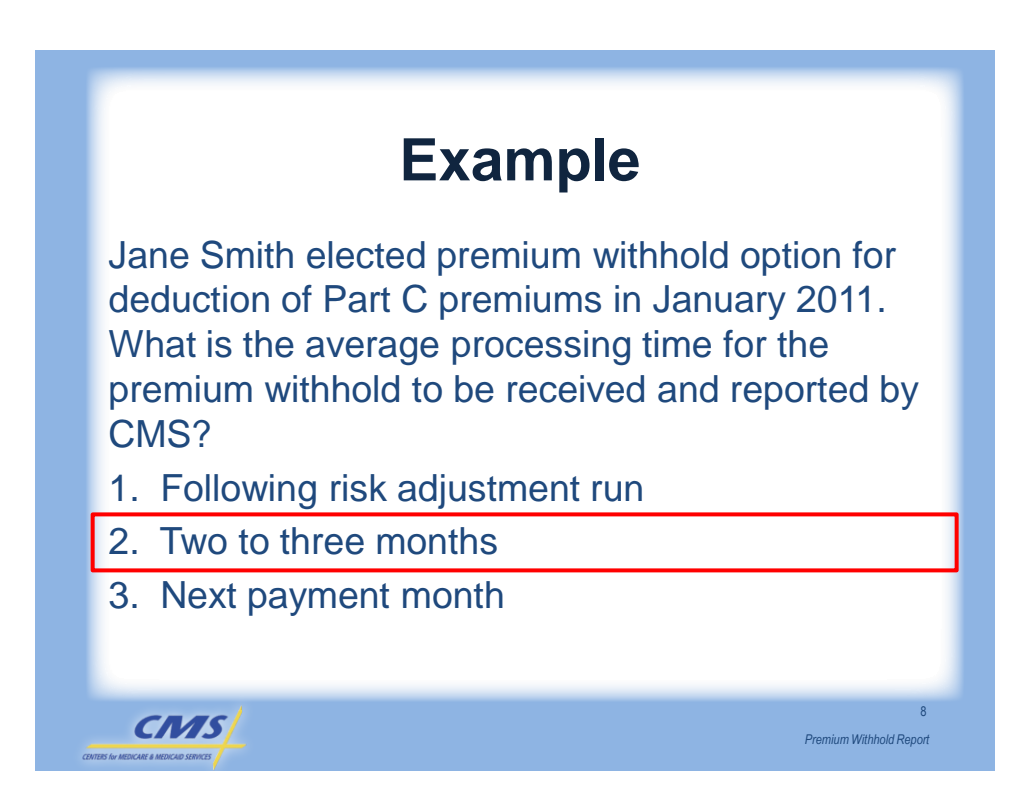

### **MPWR Detailed Information**

# Contract/Plan Level Information:

- Plan's CMS contract number
- Specific Plan Benefit Package (PBP) identification number for each beneficiary
- Plan Segment identification number

### Beneficiary Level Information:

- •HIC number
- Surname
- First Initial
- Sex
- Date of Birth

Premium Withhold Report

10

Premium Withhold Report

### **HIC Numbers**

| Issued By                         | Digits                                                 | Letters                                                                                                    | Other                                                                                  |
|-----------------------------------|--------------------------------------------------------|----------------------------------------------------------------------------------------------------|----------------------------------------------------------------------------------------|
| Social Security<br>Administration | 9 digit Social<br>Security number                      | Beneficiary<br>Identification<br>Code (BIC) - At<br>least one letter<br>suffix in 10 <sup>th</sup><br>position | If there's an 11 <sup>th</sup><br>position, it may<br>be either a letter<br>or number. |
| Railroad<br>Retirement            | Pre-1964:<br>6 random digits                           | Up to a 3 letter prefix                                                                                        |                                                                                        |
| Board                             | <b>Post-1964:</b><br>9 digit Social<br>Security number |                                                                                                    |                                                                                        |

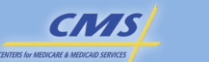

CMS

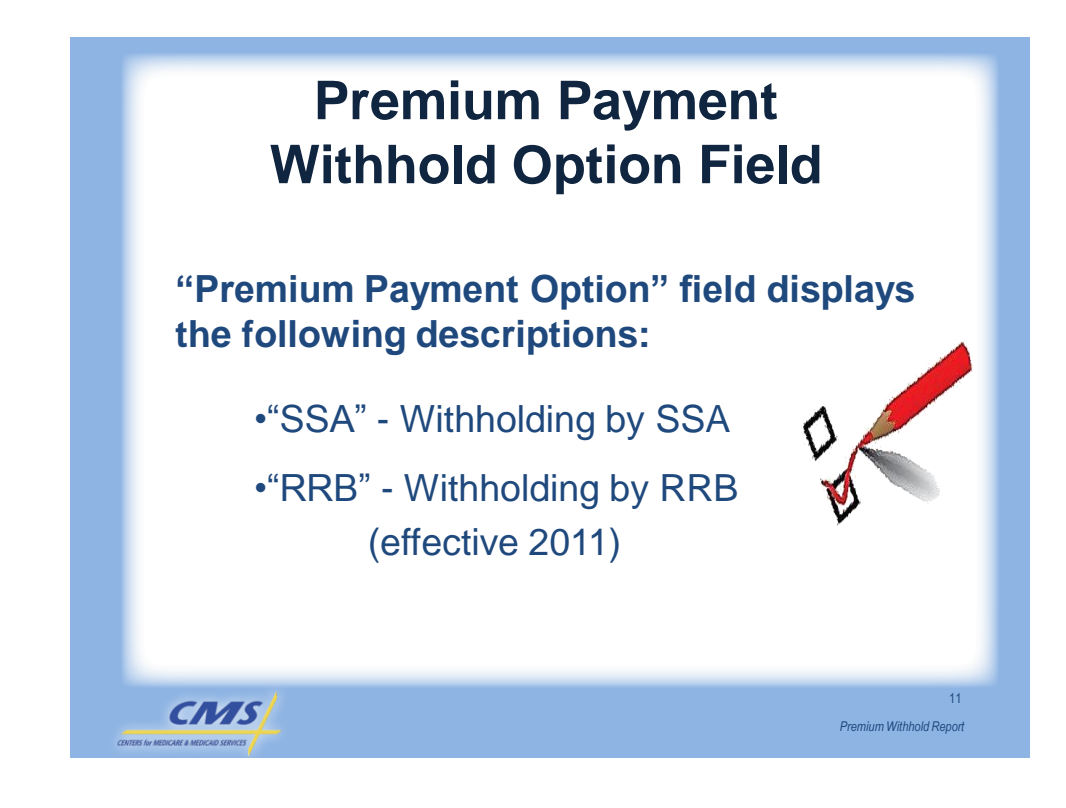

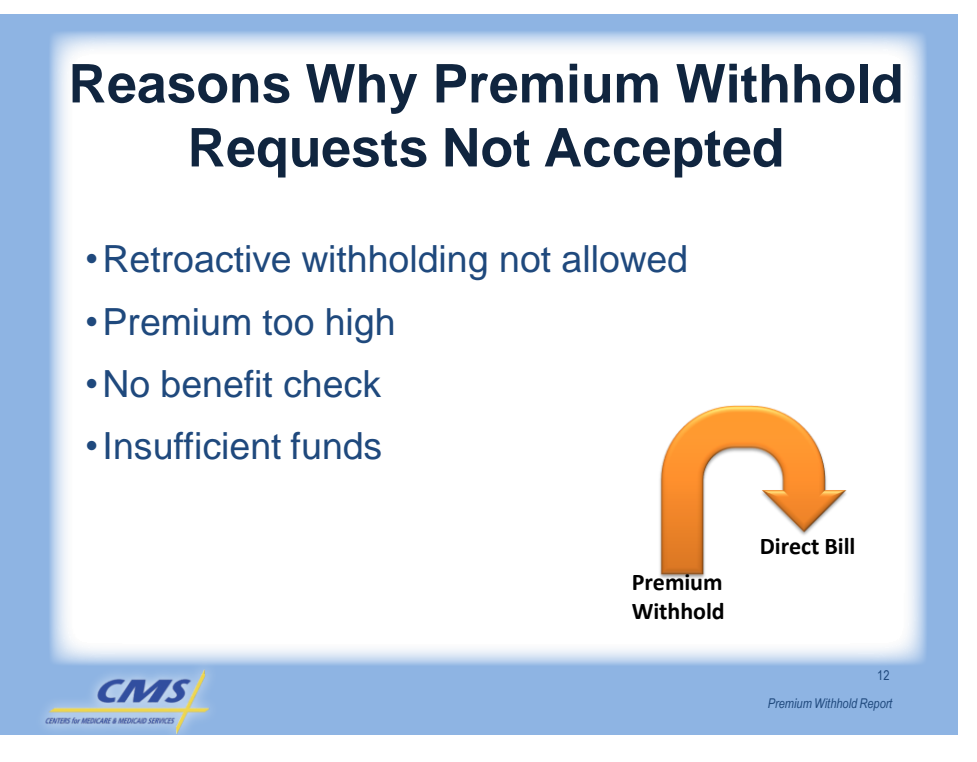

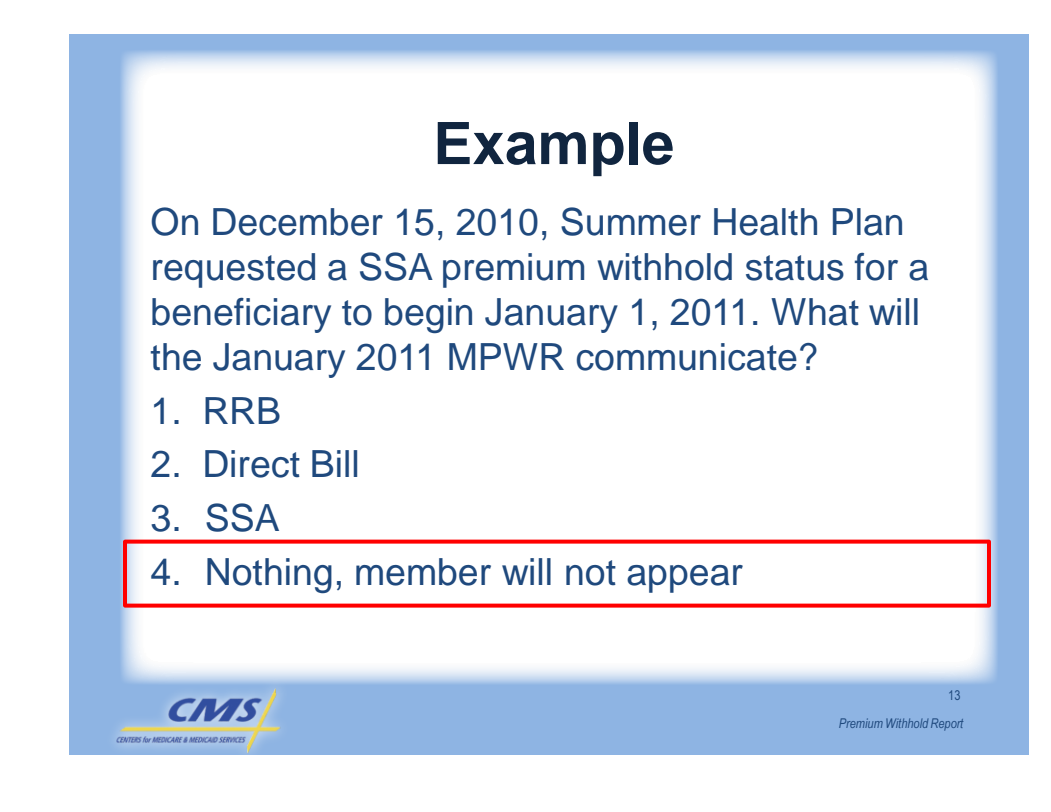

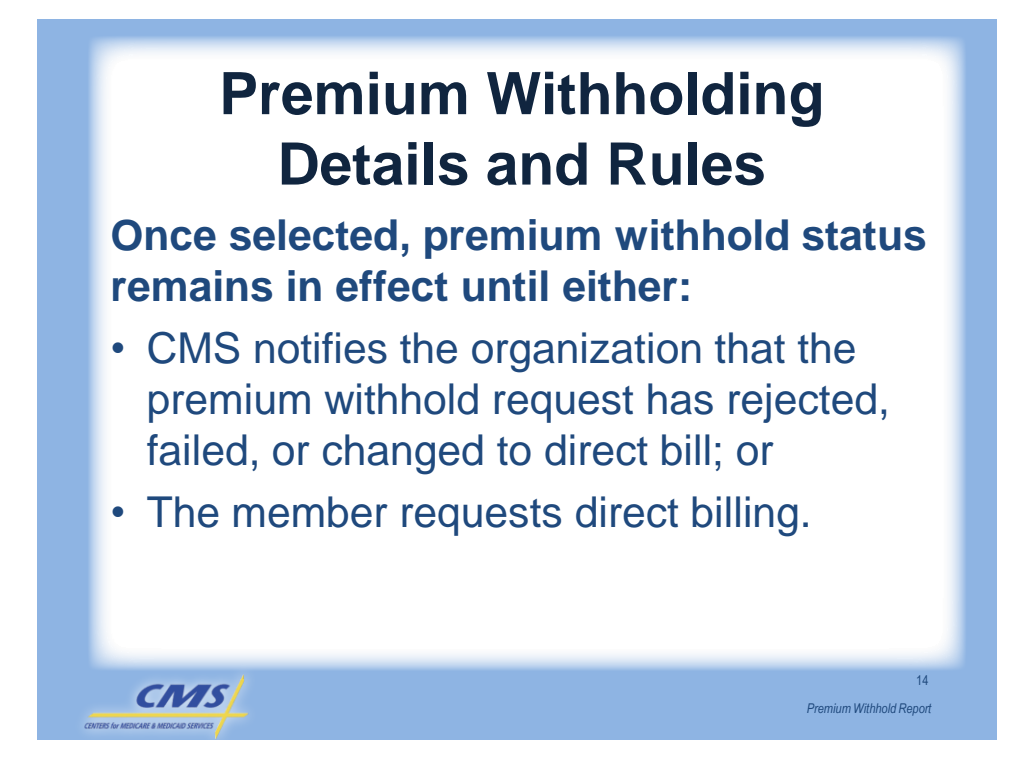

### **Important Fields**

| Description                                                           |
|-----------------------------------------------------------------------|
| Date(s) premium period payment covers                                 |
| Ending period encompassing premium collected for payment month        |
| Part C premium collected by SSA                                       |
| Part D premium collected by SSA                                       |
| Reported separately-not included in<br>Part D Premium Collected Field |
|                                                                       |

CMS

15

Premium Withhold Report

| A!!     | 0044                                | -      |        |            |
|---------|-------------------------------------|--------|--------|------------|
| April   | 2011                                |        |        |            |
| PPR     | – Table 2                           |        |        |            |
|         |                                     |        |        |            |
| PAYMENT | CATEGORY                            | PART C | PART D | NET PAYMEN |
| PART C  | PREMIUM WITHHOLDING                 | 90.00  |        | 90.0       |
| PART D  | PREMIUM WITHHOLDING                 |        | 100.00 | 100.0      |
| PART D  | LOW INCOME PREMIUM SUBSIDY          |        | 200.00 | 200.0      |
| PART D  | LATE ENROLL PENALITES (DIRECT BILL) |        | -50.00 | -50.0      |
| TOTALS  |                                     | 90.00  | 250.00 | 340.00     |
|         |                                     |        |        |            |

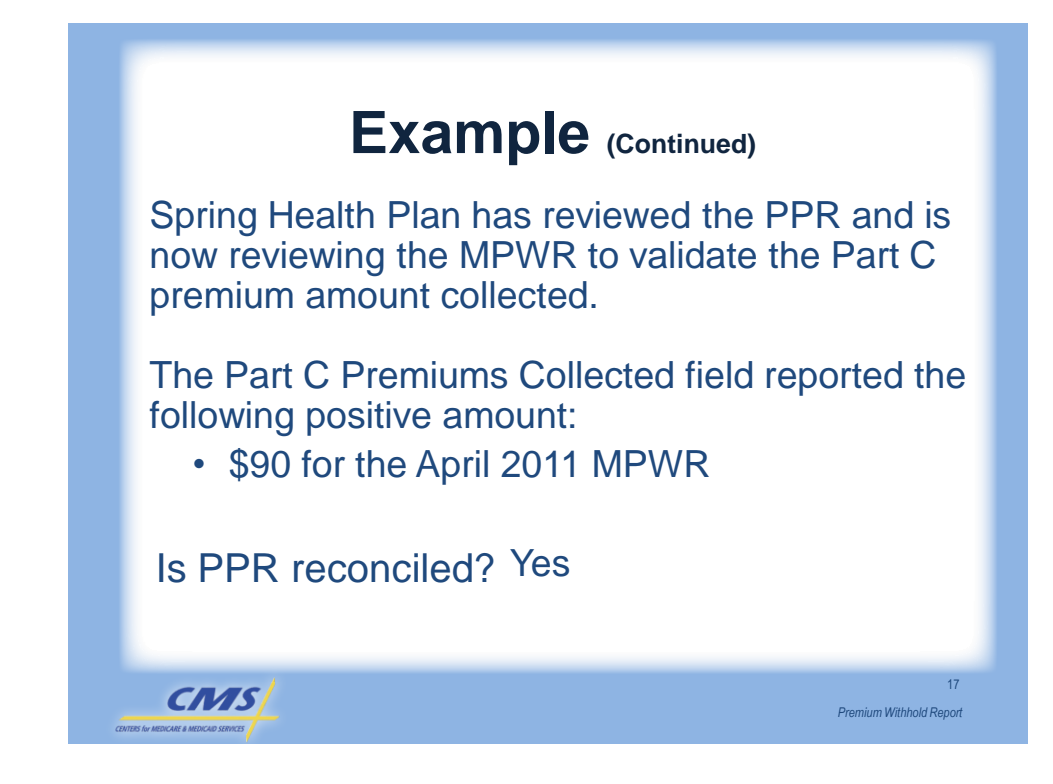

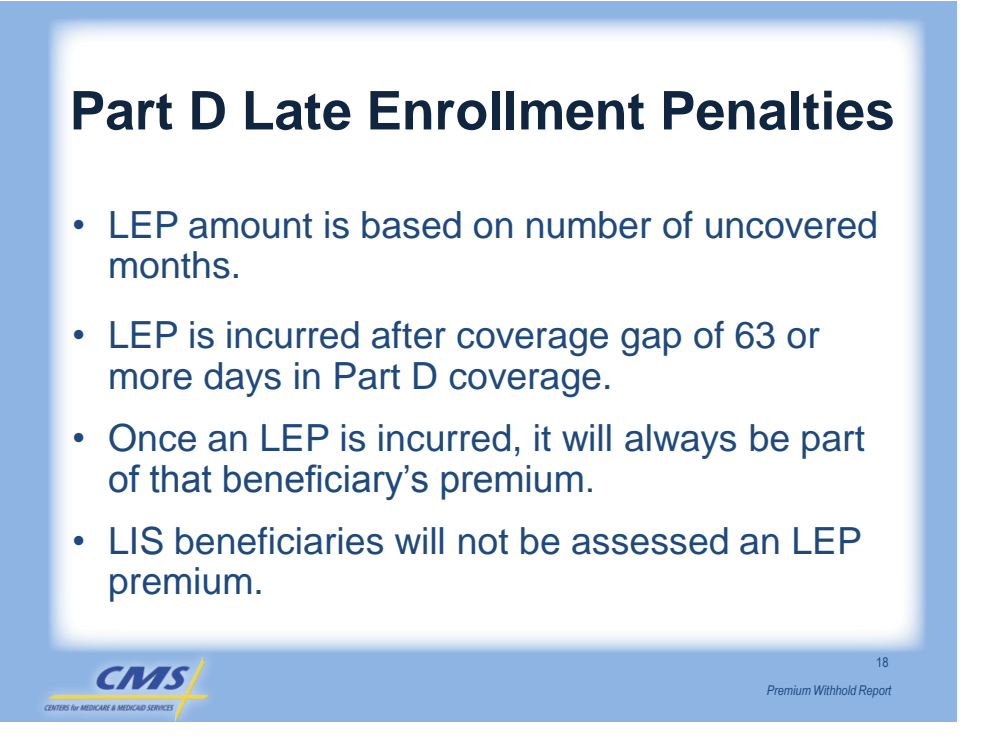

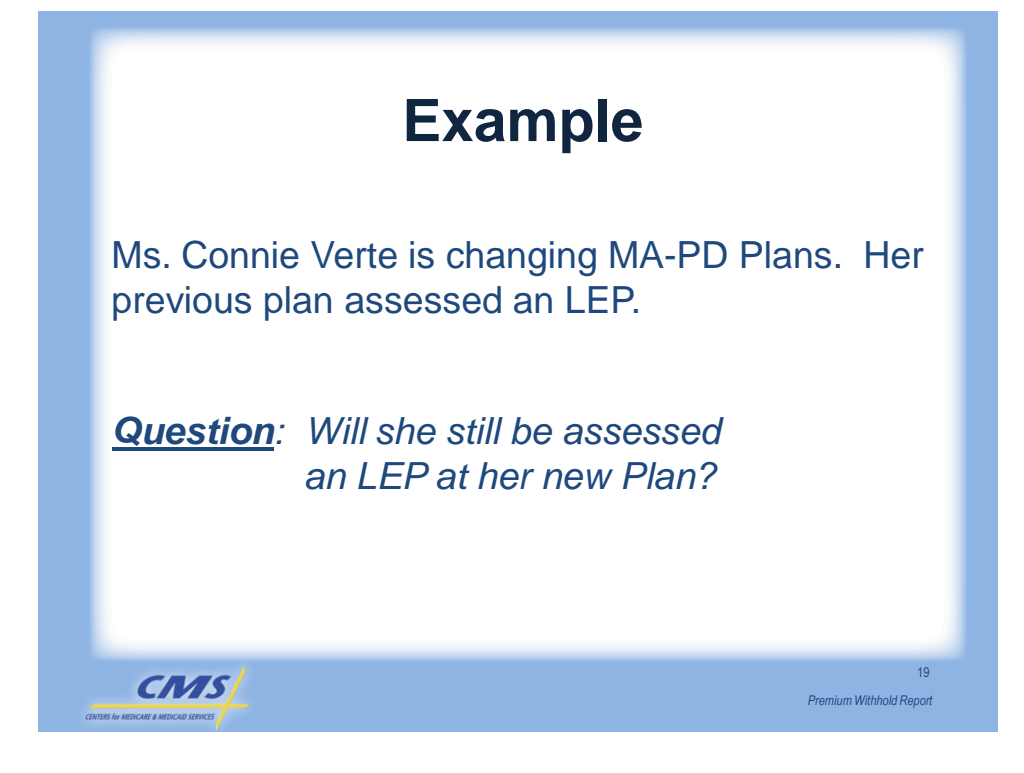

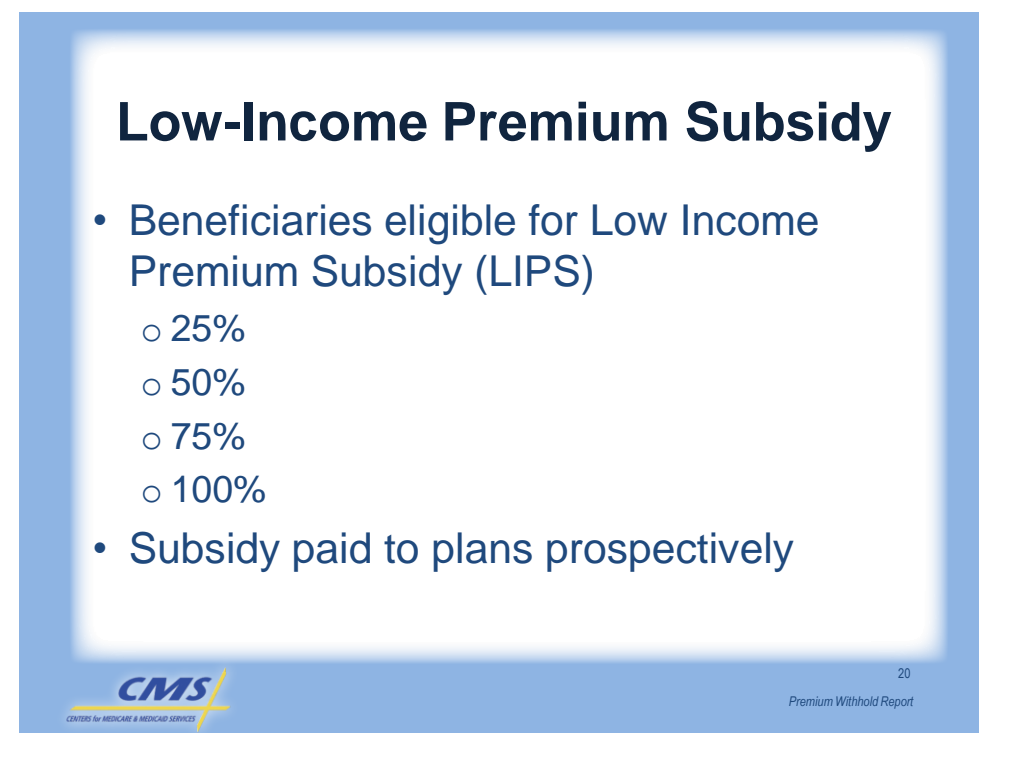

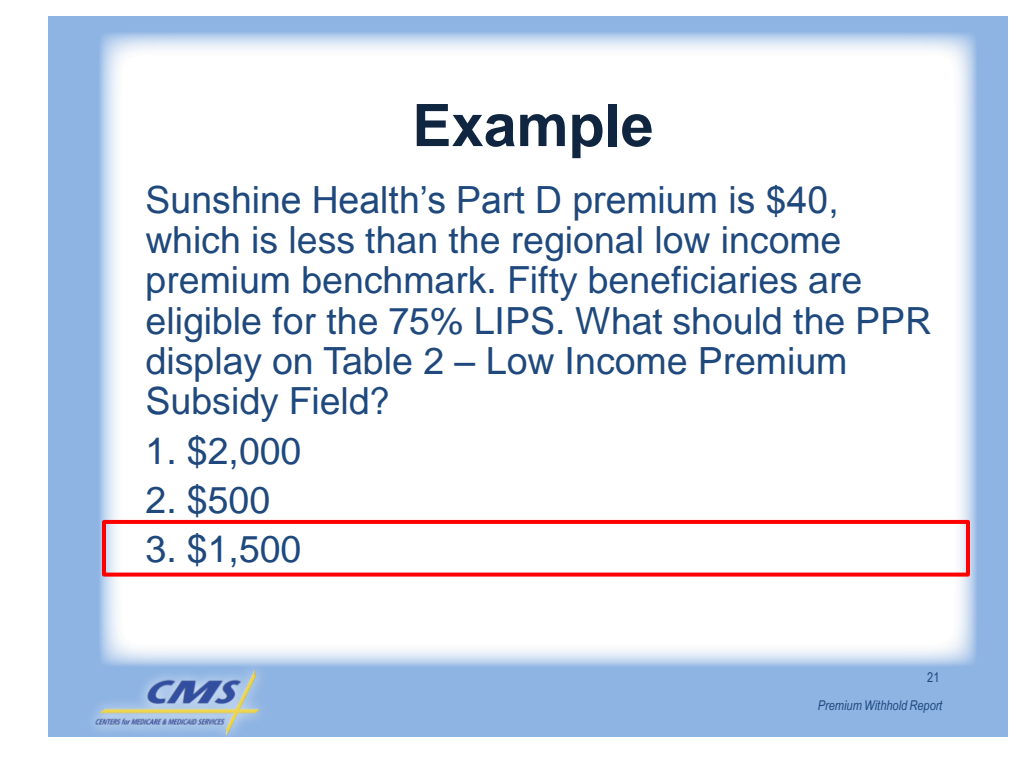

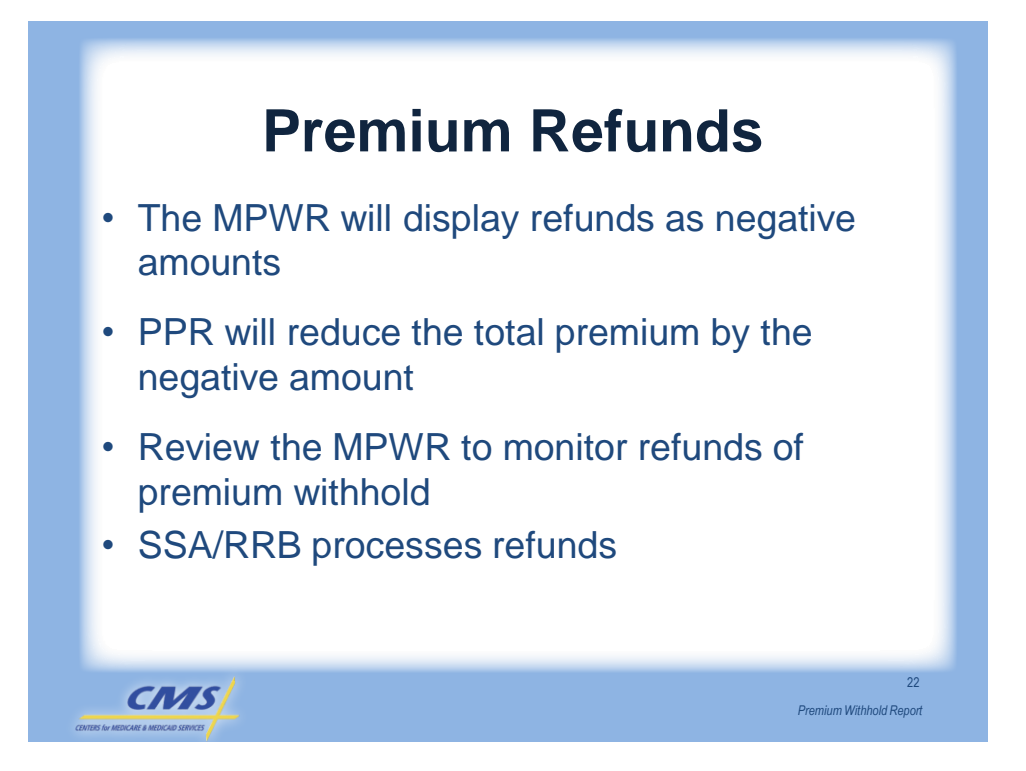

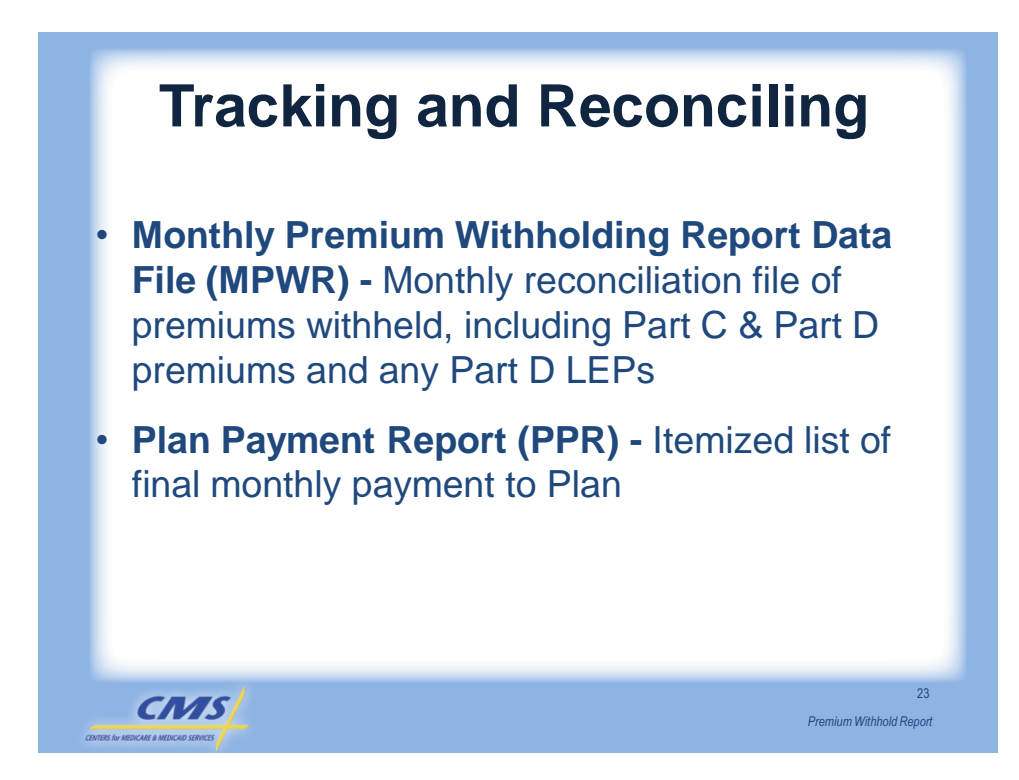

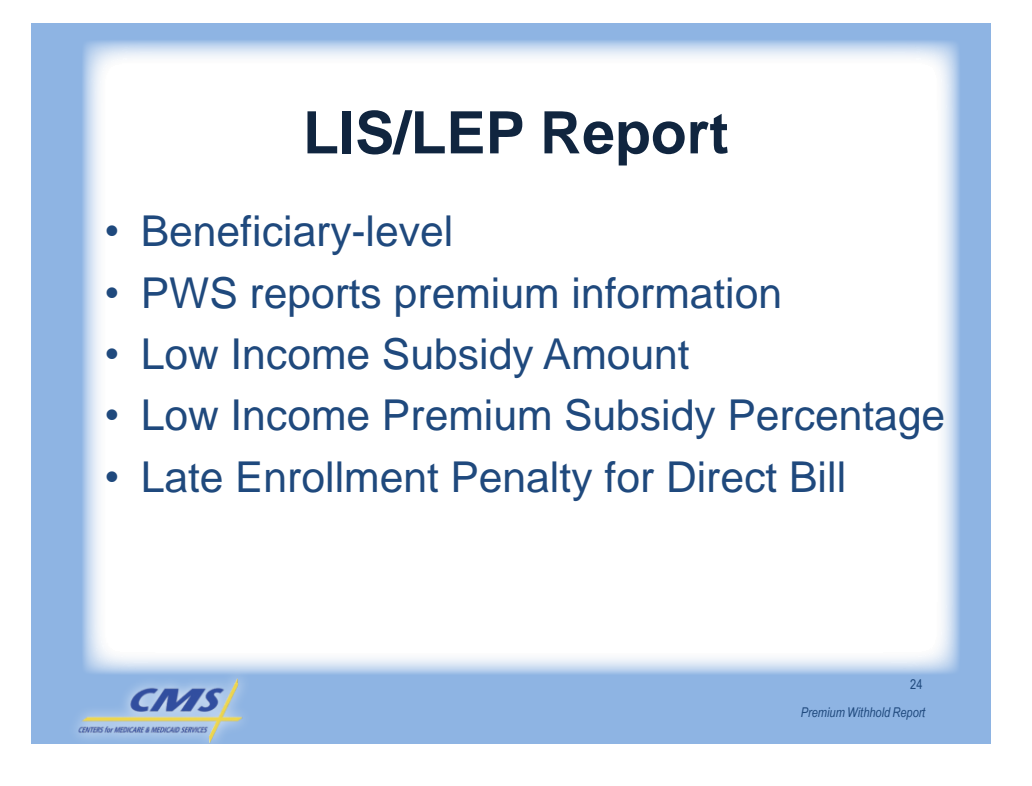

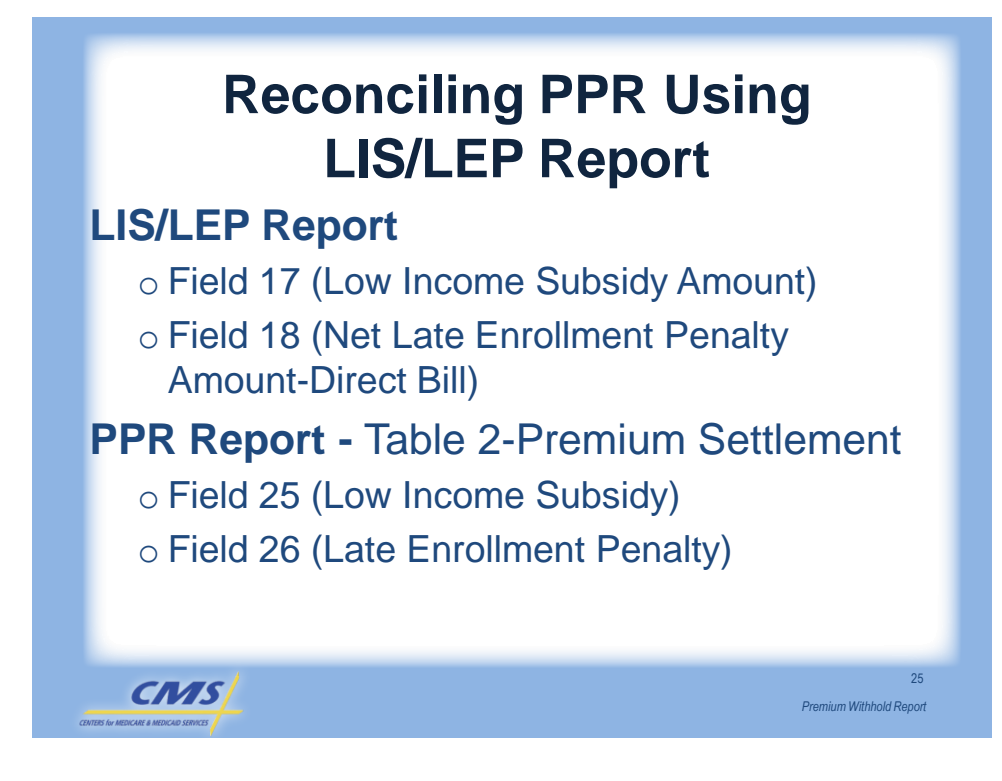

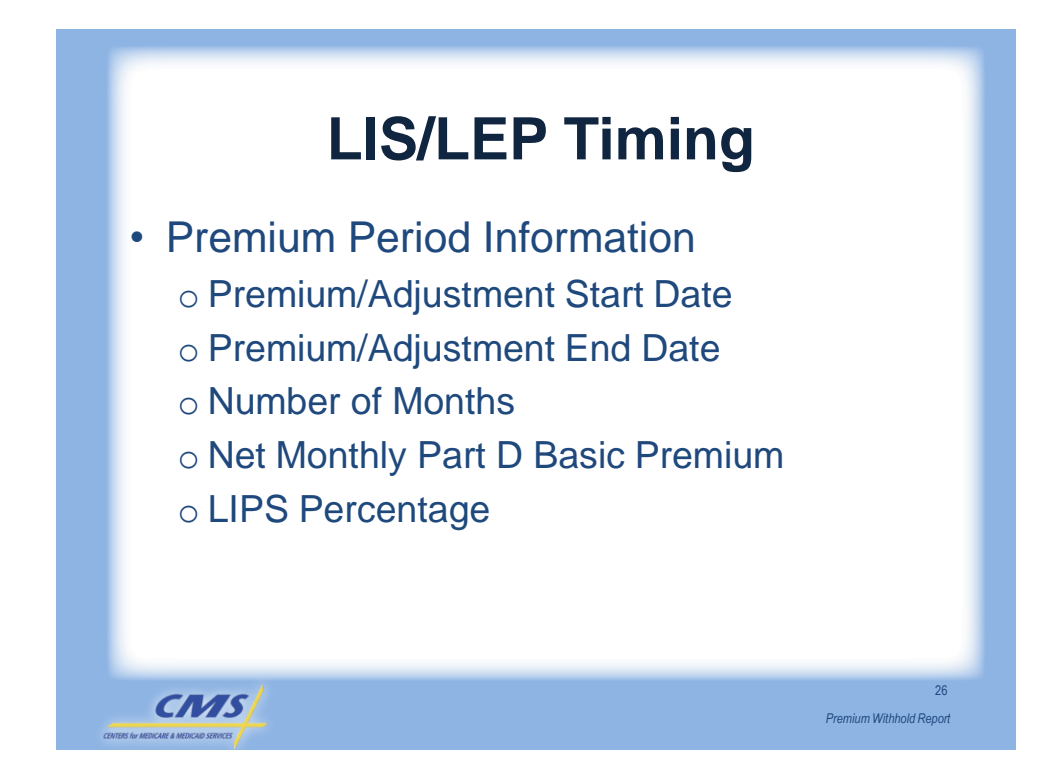

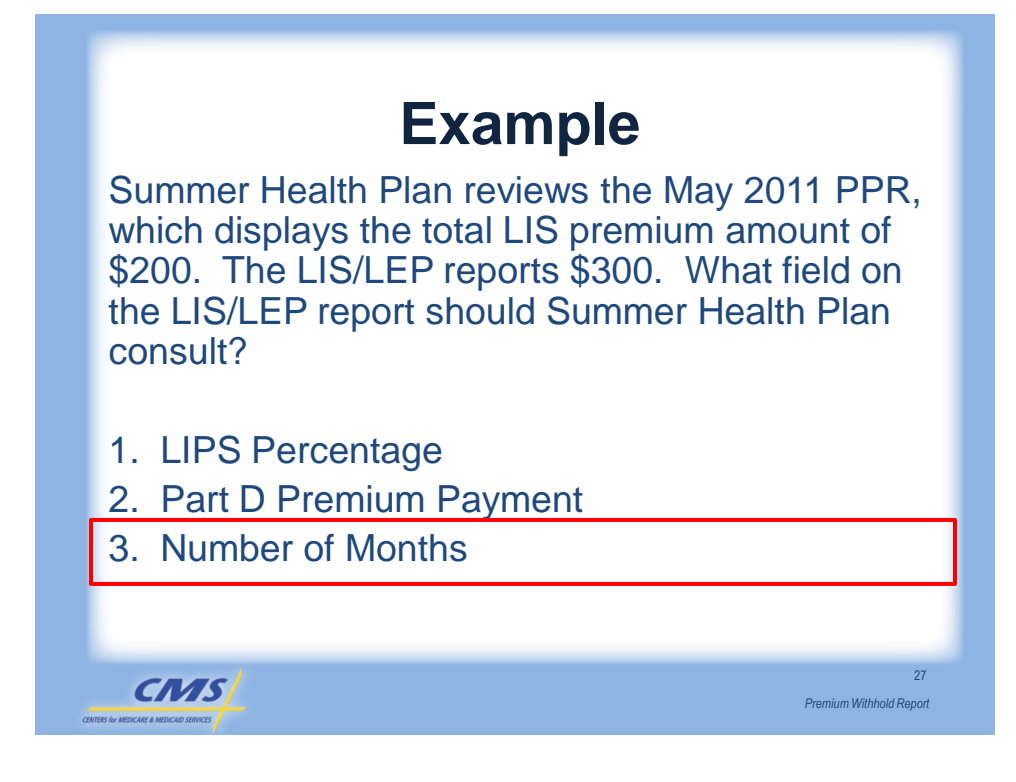

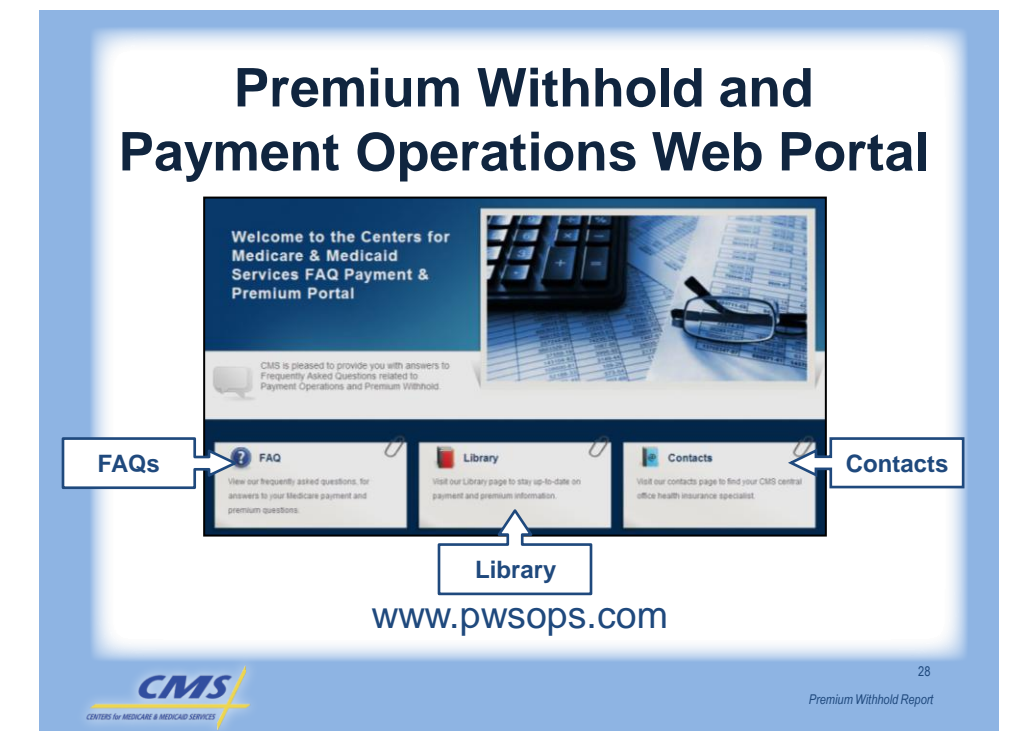

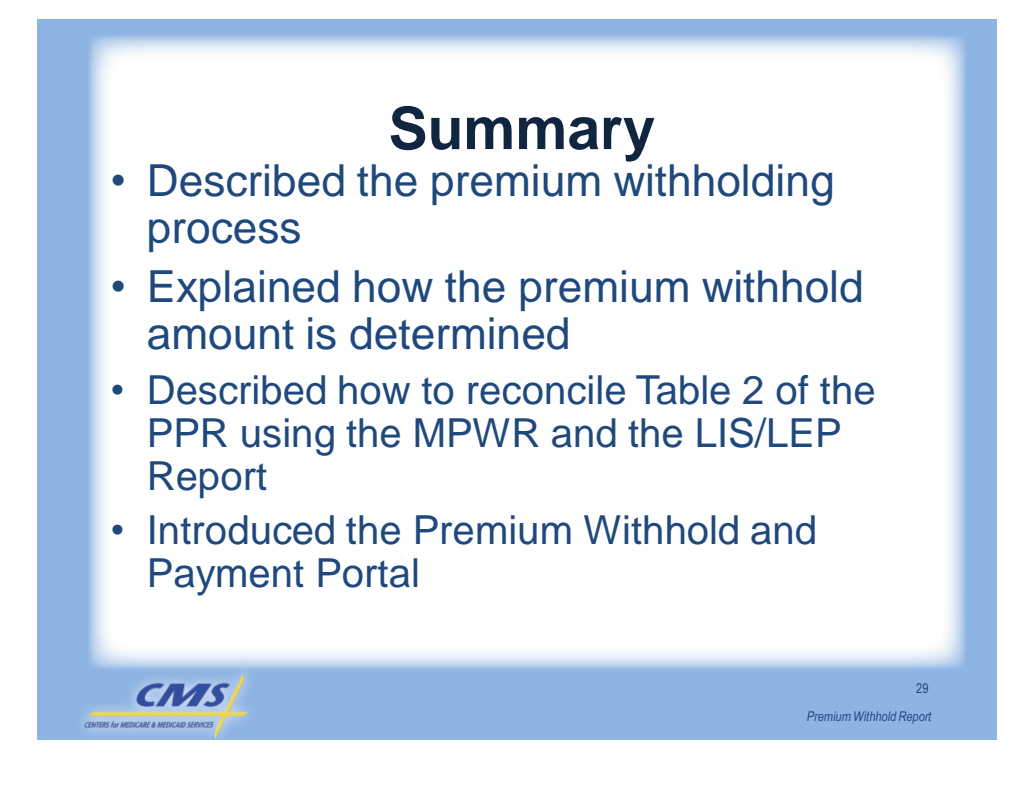

## Evaluation

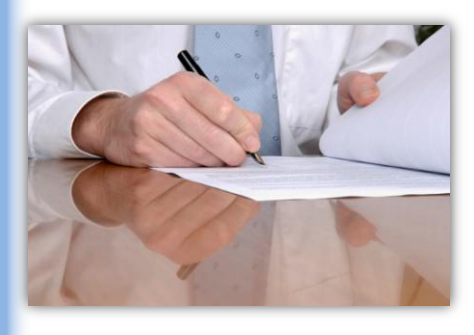

CMS

Please take a moment to complete the evaluation form for the Premium Withhold Report module.

Premium Withhold Report

Your Feedback is Important! Thank you!

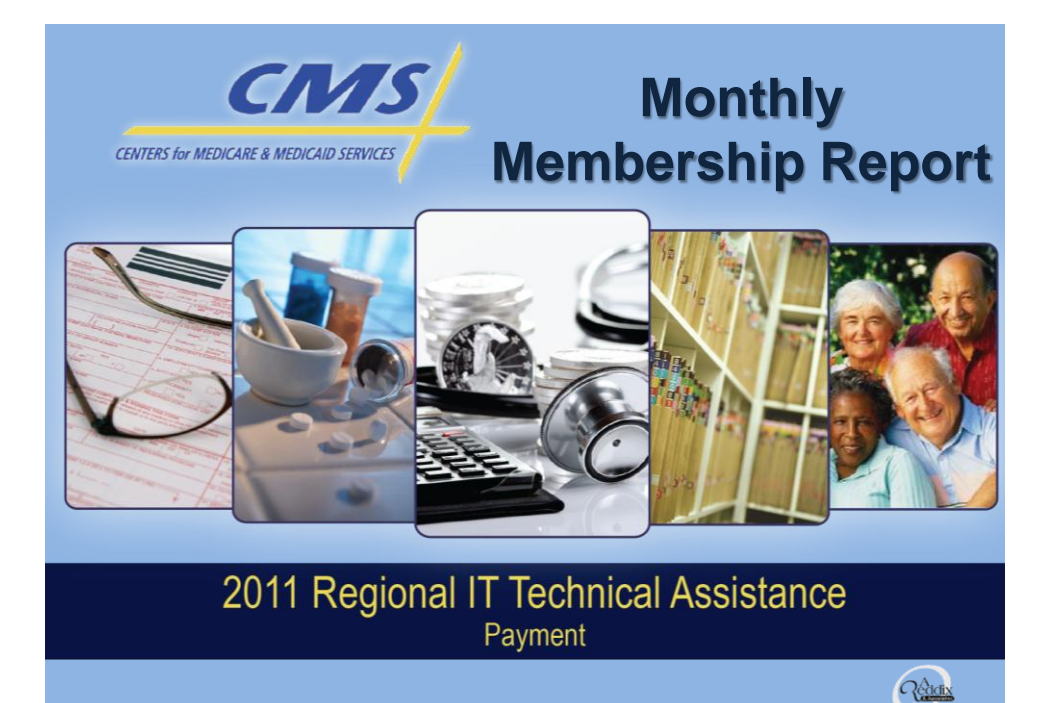

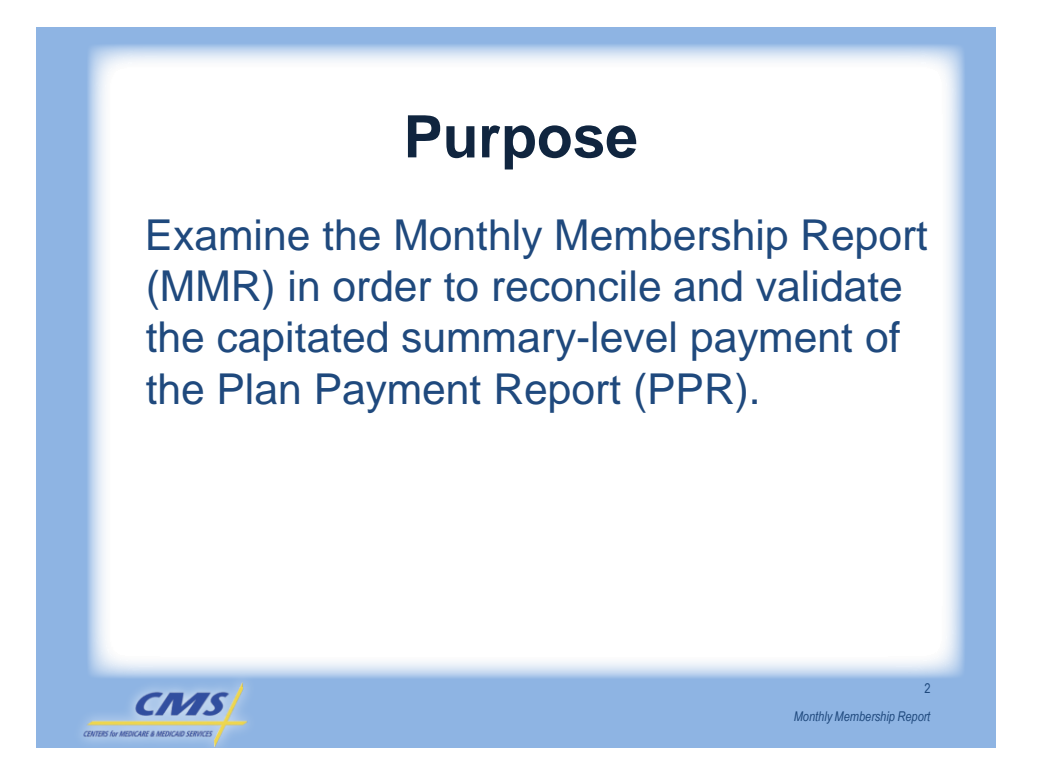

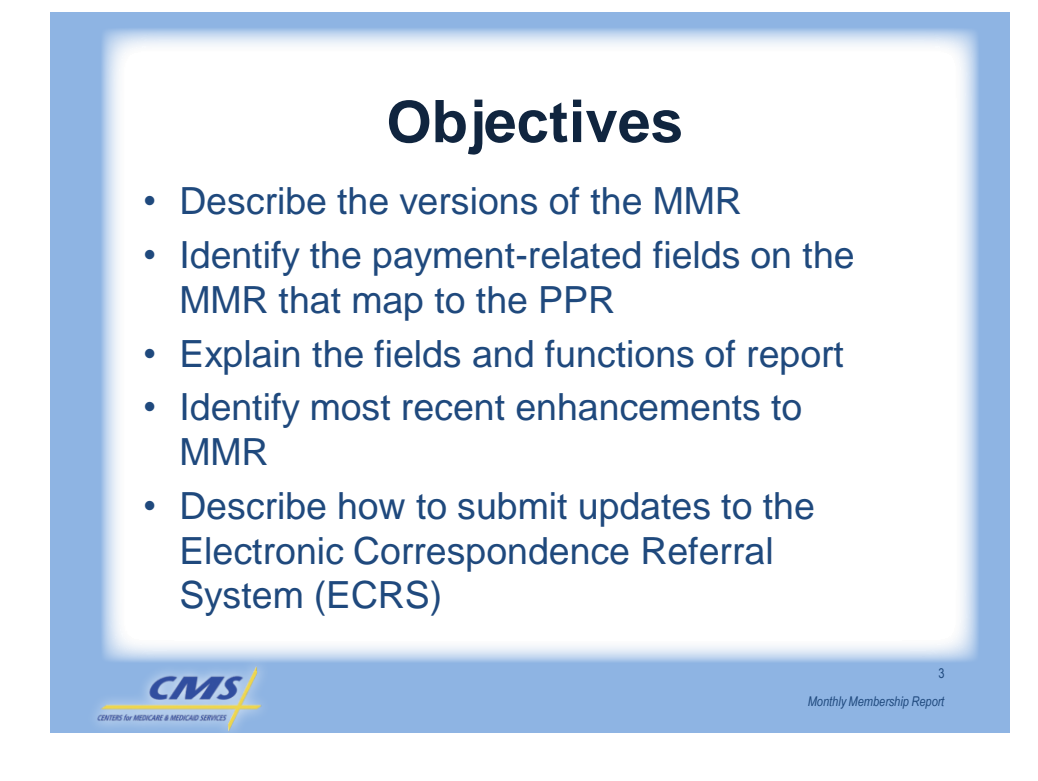

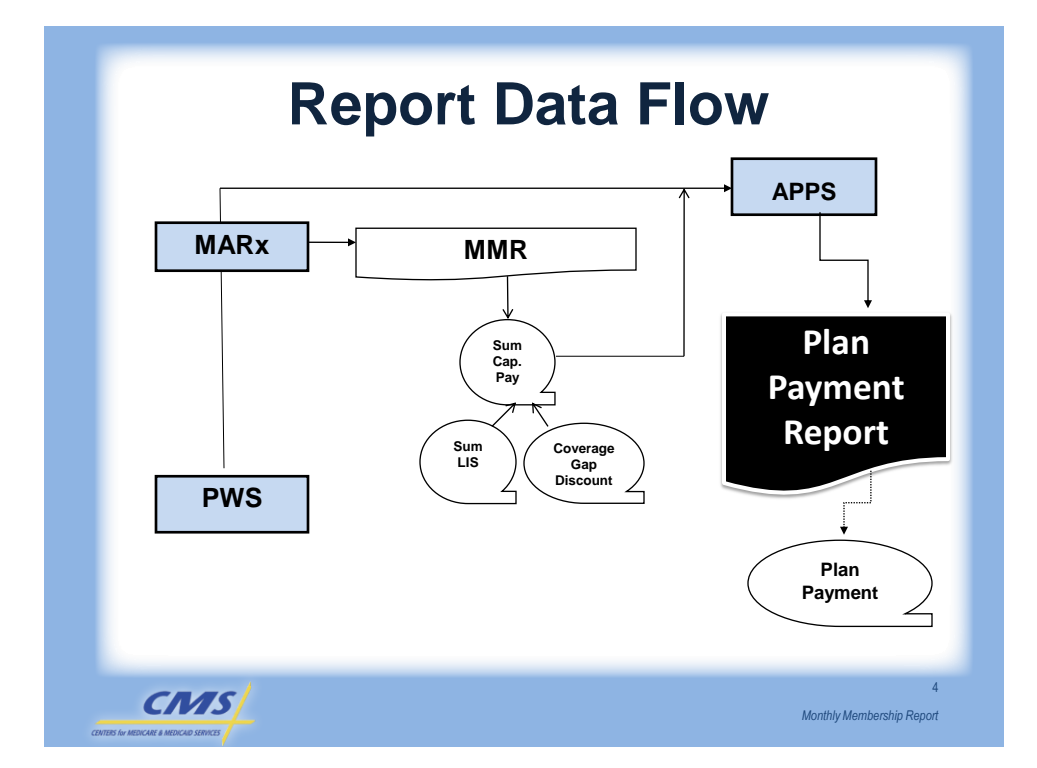

### **MMR Report Versions**

| Report Name                                                  | Layout    |
|--------------------------------------------------------------|-----------|
| Monthly Membership Detail Data File                          | Data File |
| Part C Monthly Membership Detail Report - Non-Drug<br>Report | Report    |
| Part D Monthly Membership Detail Report - Drug<br>Report     | Report    |
| Monthly Membership Summary Report                            | Report    |
| Monthly Membership Summary Data File                         | Data File |
|                                                              |           |
|                                                              |           |
|                                                              |           |

Monthly Membership Report

CMS

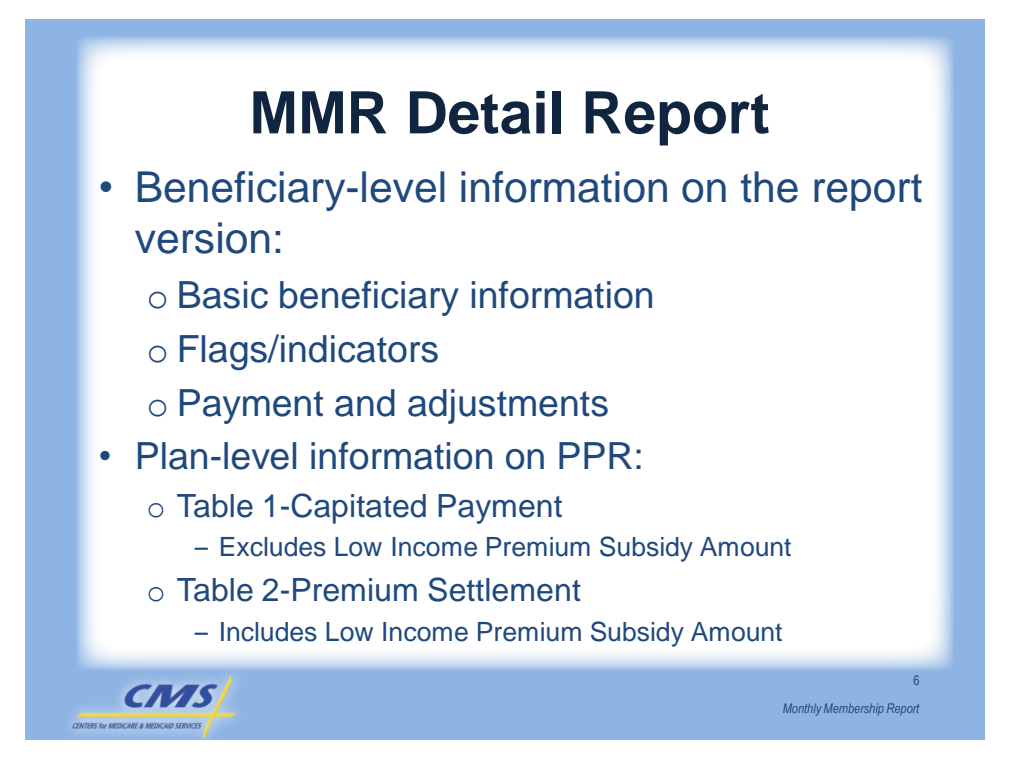

|            |   |   |      |          |   |   | Eı | ۱r | ol | le | e : | Sta<br>人 | at | us | F | la | gs | ; |   |         |      |
|------------|---|---|------|----------|---|---|----|----|----|----|-----|----------|----|----|---|----|----|---|---|---------|------|
| -          |   | q |      |          |   |   |    |    |    |    | Ŧ   | 7T.Z     |    | 2  |   |    |    |   |   | 1       |      |
| -<br>CLATM |   | E | AGE  | STATE    |   | Р | Р  |    |    |    | 1   | M        | F  | ر  | A | D  |    | S | C | : N     | 1TH: |
| NUMBER     |   | X | GRP  | CNTY     |   | Ā | Ā  | Н  | Е  | Ι  |     | С        | Ē  | 0  | D | Ē  | Е  | õ | Ņ | <br>1 7 | A B  |
|            |   | _ |      |          | 0 | R | R  | 0  | S  | N  | Ν   | A        | A  | R  | D | F  | G  | Ū | М | С       |      |
| SURNAME    | F |   | DMG  | BIRTH    | 0 | Т | Т  | S  | R  | S  | Н   | Ι        | Ι  | Е  | 0 | A  | Н  | R | s | A       | ΡI   |
|            | I |   | RA   | DATE     | A | А | В  | Ρ  | D  | Т  | С   | D        | L  | С  | Ν | U  | Ρ  | С | Ρ | Ι       | DC   |
|            |   | _ |      |          | _ | - | -  | -  | -  | -  | -   | _        | -  | -  | - | -  | -  | - | - | -       |      |
| 123456789A |   | F | 8084 | 33800    |   |   |    |    |    |    |     |          |    |    |   |    |    |   |   |         |      |
| FIRST      |   | G | 8084 | 19200206 | Y | Υ |    |    |    |    |     |          |    |    |   | 1  |    |   | А | Y       | Ζ9   |
| 987654321B |   | М | 8084 | 33800    |   |   |    |    |    |    |     |          |    |    |   |    |    |   |   |         |      |
| SECOND     |   | Η | 8084 | 19251008 | Y | Y | Y  |    | Y  |    |     |          |    |    |   | 4  |    |   | Т | Ν       | Ζ9   |
|            |   |   |      |          |   |   |    |    |    |    |     |          |    |    |   |    |    |   |   |         |      |

|                                                                        | (Contin                                             | nued)                                          | Uu                                     | mpr                                         |
|------------------------------------------------------------------------|-----------------------------------------------------|------------------------------------------------|----------------------------------------|---------------------------------------------|
| LAG FTYE<br>START END                                                  | PAYMENTS/A                                          | DJUSTMENTS<br>AMOUN<br>FRAILTY-SCORE           | r<br>MSP                               | MSP                                         |
| ADJ<br>REA FCTR-A FCTR-F                                               | B PART A                                            | PART B                                         | TOTAL                                  | PAYMENT                                     |
| 200405 200405<br>ZZ 1.0650 1.0650<br>200405 200405<br>ZZ 1.0650 1.0650 | Y C<br>\$35353539.99 \$;<br>Y C<br>\$5555559.99 \$; | 99.9999<br>SSSSSS9.99<br>99.9999<br>SSSSSS9.99 | \$SSSS9.9<br>\$SSS<br>99.9999<br>\$SSS | <br>39<br>38589.99<br>\$8889.99<br>38889.99 |
| Map the benefi<br>payments to th                                       | ciary-level Par<br>e plan-level pa                  | rt A and Part B<br>ayments on th               | capita<br>e PPR                        | ted                                         |
|                                                                        |                                                     |                                                |                                        |                                             |

### **MMR Detail Drug Sample**

|              |   |      |          | Er       | nro | olle | e   | Sta | atu | IS | Fla | gs |      |
|--------------|---|------|----------|----------|-----|------|-----|-----|-----|----|-----|----|------|
|              |   |      |          |          | _   |      | _   | 人   | _   |    |     | _  |      |
|              | S |      |          | <b>/</b> |     | I    | FLZ | AG: | 3   |    |     |    | · ·  |
| CLAIM        | Е | AGE  | STATE    |          | Ρ   | Ρ    |     | S   | L   | L  | D   | С  | ADJ  |
| NUMBER       | Х | GRP  | CNTY     |          | А   | А    | Е   | 0   | 0   | Ι  | Е   | М  | RES  |
|              | — |      |          | 0        | R   | R    | G   | U   | Ι   | Ν  | М   | С  |      |
| SURNAME F    |   | DMG  | BIRTH    | 0        | Т   | Т    | Η   | R   | Ν   | S  | Ι   | А  | MTHS |
| I            |   | RA   | DATE     | А        | A   | В    | Ρ   | С   | С   | Т  | Ν   | Ι  | D    |
|              | - |      |          | -        | -   | -    | -   | -   | -   | -  | -   | -  |      |
| 1234567890AB | F |      | 33800    | XX       | XX  | KXΣ  | XX  | XX  | XX  | Κ  |     |    | 99   |
| FIRST G      |   | 8084 | 19200206 | Υ        | Υ   | Ν    |     |     |     |    | Ν   | Υ  | Ζ9   |
| 0987654321AB | М | 8084 | 33800    |          |     |      |     |     |     |    |     |    | Ζ9   |
| SECOND H     |   | 8084 | 19251008 | Y        | Y   | Y    |     |     |     |    | Y   | Ν  | Ζ9   |
|              |   |      |          |          |     |      |     |     |     |    |     |    |      |
|              |   |      |          |          |     |      |     |     |     |    |     |    |      |

Monthly Membership Report

CMS/

| MMR Detail Drug<br>(Continued)                                                                             | Sample                                                    |
|----------------------------------------------------------------------------------------------------|-----------------------------------------------------------|
| PAYMENTS/ADJUSTMENTS<br>RA FCTR DATES LOW-INCOME COST<br>START END SHARING PERCENTAGE                      | LOW-INCOME COST<br>SHARING SUBSIDY                        |
| DIRECT SUBSIDY COVERAGE GAP                                                                                | TOTAL PAYMENT                                             |
| 20.0405 200504 200505 ZZ<br>\$SSSSS9.99 \$SSSSS9.99<br>20.0405 200504 200505 ZZ<br>\$SSSSS9.99 \$SSSSS9.99 | \$SSSSS9.99<br>\$SSSSSS9.99<br>\$SSSSS9.99<br>\$SSSSS9.99 |
| CMS                                                                                                    | 10<br>Monthly Membership Report                           |

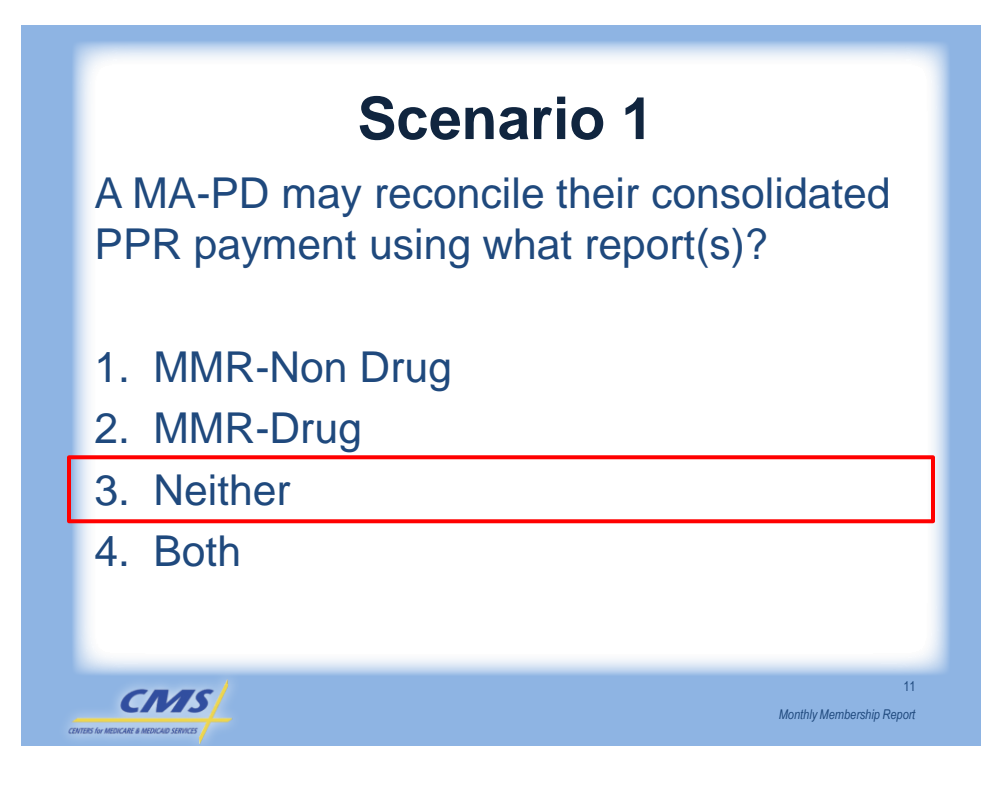

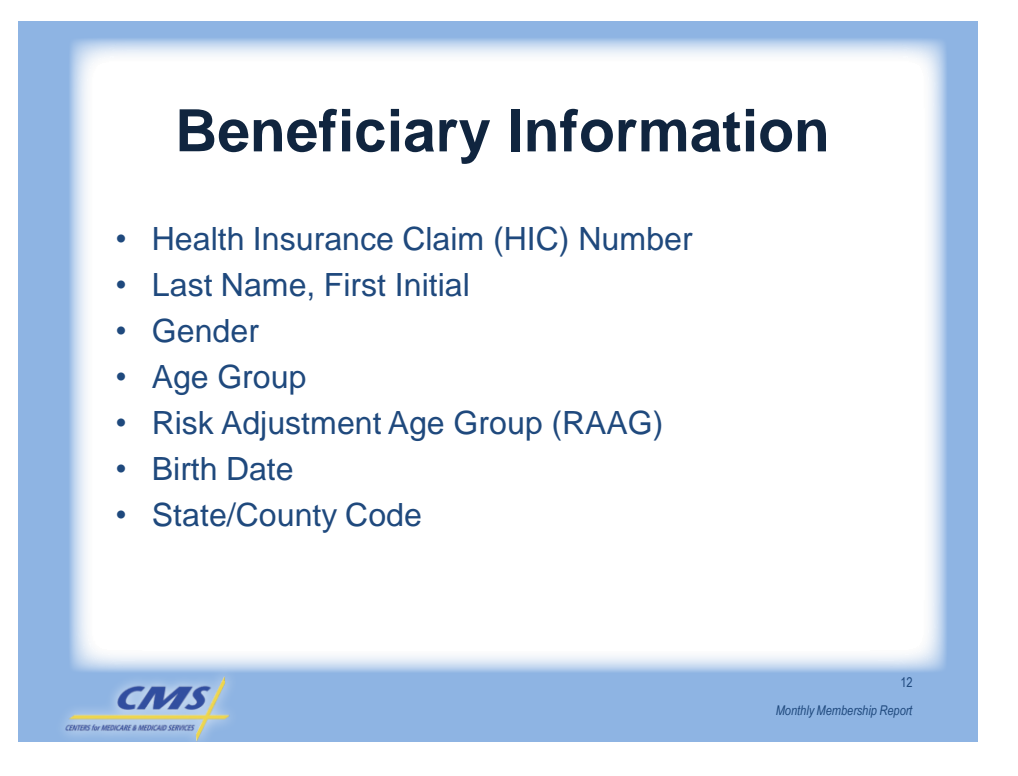

| mapping                                                                                 | the Denendary                                   |
|-----------------------------------------------------------------------------------------|-------------------------------------------------|
| PPR Snapshot                                                                            |                                                 |
| PLAN NUMBER       : H9999         PLAN NAME:       XXXXXXXXXXXXXXXXXXXXXXXXXXXXXXXXXXXX | XXXXXXXXX<br>11<br>PAYMENT – CURRENT ACTIVITY   |
| ARC PAYMENT TYPE                                                                        | COUNT PART A                                    |
| PROSPECTIVE PART A PAN                                                                  | YMENT 30,013 13,992,935.06                      |
| MMR Snapshot                                                                            | S<br>CLAIM E AGE STATE :<br>NUMBER X GRP CNTY : |
|                                                                                         | CUDNAME E DMC DIDMI                             |
|                                                                                         | I RA DATE A                                     |

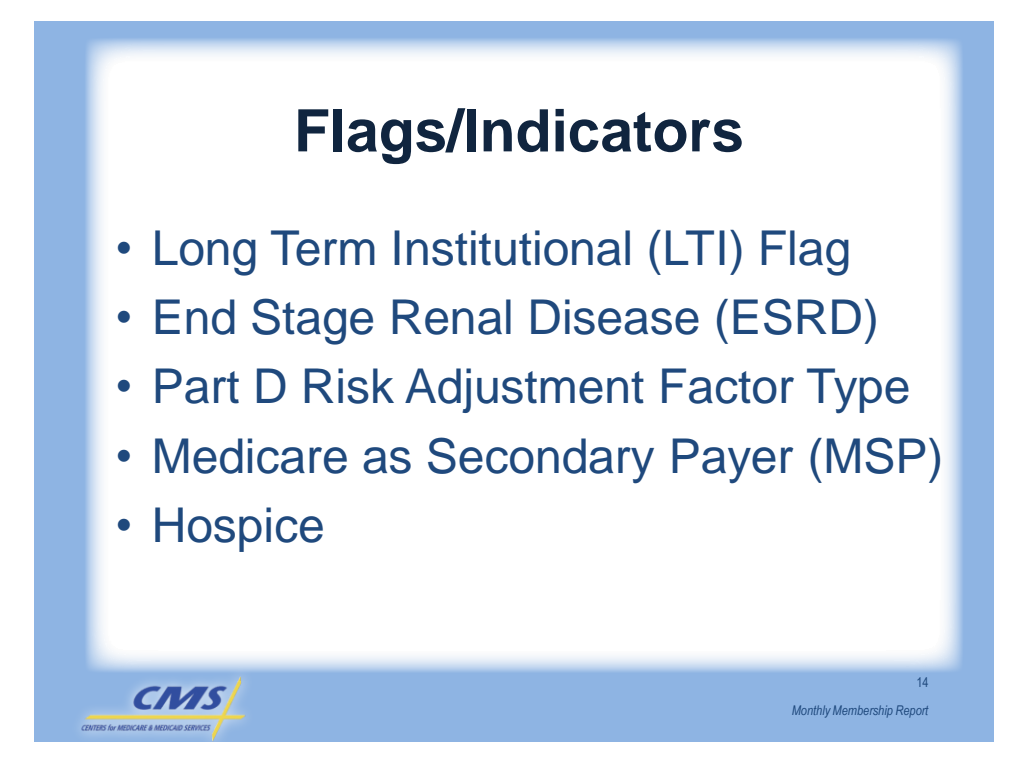

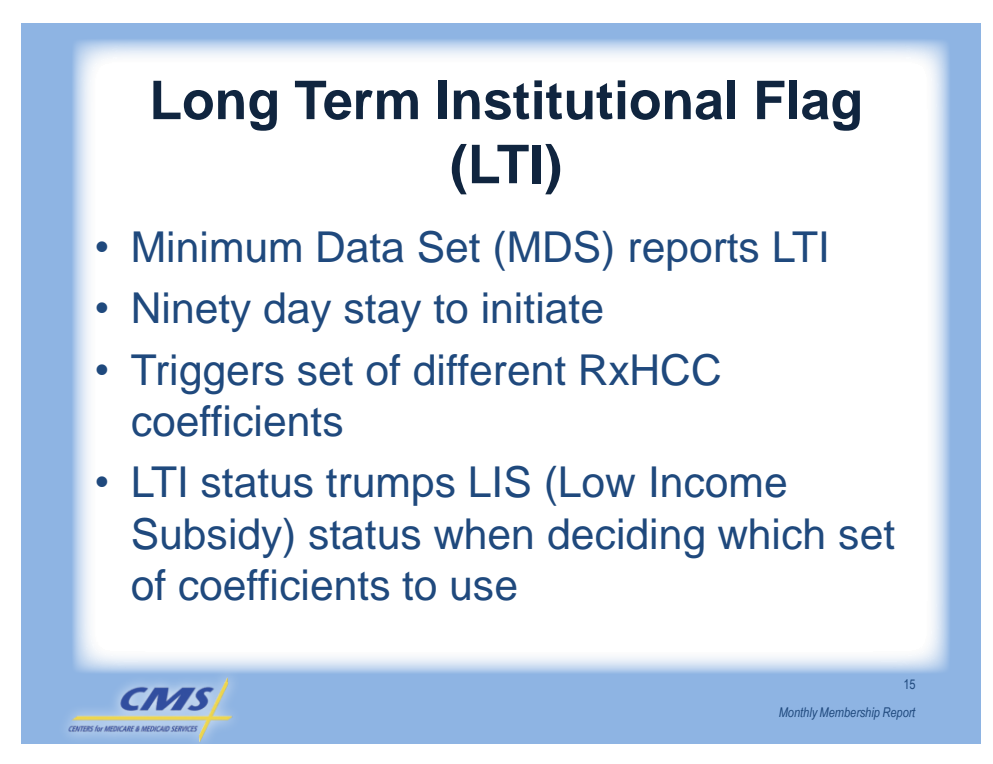

| LTI Example     |                       |                            |                                                           |
|-----------------|-----------------------|----------------------------|-----------------------------------------------------------|
| Month of<br>MMR | Institutional<br>Flag | Low Income<br>Subsidy Flag | LTI Multiplier or Part<br>D RAFT Used to<br>Determine LTI |
| June<br>2010    | "γ"                   | "γ"                        | Multiplier                                                |
| June<br>2011    | "ү"                   | "γ"                        | Part D RAFT                                               |

Which is used to determine LTI status for payment calculation, the LTI multiplier or the Part D Risk Adjustment Factor Type Code?

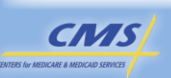

16

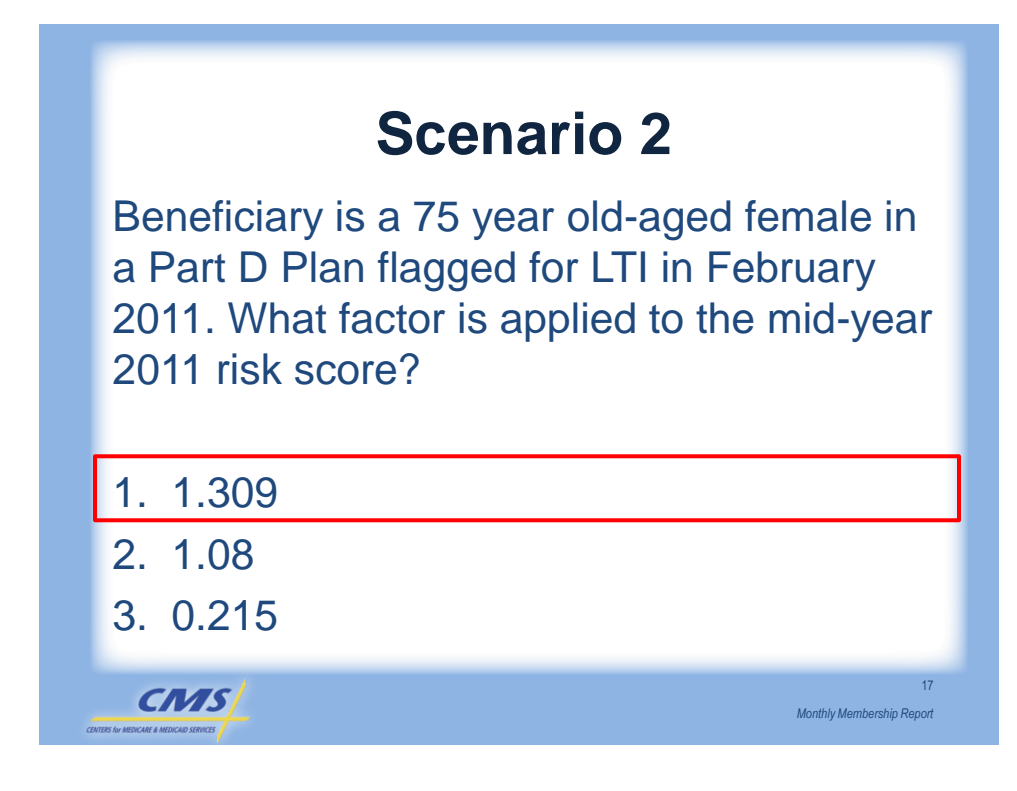

| RAFT – Part C |                                      |           |                                        |
|---------------|--------------------------------------|-----------|----------------------------------------|
| RAFT Code     | Description                          | RAFT Code | Description                            |
| С             | Community                            | E2        | New Enrollee Post-<br>Graft II (ESRD)  |
| C1            | Community Post-<br>Graft I (ESRD)    | G1        | Graft I (ESRD)                         |
| C2            | Community Post-<br>Graft II (ESRD)   | G2        | Graft II (ESRD)                        |
| D             | Dialysis (ESRD)                      | I         | Institutional                          |
| E             | New Enrollee                         | 11        | Institutional Post-<br>Graft I (ESRD)  |
| ED            | New Enrollee<br>Dialysis (ESRD)      | 12        | Institutional Post-<br>Graft II (ESRD) |
| E1            | New Enrollee Post-<br>Graft I (ESRD) | SE        | New Enrollee<br>Chronic Care SNP       |

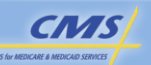

| RAFT – Part D |                                                   |              |                                               |
|---------------|---------------------------------------------------|--------------|-----------------------------------------------|
| RAFT<br>Code  | Description                                       | RAFT<br>Code | Description                                   |
| D1            | Community Non-Low<br>Income Continuing Enrollee   | D6           | New Enrollee Community Low<br>Income Non-ESRD |
| D2            | Community Low Income<br>Continuing Enrollee       | D7           | New Enrollee Community Low<br>Income ESRD     |
| D3            | Institutional Continuing<br>Enrollee              | D8           | New Enrollee Institutional Non-<br>ESRD       |
| D4            | New Enrollee Community<br>Non-Low Income Non-ESRD | D9           | New Enrollee Institutional ESRD               |
| D5            | New Enrollee Community<br>Non-Low Income ESRD     | Blank        | Does not apply                                |
|               |                                                   |              |                                               |

Monthly Membership Report

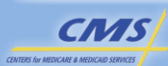

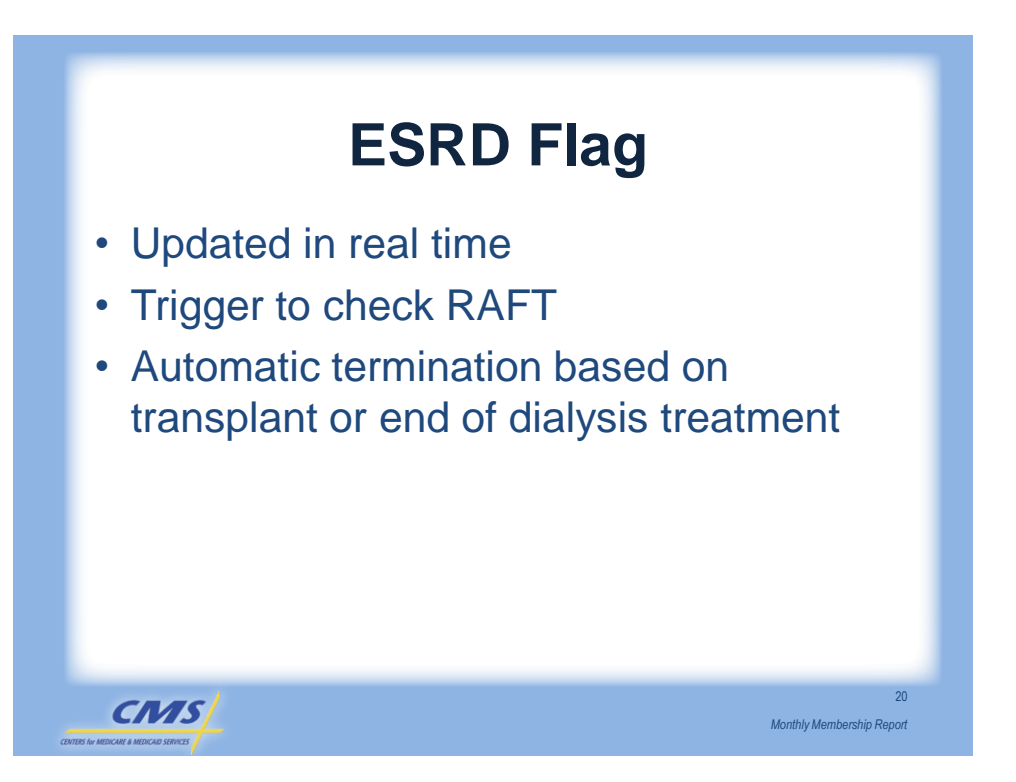

| Date of<br>MMR   | ESRD<br>Flag | Default Payment                                               | Next Model<br>Run         | Mid-Year Payment<br>Adjustment Reported |
|------------------|--------------|---------------------------------------------------------------|---------------------------|-----------------------------------------|
| February<br>2010 | "Y"          | Default Payment<br>Calculated<br>Based on Factor<br>Type "ED" | March 2010                | July 2010                               |
| <u>Quest</u>     | ion:<br>(    | When will the Pla<br>calculated by RAS                        | <i>n receive the</i><br>? | payment                                 |

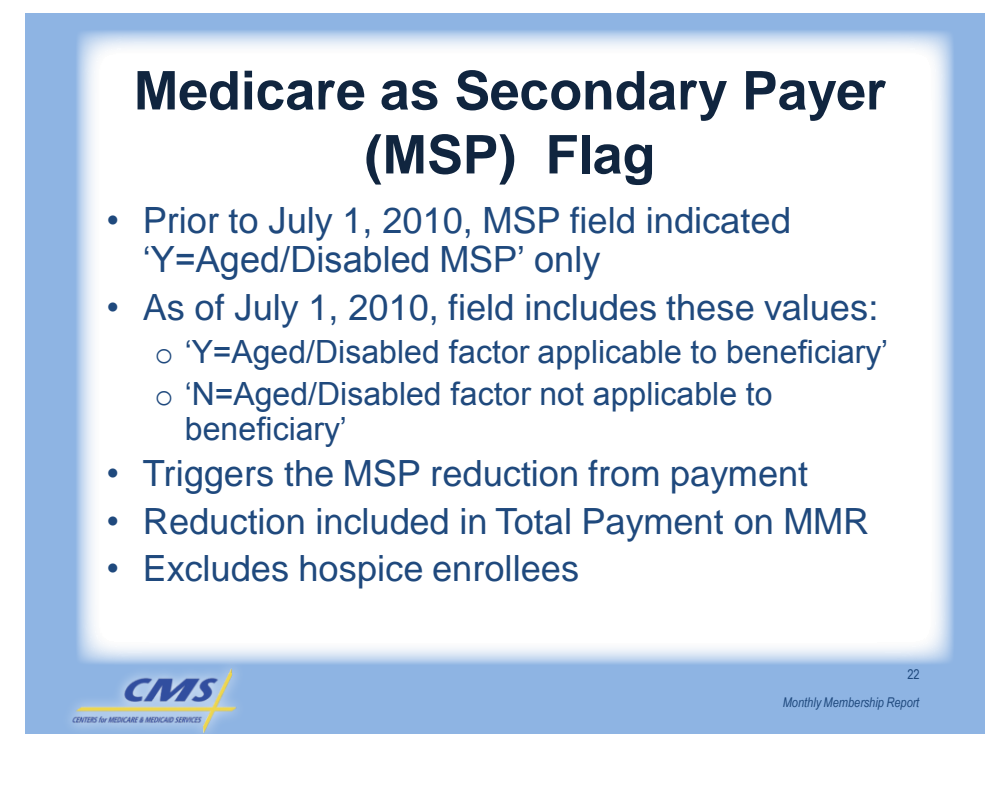

### Medicare as Secondary Payer (MSP) Flag (Continued)

| MMR Field # | Field Description                    |
|-------------|--------------------------------------|
| 16          | MSP Flag for Aged/Disabled           |
| 36          | MSP Flag for ESRD                    |
| 82          | MSP Factor for Aged/Disabled or ESRD |
| 83/84       | MSP Reductions for Part A and Part B |

CMS

23

Monthly Membership Report

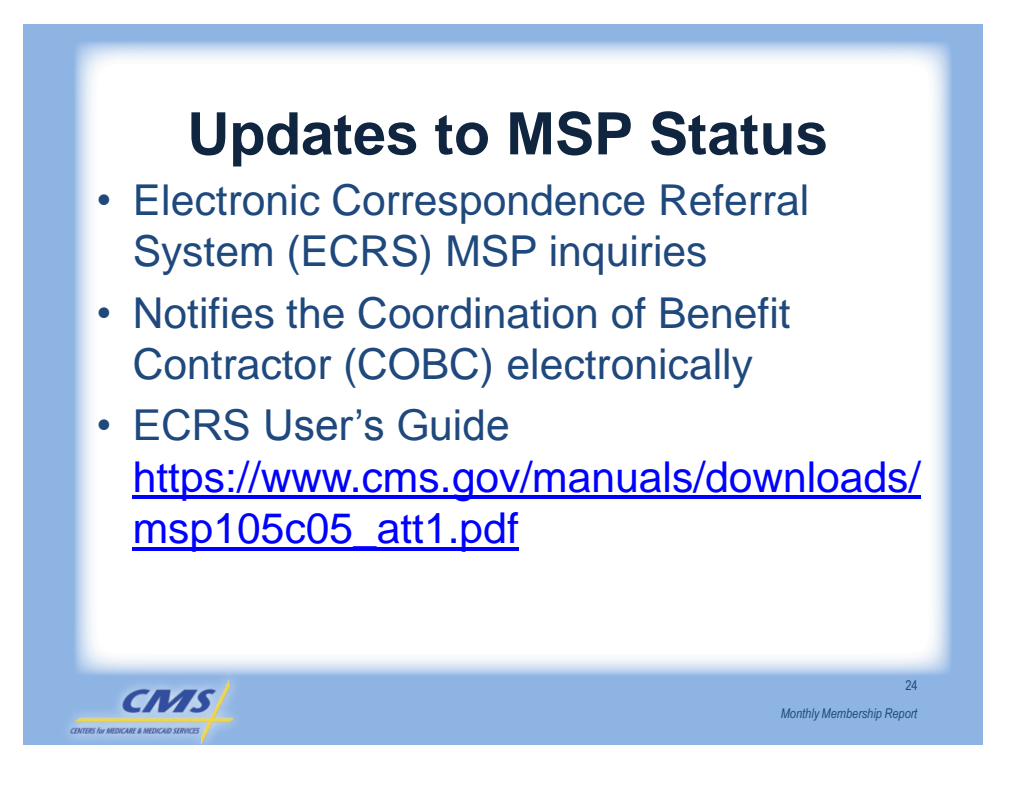

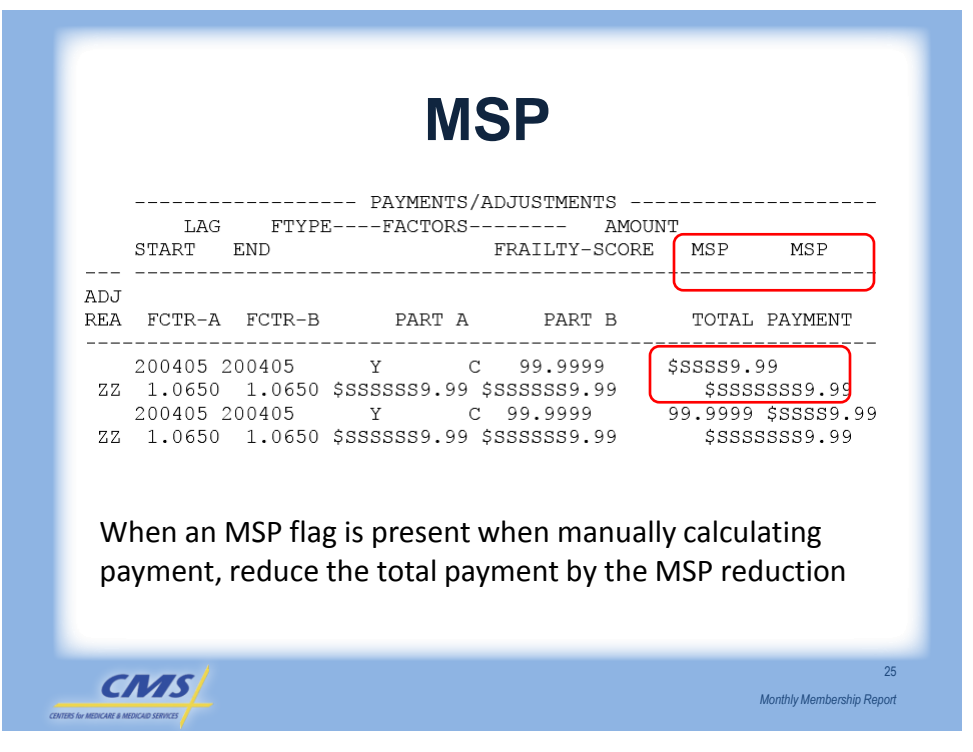

### **MSP Calculation Part B Payment**

| Risk Adjuster Payment/Adjustment Amount     |   | \$427.00                      |
|---------------------------------------------|---|-------------------------------|
| Part B                                      |   |                               |
| MA Rebate for Part B Cost Sharing Reduction | + | \$14.00                       |
| MA Rebate for Other Part B Mandatory        | + | \$6.50                        |
| Supplemental Benefit                        |   |                               |
| MA Rebates for Part D Supplemental          | + | \$5.70                        |
| Benefits                                    |   |                               |
| MSP Reduction/Reduction Adjustment          | - | \$352.70                      |
| Amount                                      |   |                               |
| Total Part B Payment                        | = | \$100.50                      |
|                                             |   |                               |
|                                             |   |                               |
| CMS                                         |   | 26<br>Manthly Mambambia Banat |
|                                             |   | wonung wembership Report      |

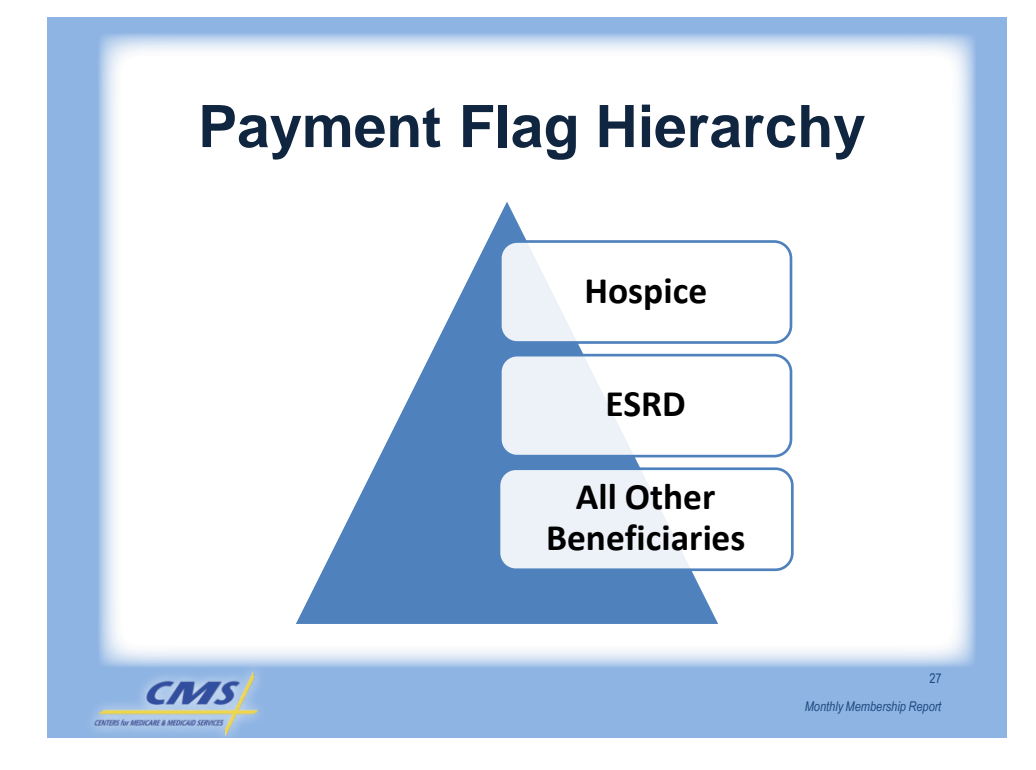

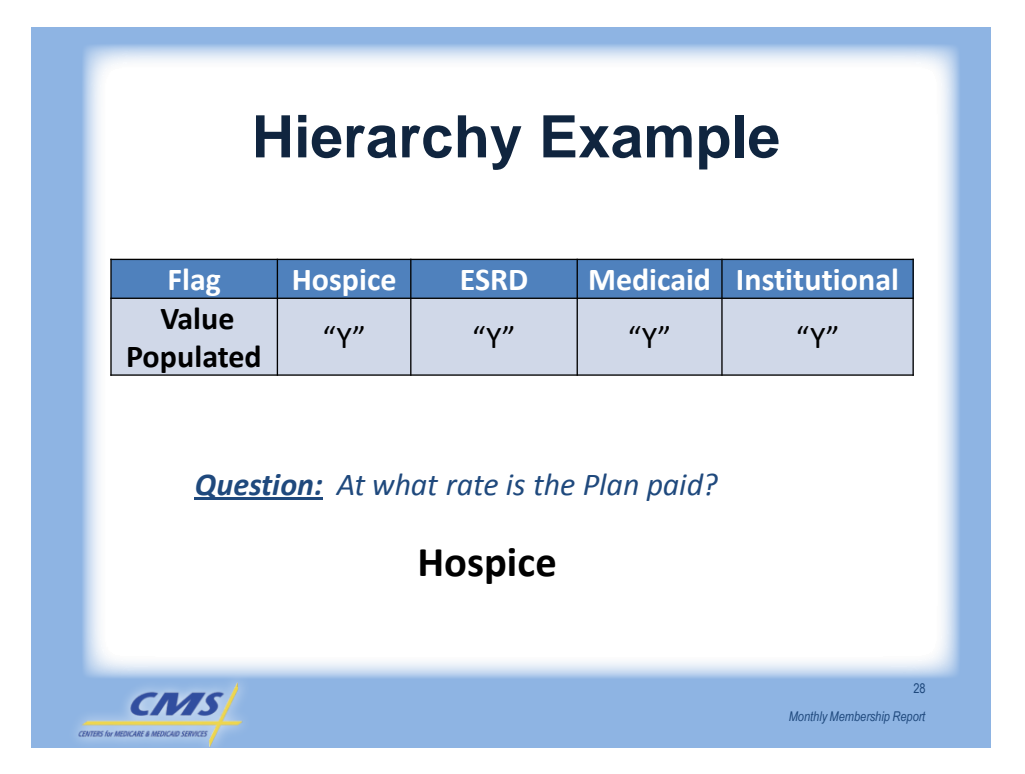

### Adjustment Reason Codes (ARCs)

| Code | Adjustment Reason               |
|------|---------------------------------|
| 25   | Part C Risk Adjustment Factor   |
| 25   | Change/Recon                    |
| 26   | Mid-year Risk Adjustment Factor |
| 20   | Change                          |
| 27   | Part D Risk Adjustment Factor   |
| 37   | Change                          |
| 11   | Part D Risk Adjustment Factor   |
| 41   | Change (mid-year)               |
|      |                                 |

CMS

29

Monthly Membership Report

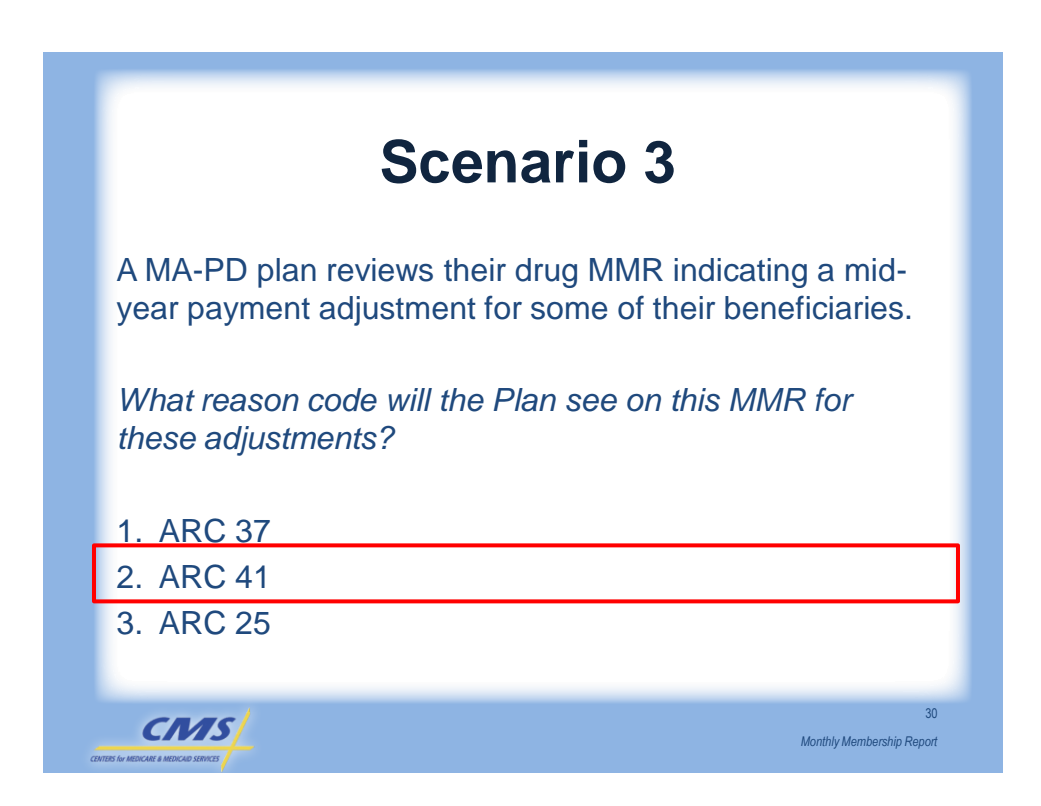

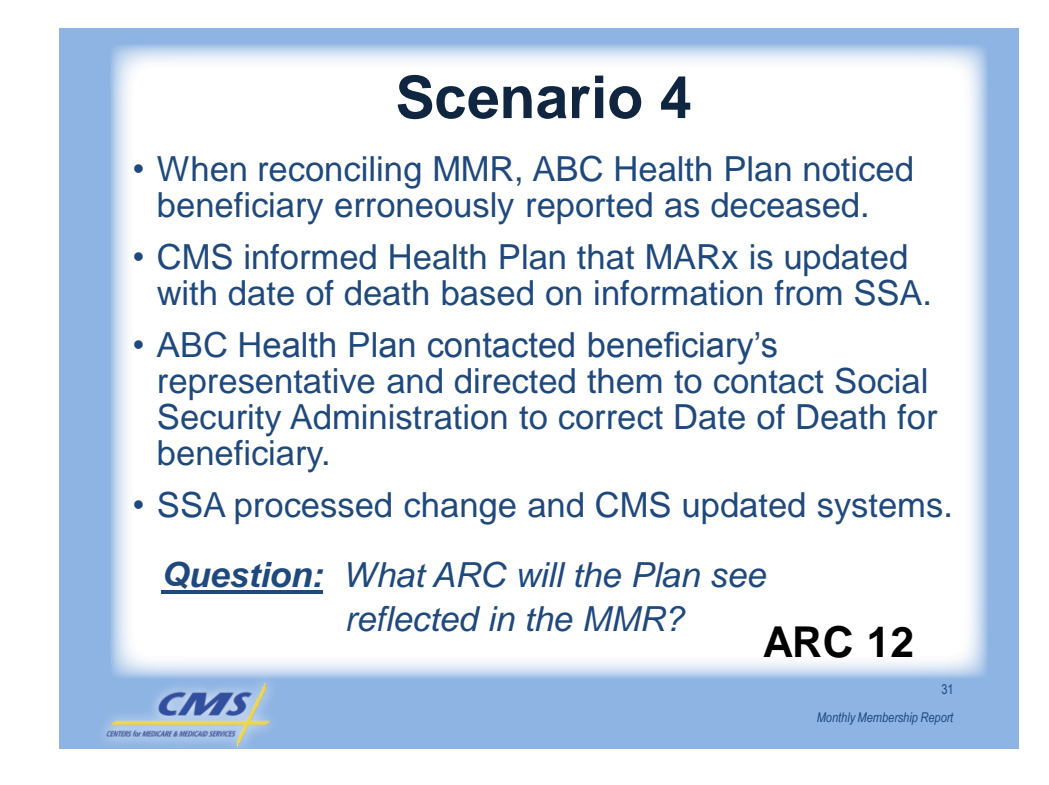

### **MMR Payment Data Fields**

| Field Number | Field Name              |
|--------------|-------------------------|
| 64           | Total Part A MA Payment |
| 65           | Total Part B MA Payment |
| 66           | Total MA Payment Amount |
| 77           | Total Part D Payment    |

Monthly Membership Report

CMS

### Capitated Payments, Rebates, and Premiums

| Bid to Benchmark<br>Relationship | Payment                                               |
|----------------------------------|-------------------------------------------------------|
| Bid > Benchmark                  | Payment reduced by premium                            |
| Bid = Benchmark                  | No rebate added or premium<br>subtracted from payment |
| Bid < Benchmark                  | Rebate added to payment                               |
| Bid < Benchmark                  | Rebate added to payment                               |

CMS

33

Monthly Membership Report

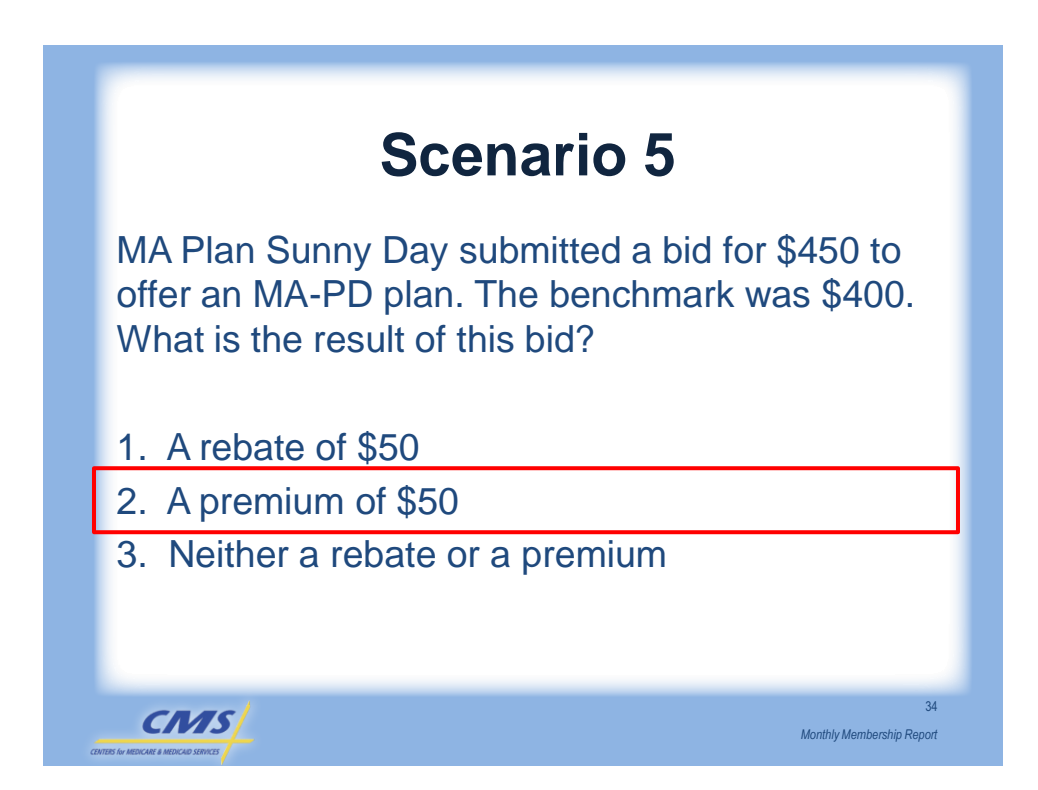

### **Benchmark Example**

| Plan Type               | Bid – Benchmark Relationship |
|-------------------------|------------------------------|
| Rain MA-PD              | Part A/B Bid < Benchmark     |
| Snow MA-PD              | Part A/B Bid > Benchmark     |
| Storm MA Only           | Part A/B Bid < Benchmark     |
| Winter PACE Plan        | Dual Eligible Beneficiary    |
| Sunny Prescription Drug |                              |
| Plan (PDP)              |                              |
|                         |                              |

35

Monthly Membership Report

Monthly Membership Report

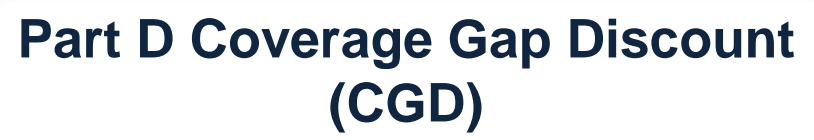

- Discount for each non-LIS enrollee in a Part D plan
- New Part D prospective payment
   component

CMS

CMS

 Adjustments to prospective CGD payments for changes in enrollment and LIS statuses

### Mapping MMR to PPR

| MMR Field<br>Number | Field Name           | *PPR Field<br>Number | Field Name            |
|---------------------|----------------------|----------------------|-----------------------|
| 64                  | Total Part A MA      | 66                   | Part A Payment        |
|                     | Payment              |                      | Amount                |
| 65                  | Total Part B MA      | 67                   | Part B Payment        |
|                     | Payment              |                      | Amount                |
| 66                  | Total MA Payment     | **N/A                | N/A                   |
|                     | Amount               |                      |                       |
| 77                  | Total Part D Payment | 68                   | Part D Payment        |
|                     |                      |                      | Amount                |
| 86                  | Part D Coverage Gap  | 17                   | Coverage Gap Discount |
|                     | Discount Amount      |                      | Amount                |

\*Fields from Table 5-Summary of the PPR \*\*PPR does not sum the total Part A and B payments only the full capitated payments including Parts A, B, and D.

37

Monthly Membership Report

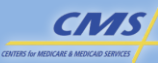

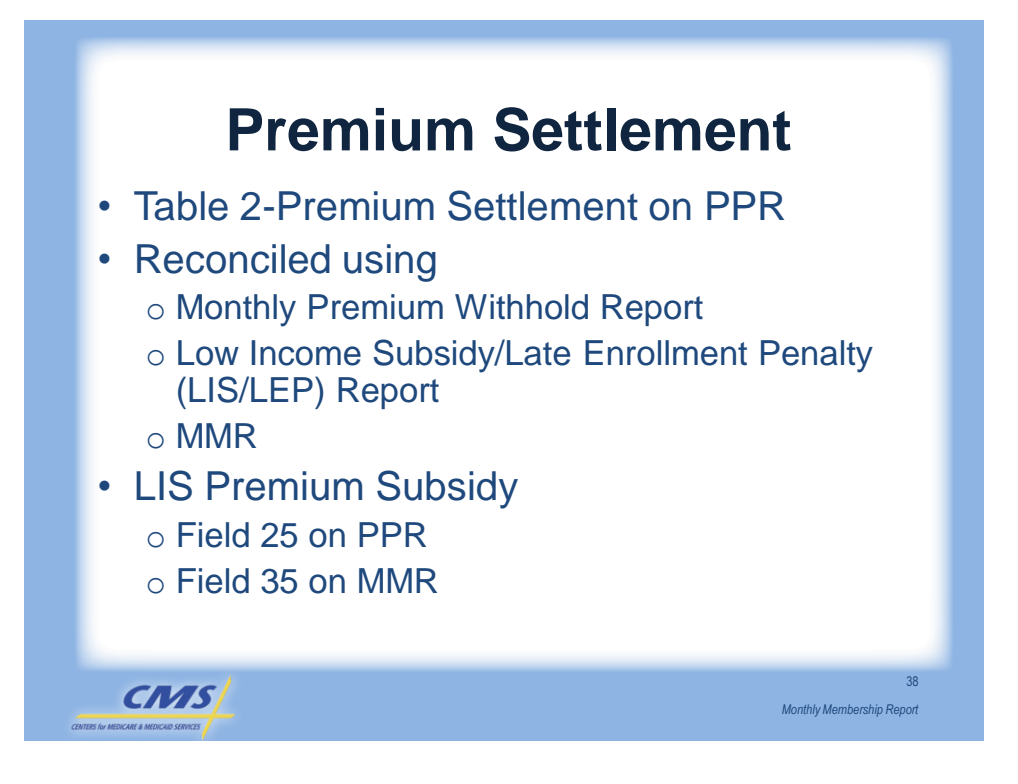

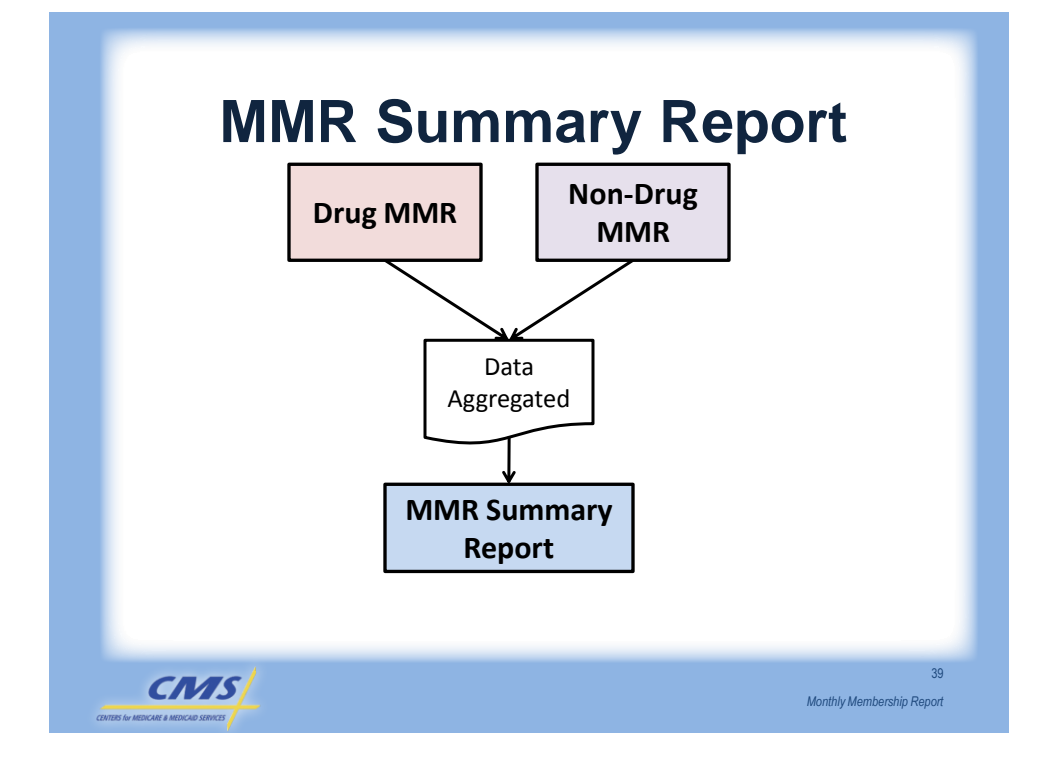

### **MMR Enhancements**

| Report     | Change                                                                                                    |
|------------|----------------------------------------------------------------------------------------------------|
| MMR        | Field Added:                                                                                                    |
| Summary    | <ul> <li>Total Low Income Premium Subsidy Amount<br/>field</li> </ul>                                                        |
| MMR Detail | The affected monthly Part A, B, and D payment<br>rates used in the payment calculations added<br>to the MMR Detail Data File |
|            |                                                                                                    |

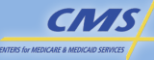

40

Monthly Membership Report

# <section-header><list-item><list-item><list-item><list-item><list-item><list-item><list-item><list-item><list-item><list-item>

# Evaluation

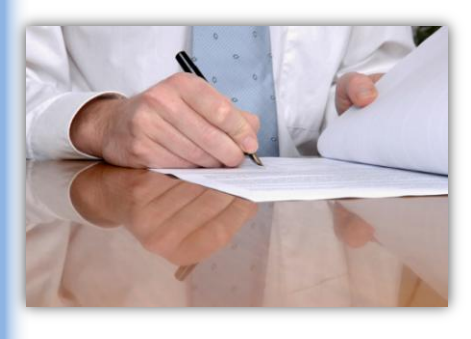

CMS

Please take a moment to complete the evaluation form for the Monthly Membership Report module.

42

Monthly Membership Report

Your Feedback is Important! Thank you!